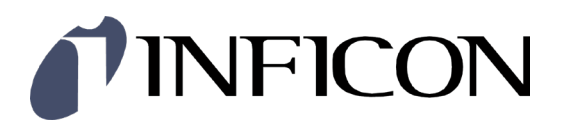

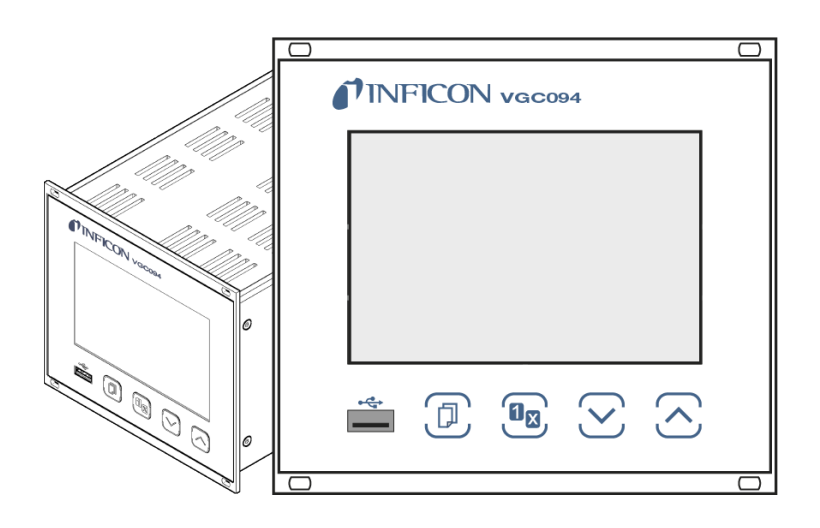

Gebrauchsanleitung inkl. EU-Konformitätserklärung

# VGC094

## Totaldruck Mess- und Steuergerät

| Produktidentifikation                                                | 5        |
|----------------------------------------------------------------------|----------|
| Bestimmungsgemäßer Gebrauch                                          | 5        |
| Lieferumfang                                                         | 5        |
| 1 Sicherheit                                                         | 6        |
| 1.1 Verwendele Symbole                                               | 6        |
| 1.3 Grundlegende Sicherheitsvermerke                                 | 7        |
| 1.4 Verantwortung und Gewährleistung                                 | 7        |
| 2 Systemübersicht                                                    | 8        |
| 2.1 Grundgerät                                                       | 8        |
| 2.2 Messkarten<br>2.3 Schnittstellen, und Relaiskarten               | 5<br>0   |
| 3 Technische Daten                                                   | 10       |
| 4 Installation                                                       | 13       |
| 4.1 Personal                                                         | 13       |
| 4.2 Einbau, Aufstellen                                               | 13       |
| 4.2.1 Rackeinbau                                                     | 13       |
| 4.2.2 Schalttafeleinbau                                              | 14       |
| 4.2.3 Hischgerat                                                     | 15       |
| 4.5 Netzalischluss<br>4.4 Steckkarten ein- / aushauen                | 17       |
| 4.5 Schnittstellenanschlüsse                                         | 17       |
| 4.5.1 Anschluss CONTROL                                              | 17       |
| 4.5.2 Schnittstellenanschluss RS485                                  | 19       |
| 4.5.3 Schnittstellenanschluss USB Typ A                              | 19       |
| 4.5.4 Schnittstellenanschluss USB Typ B                              | 15       |
|                                                                      | 20       |
| 5 Bedienung                                                          | 21       |
| 5.1 Frontplatte<br>5.2 VGC094 ein- und ausschalten                   | 21       |
| 5.3 Messen mit dem VGC094                                            | 23       |
| 5.4 Betriebsarten                                                    | 23       |
| 5.5 Mess-Modus                                                       | 25       |
| 5.6 Parameter-Modus                                                  | 28       |
| 5.6.1 Schaltfunktionsparameter                                       | 25       |
| 5.6.2 Messröhrensteuerung                                            | 35       |
| 5.6.4 Allgemeinparameter                                             | 38       |
| 5.6.5 Kommunikationsparameter                                        | 43       |
| 5.6.6 Steckkartenparameter                                           | 45       |
| 5.6.7 Datenlogger-Modus                                              | 46       |
| 5.6.8 Setup-Modus<br>5.6.9 Testnarameter                             | 48       |
|                                                                      | -        |
| 6 Kommunikation Serielle Schnittstelle                               | 54<br>54 |
| 6.2 Kommunikationsprotokoll                                          | 55       |
| 6.3 Mnemonics Tabelle                                                | 57       |
| 6.4 Mess-Modus                                                       | 58       |
| 6.4.1 COM - Kontinuierliche Messwertausgabe                          | 58       |
| 6.4.2 ERR - Fenierzustand<br>6.4.3 BA1 / BA2 Druck Mosskapal A1 / A2 | 55       |
| 6.4.4 PB1 / PB2 - Druck Messkanal B1 / B2                            | 60       |
| 6.4.5 PRX - Druck Messkanäle A1, A2, B1, B2                          | 60       |
| 6.4.6 RES - Gerät-Neustart                                           | 61       |
| 6.4.7 SEN - Messkreis ein- / ausschalten                             | 61       |
| 6.4.8 IID - Messkreisidentifikation                                  | 62       |
| o.o Gruppe Schaltfunktionsparameter                                  | 62       |
| 6.5.2 SP1 SP4 - Schaltfunktion 1 4                                   | 6.3      |
| 6.6 Gruppe Messröhrenparameter                                       | 63       |
| 6.6.1 CA1, CA2 - Leckstrom-Kompensation                              | 63       |
| 6.6.2 CB1, CB2 - Leckstrom-Kompensation                              | 64       |
| 6.6.3 CID - Messstellenname                                          | 64       |

| 6.6.4 COR - Korrekturfaktor                                       | 65       |
|-------------------------------------------------------------------|----------|
| 6.6.5 FIL - Messwertfilter                                        | 65       |
| 6.6.6 GAS - Gasartkorrektur                                       | 66       |
| 6.6.7 GTA, GTB – Sensortyp Slot A, Slot B                         | 67       |
| 6.7 1 SA1 SA2 - Messröhrensteuerung Slot A                        | 68       |
| 6.7.2 SB1, SB2 - Messröhrensteuerung Slot B                       | 69       |
| 6.7.3 SPA - Messröhrensteuerung Slot A                            | 70       |
| 6.7.4 SPB - Messröhrensteuerung Slot B                            | 71       |
| 6.8 Gruppe Allgemeinparameter                                     | 72       |
| 6.8.1 AOM - Analoger Ausgabemodus                                 | 72       |
| 6.8.3 DCB - Bargraph-Anzeige                                      | 73       |
| 6.8.4 DCC - Anzeigekontrast                                       | 74       |
| 6.8.5 DCS - Bildschirmschoner                                     | 74       |
| 6.8.6 ERA - Fehlerrelais Zuordnung                                | 74       |
| 6.8.7 EVA - Messbereichsendwert                                   | 75       |
| 6.8.9 PLIC - Messbereichsunterschreitungs-Steuerung               | 75       |
| 6.8.10 SAV - Standard-Werte speichern (EEPROM)                    | 76       |
| 6.8.11 UNI - Maßeinheit                                           | 77       |
| 6.9 Gruppe Kommunikations-Parameter                               | 78       |
| 6.9.1 BAI - Ubertragungsrate USB                                  | 78       |
| 6.9.2 BAR - Obertragungsrate IExxx                                | 70<br>79 |
| 6.9.4 ETH - Ethernet Konfiguration                                | 79       |
| 6.9.5 NAD - Knotenadresse (Geräteadresse) für RS485               | 80       |
| 6.10 Gruppe Datenlogger Parameter                                 | 80       |
| 6.10.1 DAT - Datum                                                | 80       |
| 6.10.2 LCM - Datenlogger starten / stoppen                        | 81<br>81 |
| 6.11 Gruppe Setup                                                 | 82       |
| 6.11.1 SCM - Parameter speichern / zurücksetzen (USB)             | 82       |
| 6.12 Gruppe Test-Parameter                                        | 82       |
| 6.12.1 ADC - A/D-Wandler-Test                                     | 82       |
| 6.12.2 CDA - Re-Kalibration<br>6.12.3 DIS - Anzeige-Test          | 82<br>83 |
| 6.12.4 EEP - EEPROM-Test                                          | 83       |
| 6.12.5 EPR - FLASH-Test                                           | 83       |
| 6.12.6 HDW - Hardwareversion                                      | 83       |
| 6.12.7 IOT - I/O-Test                                             | 84       |
| 6.12.8 LOC - Eingabesperre<br>6.12.9 MAC - Ethernet MAC-Adresse   | 84<br>85 |
| 6.12.10 PNR - Firmwareversion                                     | 85       |
| 6.12.11 RHR - Betriebsstunden                                     | 85       |
| 6.12.12 TKB - Bedientasten-Test                                   | 85       |
| 6.12.13 TLC - Torrsperre                                          | 86       |
| 6.12.14 WDT - Walchdog-Fenierverhallen<br>6.13. Weitere Parameter | 86       |
| 6.13.1 AYT - Geräteidentifikation                                 | 86       |
| 6.13.2 SME - Zeige mich                                           | 87       |
| 6.13.3 TMP - Innentemperatur Gerät                                | 87       |
| 6.13.4 VBT - Spannung der Batterie                                | 87       |
| 6.14 Beispiel Minemonics                                          | 88       |
| 7 Kommunikation Feldbus-Schnittstelle                             | 89       |
| 8 Instandhaltung                                                  | 90       |
| 9 Störungsbehebung                                                | 91       |
| 10 Instandsetzung                                                 | 92       |
| 11 Zubehör                                                        | 92       |
| 12 Produkt lagern                                                 | 92       |
| 13 Produkt entsorgen                                              | 93       |
| Anhang                                                            | ۵۸       |
| A: Umrechnungstabellen                                            | 94<br>94 |
| B: Beziehung Messsignal vs. Druck                                 | 95       |
| B 1: Pirani Messröhren, 0 10 V                                    | 95       |
| B 2: Pirani Messröhren, 4 20 mA                                   | 96       |
| B 3: Messkarte CP300C9, 0 10 V                                    | 97       |

| B 4: Messkarte CP300C9, 4 20 mA           | 98  |
|-------------------------------------------|-----|
| B 5: Messkarte CP300C10, 0 10 V           | 99  |
| B 6: Messkarte CP300C10, 4 20 mA          | 100 |
| B 7: Messkarten CP300T11/T11L, 0 10 V     | 101 |
| B 8: Messkarten CP300T11/T11L, 4 20 mA    | 102 |
| C: Firmware-Update                        | 103 |
| D: Ethernet-Konfiguration                 | 107 |
| D 1: VGC094 an ein Netzwerk anschließen   | 107 |
| D 2: VGC094 an einen Computer anschließen | 108 |
| D 3: Ethernet Configuration Tool          | 109 |
| E: Literatur                              | 112 |
| ETL-Zertifikat                            | 112 |
| EU-Konformitätserklärung                  | 113 |
| UKCA-Konformitätserklärung                | 114 |
|                                           |     |

Für Seitenverweise im Text wird das Symbol ( $\rightarrow \square$  XY) verwendet, für Verweise auf weitere, im Literaturverzeichnis aufgelistete, Dokumente das Symbol ( $\rightarrow \square$  [Z]).

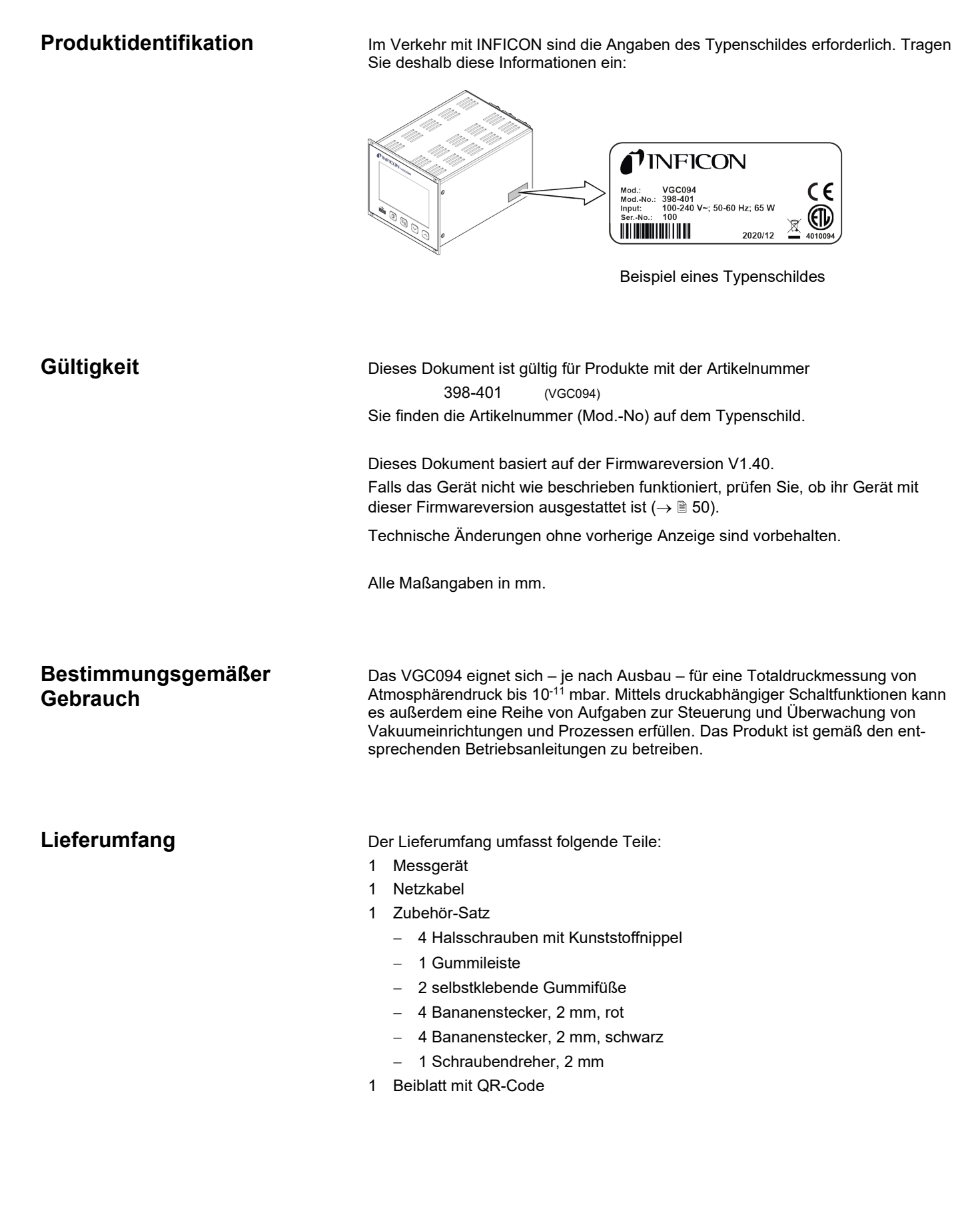

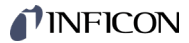

#### Sicherheit 1

### 1.1 Verwendete Symbole

Darstellung von Restgefahren

#### (STOP) GEFAHR

Angaben zur Verhütung von Personenschäden jeglicher Art.

## WARNUNG

Angaben zur Verhütung umfangreicher Sach- und Umweltschäden.

#### **Vorsicht** 1

Angaben zur Handhabung oder Verwendung. Nichtbeachten kann zu Störungen oder geringfügigen Sachschäden führen.

Weitere Symbole

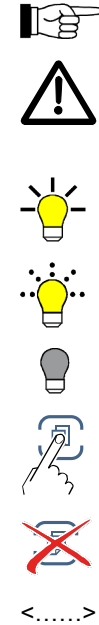

Hinweis

Aufdruck auf der Rückseite des Gerätes: Aufforderung zur Konsultation der Gebrauchsanleitung

Lampe / Anzeige leuchtet

Lampe / Anzeige blinkt

Lampe / Anzeige ist dunkel

Taste drücken (z. B.: Taste Parameter)

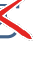

Keine Taste drücken

Beschriftung

## 1.2 Personalqualifikation

## Fachpersonal

Die in diesem Dokument beschriebenen Arbeiten dürfen nur durch Personen ausgeführt werden, welche die geeignete technische Ausbildung besitzen und über die nötigen Erfahrungen verfügen oder durch den Betreiber entsprechend geschult worden sind.

## 1.3 Grundlegende Sicherheitsvermerke

Alle Arbeiten sind nur unter Beachtung der einschlägigen Vorschriften und Einhaltung der Schutzmaßnahmen zulässig. Beachten Sie zudem die in diesem Dokument angegebenen Sicherheitsvermerke.

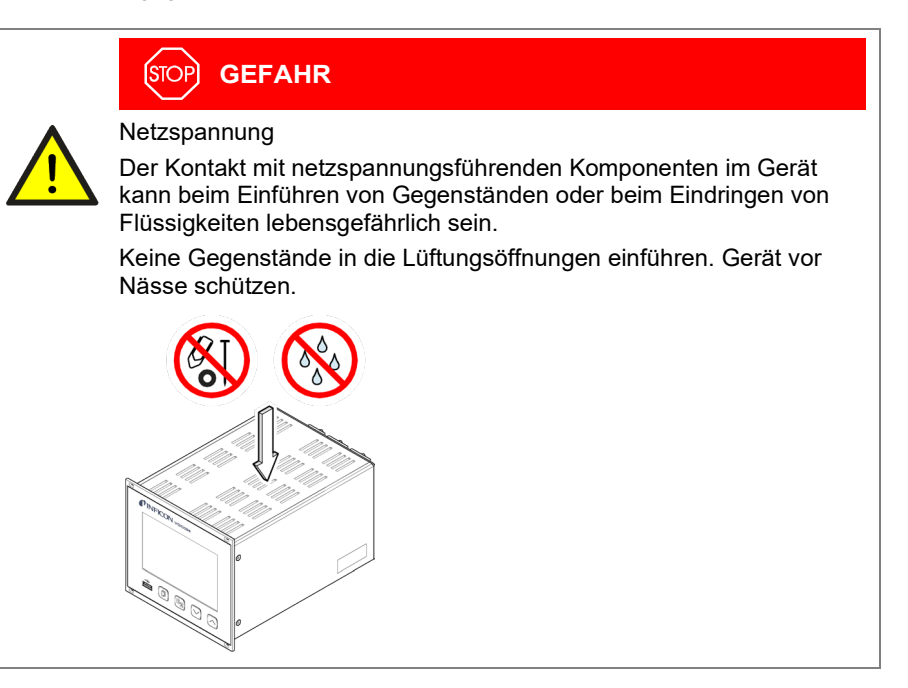

Die Trennvorrichtung muss vom Benutzer klar erkennbar und leicht erreichbar sein. Um das Gerät vom Netz zu trennen, müssen Sie das Netzkabel ausstecken.

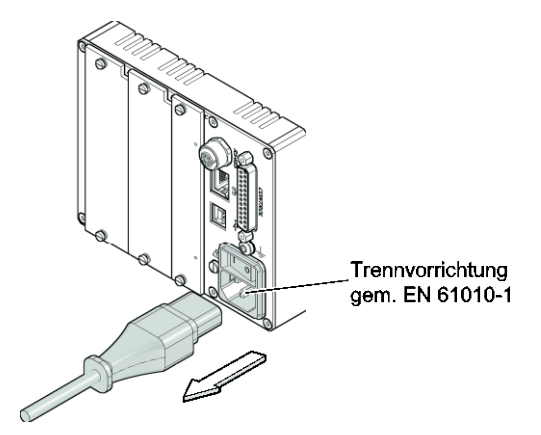

Internetverbindung

Das Gerät darf nicht mit dem Internet verbunden werden.

Geben Sie die Sicherheitsvermerke an alle anderen Benutzer weiter.

1.4 Verantwortung und Gewährleistung

INFICON übernimmt keine Verantwortung und Gewährleistung, falls der Betreiber oder Drittpersonen

- dieses Dokument missachten
- das Produkt nicht bestimmungsgemäß einsetzen
- am Produkt Eingriffe jeglicher Art (Umbauten, Änderungen usw.) vornehmen
- das Produkt mit Zubehör betreiben, welches in den zugehörigen Produktdokumentationen nicht aufgeführt ist.

Trennvorrichtung

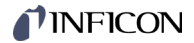

#### Systemübersicht 2

## 2.1 Grundgerät

VGC094, Technische Daten  $\rightarrow$  10.

Mit dem VGC094 verwendbare Steckkarten (Messkarten, Schnittstellen- und Relaiskarten)  $\rightarrow \blacksquare 9$ .

Detaillierte Angaben zu den Steckkarten  $\rightarrow$  [1].

## 2.2 Messkarten

Die beiden an der Rückseite des VGC094 zugänglichen Steckplätze A und B dienen der Aufnahme von Messkarten.

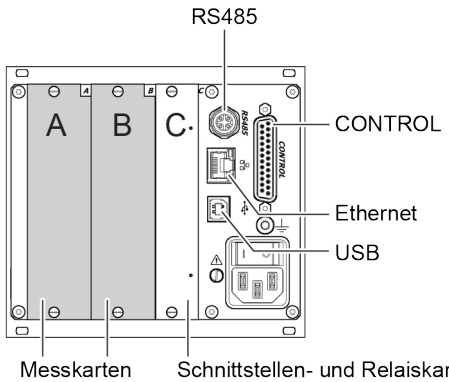

Schnittstellen- und Relaiskarte

| Messkarten: |                  |                   | Pirani Kaltk |          | Pirani / Kaltkathode kombiniert |          |                       |
|-------------|------------------|-------------------|--------------|----------|---------------------------------|----------|-----------------------|
|             |                  | PI300D<br>PI300DL | PI300DN      | PE300DC9 | CP300C9                         | CP300C10 | CP300T11<br>CP300T11L |
| verwend     | bare Messröhren: |                   |              |          |                                 |          |                       |
| PSG010      |                  | •                 |              |          | •                               | •        | •                     |
| PSG017      |                  |                   | •            |          |                                 |          |                       |
| PSG018      |                  | •                 |              |          | •                               | •        | •                     |
| MAG050      |                  |                   |              | •        | •                               | •        |                       |
| MAG060      |                  |                   |              | •        | •                               | •        |                       |
| MAG070      |                  |                   |              |          |                                 |          | •                     |
| MAG084      |                  |                   |              | •        | •                               | •        |                       |
| MAG086      |                  |                   |              |          |                                 |          | •                     |

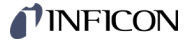

# 2.3 Schnittstellen- und Relaiskarten

Der Steckplatz C kann mit einer Schnittstellen- und Relaiskarte bestückt werden.

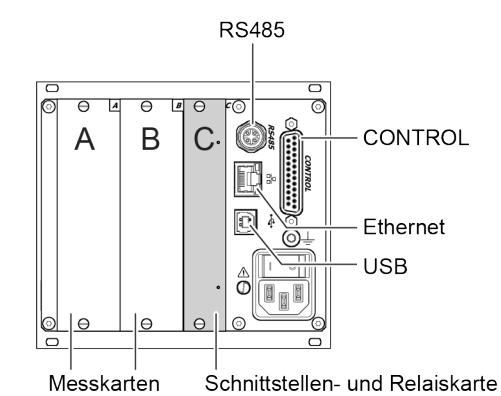

| RS232C-<br>Schnittstelle<br>und Relais | RS232C-<br>Schnittstelle<br>und Relais | RS422-<br>Schnittstelle<br>und Relais | PROFIBUS-<br>Schnittstelle<br>und Relais | PROFINET-<br>Schnittstelle |
|----------------------------------------|----------------------------------------|---------------------------------------|------------------------------------------|----------------------------|
| IF300A                                 | IF300B                                 | IF300C                                | IF300P, IF301P                           | IF500PN                    |
|                                        |                                        |                                       |                                          |                            |

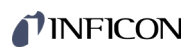

## 3 Technische Daten

| Netzanschluss                                   | Spannung<br>Frequenz<br>Leistungsaufnahme<br>Überspannungskategorie<br>Schutzklasse<br>Anschluss<br>Sicherung                                                                                         | 100 240 V (ac) ±10%<br>50 60 Hz<br>≤65 W<br>II<br>1<br>Gerätestecker IEC 320 C14<br>(Europa-Apparatestecker)<br>Im Netzteil integriert (Sicherung ist nicht<br>zugänglich) |
|-------------------------------------------------|----------------------------------------------------------------------------------------------------|----------------------------------------------------------------------------------------------------|
| Umgebung                                        | Umgebungstemperatur<br>Lagerung<br>Betrieb<br>Relative Feuchte<br>Verwendung<br>Verschmutzungsgrad<br>Schutzart                                                                                       | -20 +60 °C<br>+ 5 +50 °C<br>≤80% bis +31 °C,<br>abnehmend auf 50% bei +40 °C<br>nur in Innenräumen<br>Höhe max. 2000 m<br>II<br>IP30                                       |
| Steckplätze                                     | Messkarten<br>Schnittstellen- und Relaiskarte                                                                                                    | <ul><li>2 (Steckplätze A und B)</li><li>1 (Steckplatz C)</li></ul>                                                                                                    |
| Verwendbare Messkarten                          | Pirani<br>Kaltkathode<br>Pirani / Kaltkathode kombiniert                                                                                                    | PI300D<br>PI300DL<br>PI300DN<br>PE300DC9, ab Index B<br>CP300C9, ab Index B<br>CP300C10, ab Index B<br>CP300T11, ab Index B<br>CP300T11L, ab Index A                       |
| Verwendbare Schnittstellen- und<br>Relaiskarten | RS232C-Schnittstelle (D-Sub-<br>Stecker) und Relais<br>RS232C-Schnittstelle (Kabel) und<br>Relais<br>RS422-Schnittstelle und Relais<br>PROFIBUS-Schnittstelle und<br>Relais<br>PROFINET-Schnittstelle | IF300A<br>IF300B<br>IF300C<br>IF300P, IF301P<br>IF500PN                                                                                                    |
| Bedienung                                       | Frontplatte<br>Fernsteuerung                                                                                                    | mit 4 Bedientasten<br>über RS485-Schnittstelle<br>über USB Typ B-Schnittstelle<br>über Ethernet-Schnittstelle                                                              |

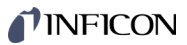

| Messwerte               | Messbereiche<br>Messrate analog<br>Anzeigerate<br>Messwertfilter<br>Grenzfrequenz<br>Maßeinheit                                                                                               | abhängig von den Messkarten (→ III)<br>≥100 / s<br>≥10 / s<br>AUS, 100 Hz, 10 Hz (ab Werk), 1 Hz, 0.1 Hz<br>mBar, hPa, Torr, Pa, Micron, V, A                                                                                                    |
|-------------------------|----------------------------------------------------------------------------------------------------|----------------------------------------------------------------------------------------------------|
| Relais-Kontakte         | Schaltfunktions-Relais<br>Fehler-Relais<br>Kontaktart<br>Belastung max.                                                                                                    | 4<br>1<br>potentialfreier Umschaltkontakt<br>60 V (dc), 0.6 A (ohmsch)<br>40 V (ac), 1 A (ohmsch)<br>30 V (dc), 1.5 A (ohmsch)<br>30 V (ac), 1.5 A (ohmsch)                                                                                                    |
|                         | Lebensdauer<br>mechanisch<br>elektrisch<br>Kontaktstellungen<br>Reaktionszeit<br>Zuordnung Schaltpunkte<br>Einstellbereich Schaltpunkte<br>Hysterese Schaltpunkte<br>Anschluss <i>CONTROL</i> | 1×10 <sup>8</sup> Schaltzyklen<br>1×10 <sup>5</sup> Schaltzyklen (bei maximaler Belastung)<br>→ 🖹 17<br>≤10 ms<br>frei zuordenbar<br>abhängig von Messröhre<br>≥10% vom Messwert<br>Gerätedose D-Sub, 25-polig<br>(Steckerbelegung → 🖺 17)                                |
| Analogausgänge          | Anzahl<br>Spannungsbereich<br>Strombereich<br>Auflösung<br>Ausgangswiderstand<br>Antwortzeit<br>Anschluss <i>CONTROL</i>                                                                      | 4<br>0 +10 V (dc) ±1% (±0.2% typisch)<br>0 +5 V (dc)<br>4 20 mA ±1% (±0.2% typisch)<br>16 Bit<br><50 $\Omega$ (typisch 47.5 $\Omega$ )<br>≤10 ms<br>Gerätedose D-Sub, 25-polig<br>(Steckerbelegung → 🗎 17)                                                                |
| RS485-Schnittstelle     | Protokoll<br>Datenformat<br>Übertragungsrate (Baud)<br>Anschluss <i>RS485</i>                                                                                                    | Mnemonics-Protokoll, ASCII, adressierbar<br>Datenverkehr bidirektional, 1 Startbit, 8 Daten-<br>bits, 1 Stoppbit, kein Paritätsbit, kein Hand-<br>shake<br>9600, 19200, 38400, 57600, 115200<br>Binder M12-Stecker, 5-polig<br>(Steckerbelegung $\rightarrow \square$ 19) |
| USB Typ A-Schnittstelle | Protokoll                                                                                                    | FAT-Dateisystem<br>Dateihandling im ASCII-Format                                                                                                    |
| USB Typ B-Schnittstelle | Protokoll<br>Übertragungsrate (Baud)                                                                                                    | Mnemonics-Protokoll, ASCII<br>9600, 19200, 38400, 57600, 115200                                                                                                    |
| Ethernet-Schnittstelle  | Protokoll<br>Konfiguration                                                                                                    | Mnemonics-Protokoll, ASCII<br>→ 🖹 107                                                                                                    |

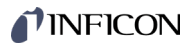

## Abmessungen [mm]

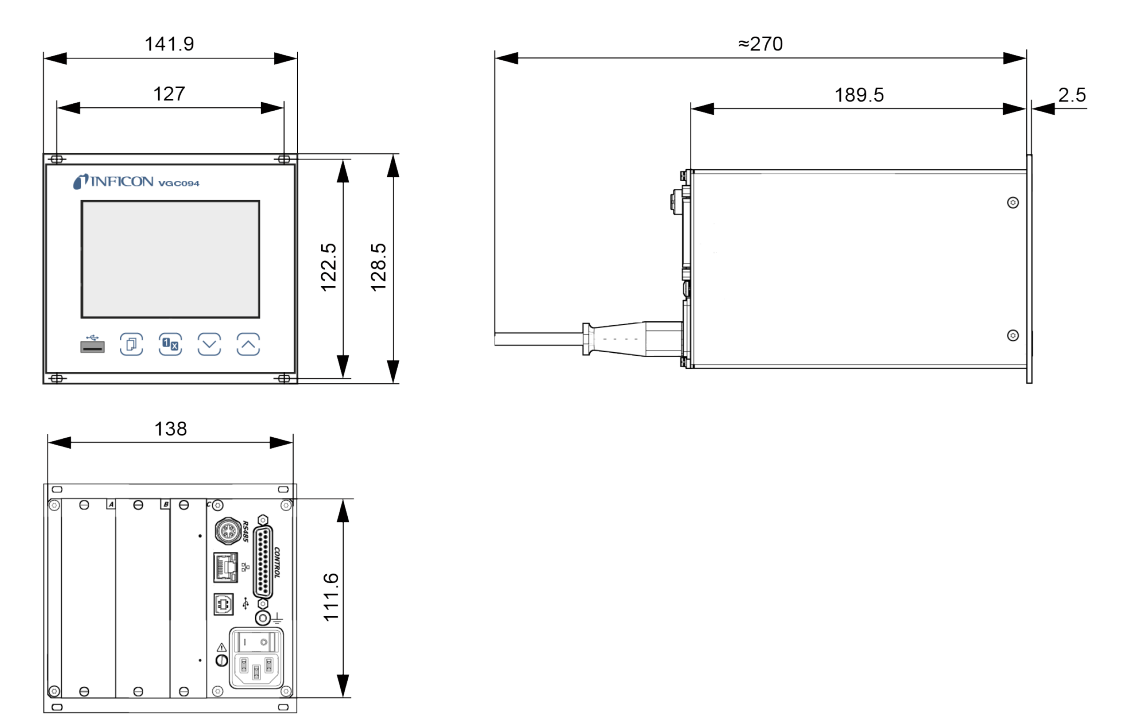

Verwendung

Für Rackeinbau, Schalttafeleinbau oder als Tischgerät

Gewicht (ohne Steckkarten)

<1.45 kg

## 4 Installation

### 4.1 Personal

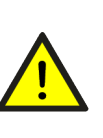

### Fachpersonal

N

Die Installation darf nur durch Personen ausgeführt werden, welche die geeignete Ausbildung besitzen und über die nötigen Erfahrungen verfügen oder durch den Betreiber entsprechend geschult worden sind.

## 4.2 Einbau, Aufstellen

Das Gerät ist sowohl in einen 19"-Rackschrank oder in eine Schalttafel eingebaut wie auch als Tischgerät verwendbar.

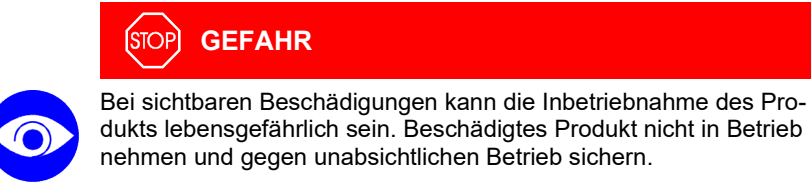

#### 4.2.1 Rackeinbau

Das Gerät ist für den Einbau in einen 19"-Rackeinschubadapter nach DIN 41 494 vorgesehen. Dazu sind im Lieferumfang vier Halsschrauben und Kunststoffnippel enthalten.

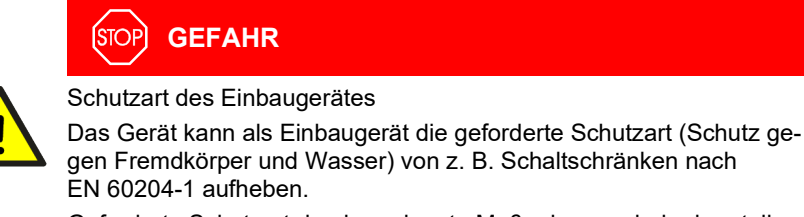

Geforderte Schutzart durch geeignete Maßnahmen wieder herstellen.

Führungsschiene

Zur Entlastung der Frontplatte des VGC094 empfehlen wir, den Rackeinschubadapter mit einer Führungsschiene zu versehen.

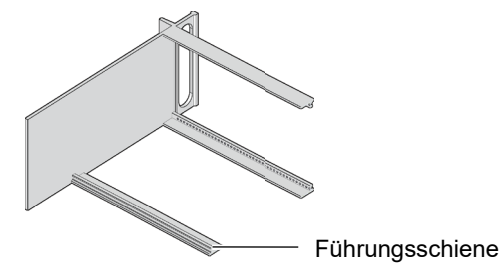

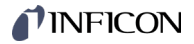

Höhe 3 Rackeinschubadapter

0

Rackeinschubadapter im Rackschrank befestigen.

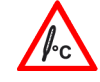

Die maximal zulässige Umgebungstemperatur ( $\rightarrow \square$  10) darf nicht überschritten werden und die Luftzirkulation muss gewährleistet sein.

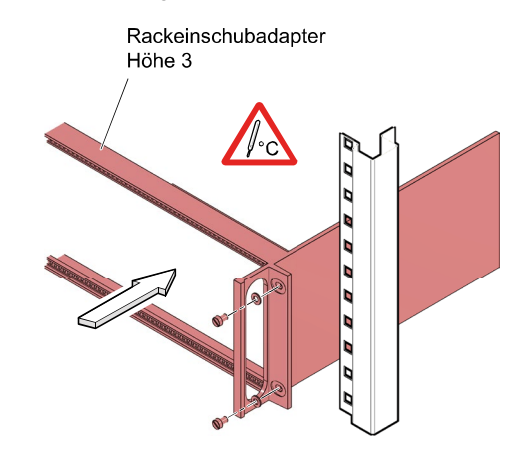

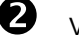

VGC094 in den Rackeinschubadapter einschieben ...

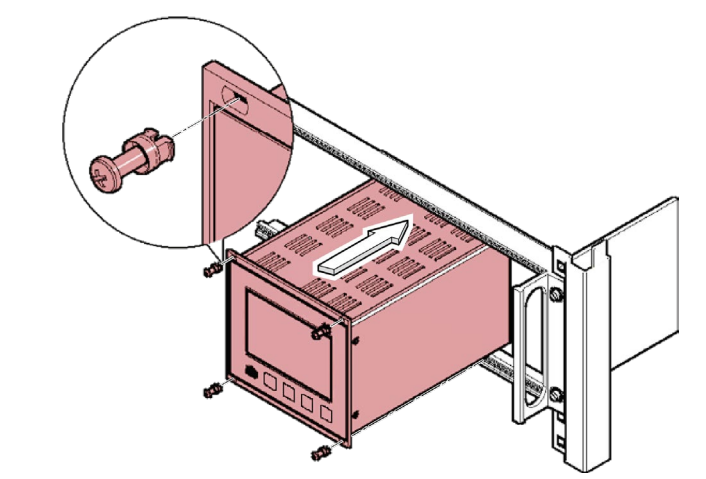

... und mit den im Lieferumfang des VGC094 enthaltenen Schrauben befestigen.

## 4.2.2 Schalttafeleinbau

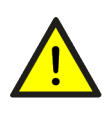

## (STOP) GEFAHR

Schutzart des Einbaugerätes

Das Gerät kann als Einbaugerät die geforderte Schutzart (Schutz gegen Fremdkörper und Wasser) von z. B. Schaltschränken nach EN 60204-1 aufheben.

Geforderte Schutzart durch geeignete Maßnahmen wieder herstellen.

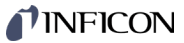

Für den Einbau in eine Schalttafel ist folgender Schalttafelausschnitt erforderlich:

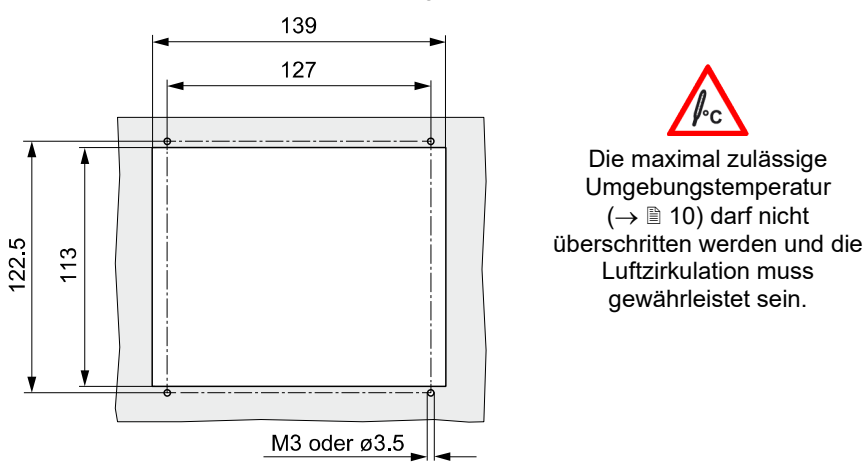

Zur Entlastung der Frontplatte des VGC094 empfehlen wir, das Gerät abzustützen.

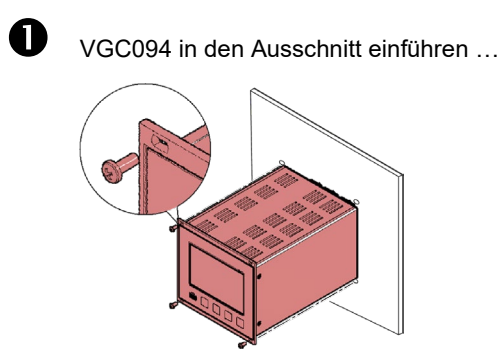

... und mit vier M3- oder gleichwertigen Schrauben befestigen.

## 4.2.3 Tischgerät

Das VGC094 kann auch als Tischgerät eingesetzt werden. Dazu sind im Lieferumfang zwei selbstklebende Gummifüße sowie eine aufsteckbare Gummileiste enthalten.

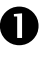

Die im Lieferumfang enthaltenen Gummifüße rückseitig auf den Gehäuseboden kleben ...

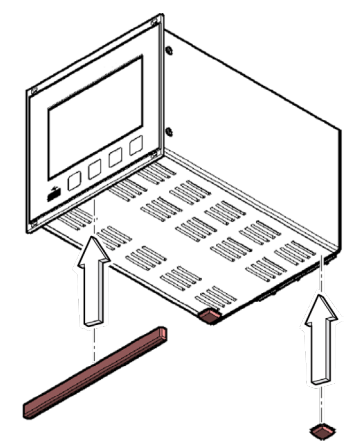

... und die Gummileiste von unten auf die Frontplatte schieben.

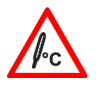

Gerät so aufstellen, dass die maximal zulässige Umgebungstemperatur des Gerätes (z. B. infolge Sonneneinstrahlung) nicht überschritten wird ( $\rightarrow \mathbb{B}$  10).

## 4.3 Netzanschluss

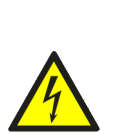

## STOP GEFAHR

#### Netzspannung

Nicht fachgerecht geerdete Produkte können im Störungsfall lebensgefährlich sein.

Nur 3-polige Netzkabel (3×1.5 mm<sup>2</sup>) mit fachgerechtem Anschluss der Schutzerdung verwenden. Den Netzstecker nur in eine Steckdose mit Schutzkontakt einstecken. Die Schutzwirkung darf nicht durch eine Verlängerungsleitung ohne Schutzleiter aufgehoben werden.

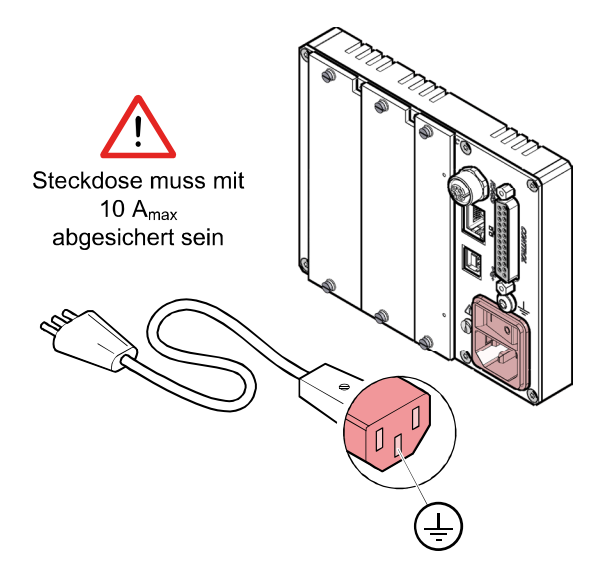

Wird das Gerät in einen Schaltschrank eingebaut, empfehlen wir, die Netzspannung über einen geschalteten Netzverteiler zuzuführen.

Erdungsanschluss

Auf der Geräterückseite befindet sich eine Schraube, um das VGC094 bei Bedarf über einen Schutzleiter z. B. mit der Schutzerdung des Pumpstandes verbinden zu können.

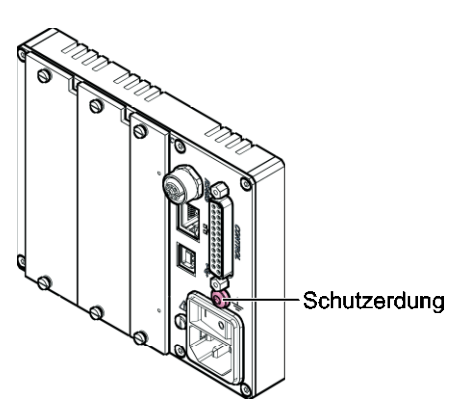

Interner Schutzleiter

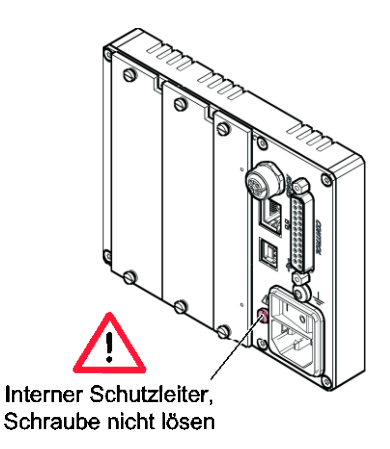

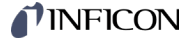

# 4.4 Steckkarten ein- / ausbauen

Steckkartenanschlüsse

Details zum Umgang mit den Steckkarten und leeren Steckplätzen finden Sie in der Steckkartendokumentation ( $\rightarrow \square$  [1]).

Die elektrischen Anschlüsse (Messröhren, Analogsignale, Relaiskontakte etc.) sind abhängig von der Steckkartenbestückung und werden in [1] detailliert beschrieben.

## 4.5 Schnittstellenanschlüsse

|   |           | 094                                        | 0  | θ | e و |        |     |
|---|-----------|--------------------------------------------|----|---|-----|--------|-----|
|   |           |                                            | 0  | θ | θ   |        | - 6 |
| 1 | •         | USB Typ A-Schnittstelle                    |    |   |     | → 🖹 19 |     |
| 2 | RS485     | RS485-Schnittstelle                        |    |   |     | → 🖹 19 |     |
| 3 | 器         | Ethernet-Schnittstelle                     |    |   |     | → 🖹 20 |     |
| 4 | •<        | USB Typ B-Schnittstelle                    |    |   |     | → 🖹 19 |     |
| 5 | $\Lambda$ | Netzanschluss 3-polig                      |    |   |     | → 🖹 16 |     |
| 6 | CONTROL   | Anschluss Relaiskontakte<br>Analogausgänge | Э, |   |     | → 🗎 17 |     |

#### 4.5.1 Anschluss CONTROL

Die Schaltfunktionen und die Fehlerüberwachung beeinflussen die Stellung diverser Relais. Über den Anschluss *CONTROL* können Sie die Relais-Kontakte zum Schalten verwenden. Die Relais-Kontakte sind potentialfrei.

Zusätzlich lassen sich über diesen Anschluss das Messsignal auslesen und der Zustand der Fehlerüberwachung potentialfrei auswerten.

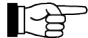

Schließen Sie die peripheren Komponenten mit einem abgeschirmten Kabel (EMV-Verträglichkeit) an den Anschluss *CONTROL* auf der Geräterückseite an.

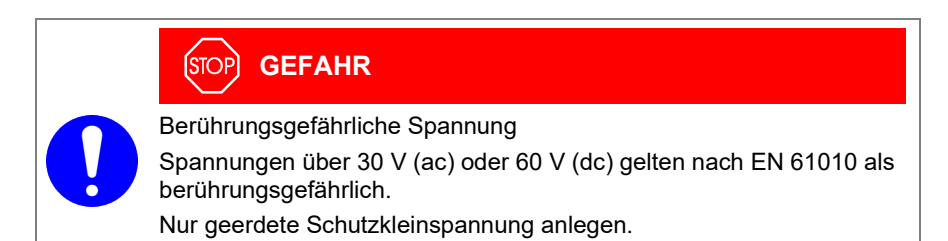

| Die 25-polige D-Sub-Gerätebuchse ist 13 1<br>wie folgt belegt: |                                                                                                    |  |  |  |  |  |
|----------------------------------------------------------------|----------------------------------------------------------------------------------------------------|--|--|--|--|--|
|                                                                | Ansicht<br>Steckseite                                                                                                    |  |  |  |  |  |
|                                                                |                                                                                                    |  |  |  |  |  |
|                                                                | 25 14                                                                                                    |  |  |  |  |  |
| Pin                                                            | Signal                                                                                                    |  |  |  |  |  |
|                                                                | Schaltfunktion 1                                                                                                    |  |  |  |  |  |
| 8<br>16<br>7                                                   | Druck höher als Schwell-<br>wert oder Gerät ausge-<br>schaltet                                                                                                    |  |  |  |  |  |
|                                                                | Schaltfunktion 2                                                                                                    |  |  |  |  |  |
| 5<br>13<br>4                                                   | Druck höher als Schwell-<br>wert oder Gerät ausge-<br>schaltet                                                                                                    |  |  |  |  |  |
|                                                                | Schaltfunktion 3                                                                                                    |  |  |  |  |  |
| 2<br>10<br>1                                                   | Druck höher als Schwell-<br>wert oder Gerät ausge-<br>schaltet                                                                                                    |  |  |  |  |  |
|                                                                | Schaltfunktion 4                                                                                                    |  |  |  |  |  |
| 15<br>6<br>14                                                  | Druck höher als Schwell-<br>wert oder Gerät ausge-<br>schaltet                                                                                                    |  |  |  |  |  |
|                                                                | Fehlersignal (Error)                                                                                                    |  |  |  |  |  |
| 12<br>3<br>11                                                  | Fehler oder Gerät ausge-<br>schaltet                                                                                                    |  |  |  |  |  |
|                                                                | Speisung für Relais mit höherer Schaltleistung                                                                                                    |  |  |  |  |  |
| 9                                                              | +24 V (dc), 100 mA<br>Abgesichert bei 100 mA mit PTC-Element, selbst-<br>rückstellend nach Ausschalten des VGC094 oder<br>Ausziehen des Steckers <i>CONTROL</i> . Entspricht<br>den Anforderungen einer geerdeten<br>Schutzkleinspannung. |  |  |  |  |  |
| 17                                                             | GND                                                                                                    |  |  |  |  |  |
| 18                                                             | Analogmasse zu Analogausgang 1                                                                                                    |  |  |  |  |  |
| 19                                                             | Analogausgang 1                                                                                                    |  |  |  |  |  |
| 20                                                             | Analogmasse zu Analogausgang 2                                                                                                    |  |  |  |  |  |
| 21                                                             | Analogausgang 2                                                                                                    |  |  |  |  |  |
| 22                                                             | Analogmasse zu Analogausgang 3                                                                                                    |  |  |  |  |  |
| 23                                                             | Analogausgang 3                                                                                                    |  |  |  |  |  |
| 24                                                             | Analogmasse zu Analogausgang 4                                                                                                    |  |  |  |  |  |
| 25                                                             | Analogausgang 4                                                                                                    |  |  |  |  |  |

Steckerbelegung, Kontaktstellungen CONTROL

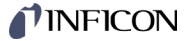

#### 4.5.2 Schnittstellenanschluss RS485

Die galvanisch getrennte RS485-Schnittstelle ermöglicht die Bedienung des VGC094 über einen Computer oder ein Terminal. Die Verwendung eines Y-Verteilers ermöglicht die Einbindung in ein Bussystem.

Schließen Sie die serielle Schnittstelle mit einem abgeschirmten Kabel (EMV-Verträglichkeit) an den Anschluss *RS485* auf der Geräterückseite an.

Steckerbelegung RS485

Die 5-polige Binder M12 Gerätedose ist wie folgt belegt:

| Pin              | Signal                                        | 5   |                    |
|------------------|-----------------------------------------------|-----|--------------------|
| 1<br>2           | RS485+ (differentiell)<br>+24 V(dc) <200 mA   |     |                    |
| 2<br>3<br>4<br>5 | GND<br>RS485- (differentiell)<br>nicht belegt | 4 3 | Ansicht Steckseite |

## 4.5.3 Schnittstellenanschluss USB Typ A

Die USB Typ A-Schnittstelle mit Master-Funktionalität befindet sich an der Vorderseite und dient dem Anschluss eines USB-Speichersticks (z. B. Firmware-Update, Parameterspeicherung (lesen/schreiben), Datenlogger).

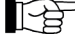

Schließen Sie den USB-Speicherstick an den Anschluss •<>> auf der Vorderseite an.

Steckerbelegung USB Typ A

Die 4-polige USB Typ A Gerätedose ist wie folgt belegt:

| Pin              | Signal                        |                                                                                                    |                    |
|------------------|-------------------------------|----------------------------------------------------------------------------------------------------|--------------------|
| 1<br>2<br>3<br>4 | VBUS (5 V)<br>D-<br>D+<br>GND | [ <del>+ <u>-</u> - <u>-</u> - <u>-</u></del> | Ansicht Steckseite |

#### 4.5.4 Schnittstellenanschluss USB Typ B

VGC094 über einen Computer (z. B. Firmware-Update, Parameterspeicherung (lesen/schreiben)) anschließen.

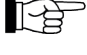

Schließen Sie die USB Schnittstelle mit einem abgeschirmten Kabel (EMV-Verträglichkeit) an den Anschluss •<--- auf der Geräterückseite an.

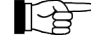

Wird nicht automatisch eine virtuelle serielle Schnittstelle (COM) eingerichtet, können Sie den Treiber von

www.ftdichip.com/drivers/vcp-drivers/ herunterladen und anschließend installieren.

Steckerbelegung USB Typ B

Die 4-polige USB Typ B Gerätedose ist wie folgt belegt:

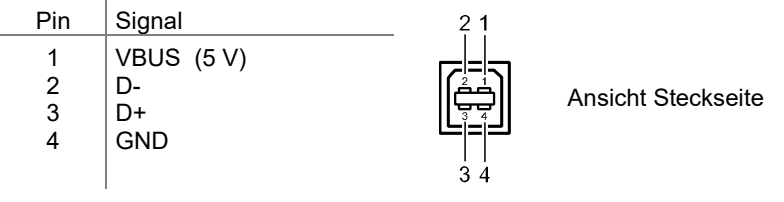

## 4.5.5 Schnittstellenanschluss Ethernet

Die Ethernet-Schnittstelle ermöglicht die direkte Kommunikation mit dem VGC094 über ein Netzwerk.

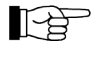

Schließen Sie das Ethernetkabel an den Anschluss 🖧 auf der Rückseite an.

| Steckerbelegung<br>Ethorpot | Die 8-pol                                                                                                    | ige RJ45 Gerätedose ist wie folgt bel                                                                              | egt:      |                    |  |  |
|-----------------------------|----------------------------------------------------------------------------------------------------|----------------------------------------------------------------------------------------------------|-----------|--------------------|--|--|
| Luemer                      | Pin                                                                                                    | Signal                                                                                                    |           |                    |  |  |
|                             | 1<br>2<br>3<br>4<br>5<br>6<br>7<br>8                                                                                                  | TD+ (Sendedaten +)<br>TD- (Sendedaten -)<br>RD+ (Empfangsdaten +)<br>n.c.<br>RD- (Empfangsdaten -)<br>n.c.<br>n.c. | gelb grün | Ansicht Steckseite |  |  |
| Grüne LED                   | Link- oder Transmit-LED. Zeigt an, dass eine hardwaremäßige Verbindung be-<br>steht.                                                  |                                                                                                    |           |                    |  |  |
| Gelbe LED                   | Status- oder Packet detect-LED. Zeigt den Status der Übertragung an. Wenn diese<br>LED blinkt oder flackert, werden Daten übertragen. |                                                                                                    |           |                    |  |  |

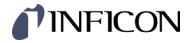

## 5 Bedienung

## 5.1 Frontplatte

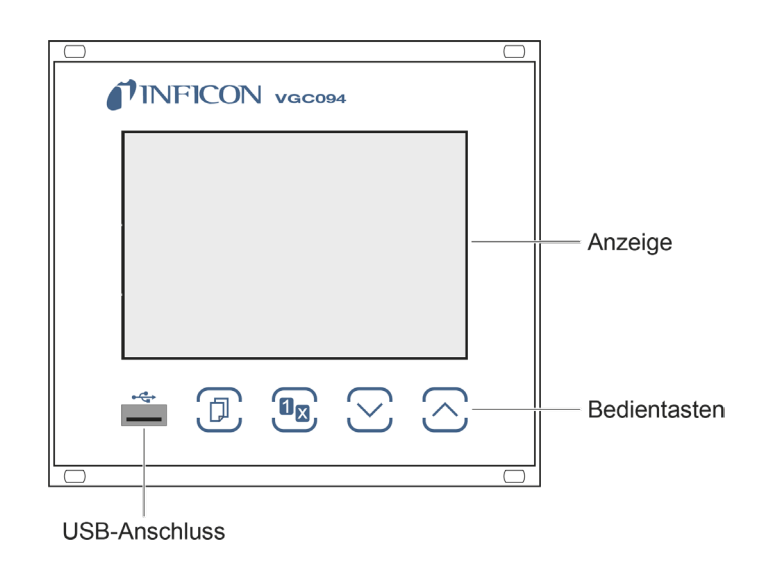

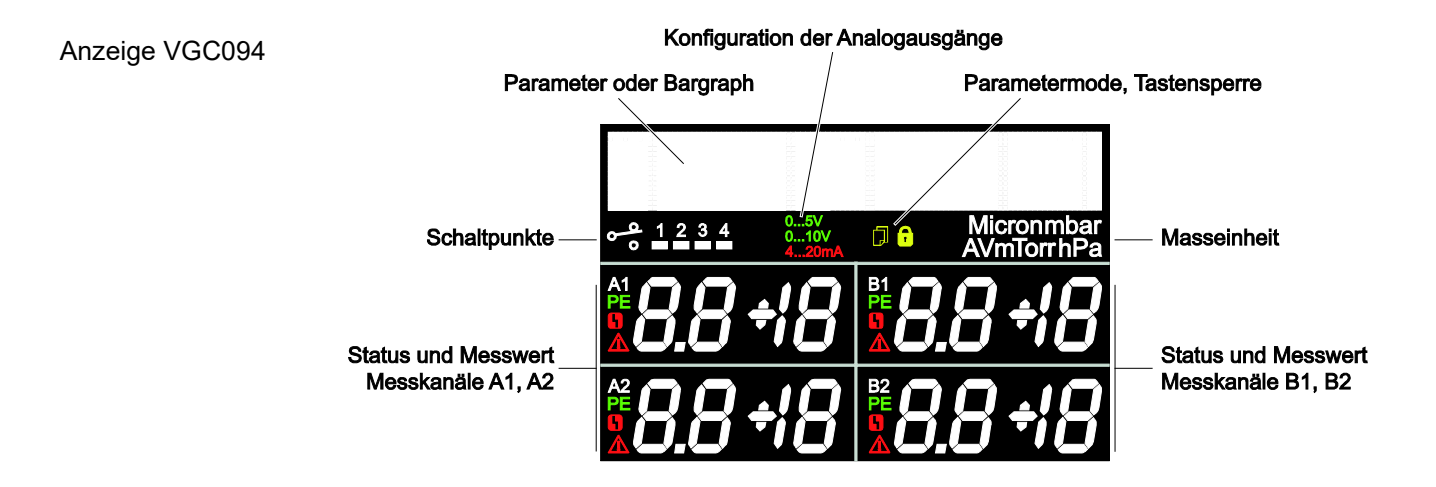

Parameter, Bargraph

Parameter Zeilen 1 & 2

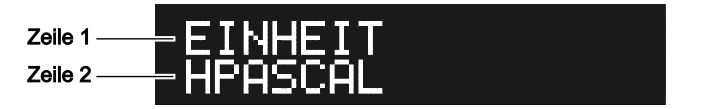

Bargraph. Das Symbol des entsprechenden Messkanals blinkt (z. B. A1).

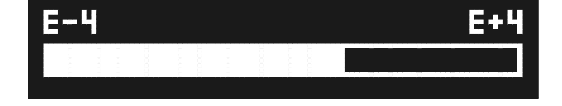

Bargraph mit Schaltpunkt. Das Symbol des entsprechenden Messkanals blinkt (z. B. A1).

| E-4 |       |   |      |            | E+4 |
|-----|-------|---|------|------------|-----|
|     | 00000 | 4 | 0.00 | <br>001100 | ×   |

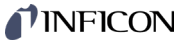

Druck vs. Zeit, Trend. Das Symbol des entsprechenden Messkanals blinkt (z. B. A1).

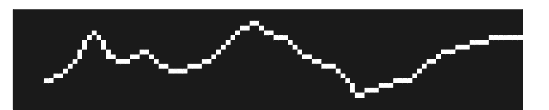

 Schaltpunkte, Parameter-Modus, Tastensperre
 Schaltfunktion ein
 Schaltfunktion aus
 Parametermodus aktiviert

 Image: Constraint of the second second secon

Fehler

# 5.2 VGC094 ein- und ausschalten

Überprüfen Sie die korrekte Installation sowie die Einhaltung der Technischen Daten.

VGC094 einschalten

#### Der Netzschalter befindet sich auf der Rückplatte.

Das VGC094 mit dem Netzschalter (oder bei Rackmontage zentral über den geschalteten Netzverteiler) einschalten.

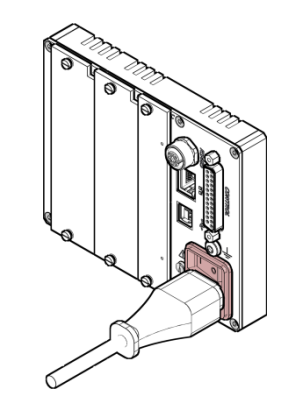

Nach dem Einschalten ...

- führt das VGC094 einen Selbsttest durch
- aktiviert es die beim letztmaligen Ausschalten aktuellen Parameter
- werden alle Messkreise mit aktiviertem Warmstart ( $\rightarrow$   $\blacksquare$  35), sowie betriebsfähige Pirani-Messröhren eingeschaltet
- wird die Messstellenidentifikation angezeigt.

VGC094 ausschalten

VGC094 mit dem Netzschalter (oder bei Rackmontage zentral über den geschalteten Netzverteiler) ausschalten.

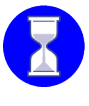

Warten Sie bis zum Wiedereinschalten mindestens 10 Sekunden, damit das VGC094 sich neu initialisieren kann.

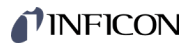

# 5.3 Messen mit dem VGC094

|     | Gasartabhängigkeit      | Die Messwertanzeige des Gerätes ist gasartabhängig. Sie bezieht sich auf Stick-<br>stoff (N <sub>2</sub> ). Für andere Gase beachten sie bitte die Kennlinien im Anhang der Steck-<br>karten-Betriebsanleitung III [1].                                                                                                    |
|-----|-------------------------|----------------------------------------------------------------------------------------------------|
|     | Gültigkeit der Anzeige  | Werden die Messergebnisse zum Regeln verwendet, so beachten Sie beim Ein-<br>schalten des VGC094 die Zeitkonstanten der Messröhren, mögliche Zündver-<br>zögerungen etc., bis verwertbare Messresultate ausgegeben werden ( $\rightarrow \square$ [2],<br>[3]).                                                                                                    |
|     | Genauigkeit der Anzeige | Eine allgemein gültige Aussage über die Genauigkeit der Messwertanzeige kann<br>nicht gemacht werden. Außer von der Gasart hängt sie im Wesentlichen vom ge-<br>genwärtigen Zustand der Messröhre ab.<br>Die gegenwärtige Genauigkeit der Messröhre lässt sich nur durch Vergleiche mit<br>Referenzgeräten ermitteln. Für zuverlässige Vergleichsmessungen, besonders bei<br>Drücken unter 10 <sup>-4</sup> hPa, stehen dazu Kalibrierpumpstände zur Verfügung.                                                                                                    |
|     | Abgleich                | Kaltkathoden-Messkreise sind werksjustiert und müssen nicht nachkalibriert werden.<br>Pirani-Messkreise werden im Werk vorabgeglichen. Für genaue Messungen<br>$\rightarrow \square$ [1].                                                                                                    |
| 5.4 | Betriebsarten           | <ul> <li>Das VGC094 arbeitet in folgenden Betriebsarten:</li> <li>Mess-Modus<br/>Anzeige von Messwert oder Status (→ ■ 25)</li> <li>Parameter-Modus<br/>Anzeige und Eingabe von Parametern (→ ■ 28)</li> <li>Gruppe Schaltfunktionsparameter SCHALTPUNKT<br/>Anzeige und Eingabe von Schwellwerten (→ ■ 29)</li> <li>Gruppe Messröhrenparameter SENSOR<br/>Anzeige und Eingabe von Messröhrenparametern (→ ■ 31)</li> <li>Gruppe Messröhrensteuerung SENSOR-CONTROL &gt;<br/>Anzeige und Eingabe von Messröhrensteuerungs-Parametern (→ ■ 35)</li> <li>Gruppe Allgemeinparameter ALLGEMEIN<br/>Anzeige und Eingabe von generellen Parametern (→ ■ 38)</li> <li>Gruppe Kommunikation KOMMUNI KATI ON &gt;<br/>Anzeige und Eingabe von Kommunikationsparametern (→ ■ 43)</li> <li>Gruppe Steckkarten STECKKARTEN<br/>Anzeige von Steckkartenparametern (→ ■ 45)</li> <li>Daten Logger-Modus DATENLOGGER<br/>aufzeichnen von Messdaten (→ ■ 46)</li> <li>Programmtransfer-Modus SETUP<br/>speichern (lesen/schreiben) der Parameter (→ ■ 48)</li> <li>Gruppe Testprogramme TEST<br/>interne Testprogramme (→ ■ 50)</li> </ul> |

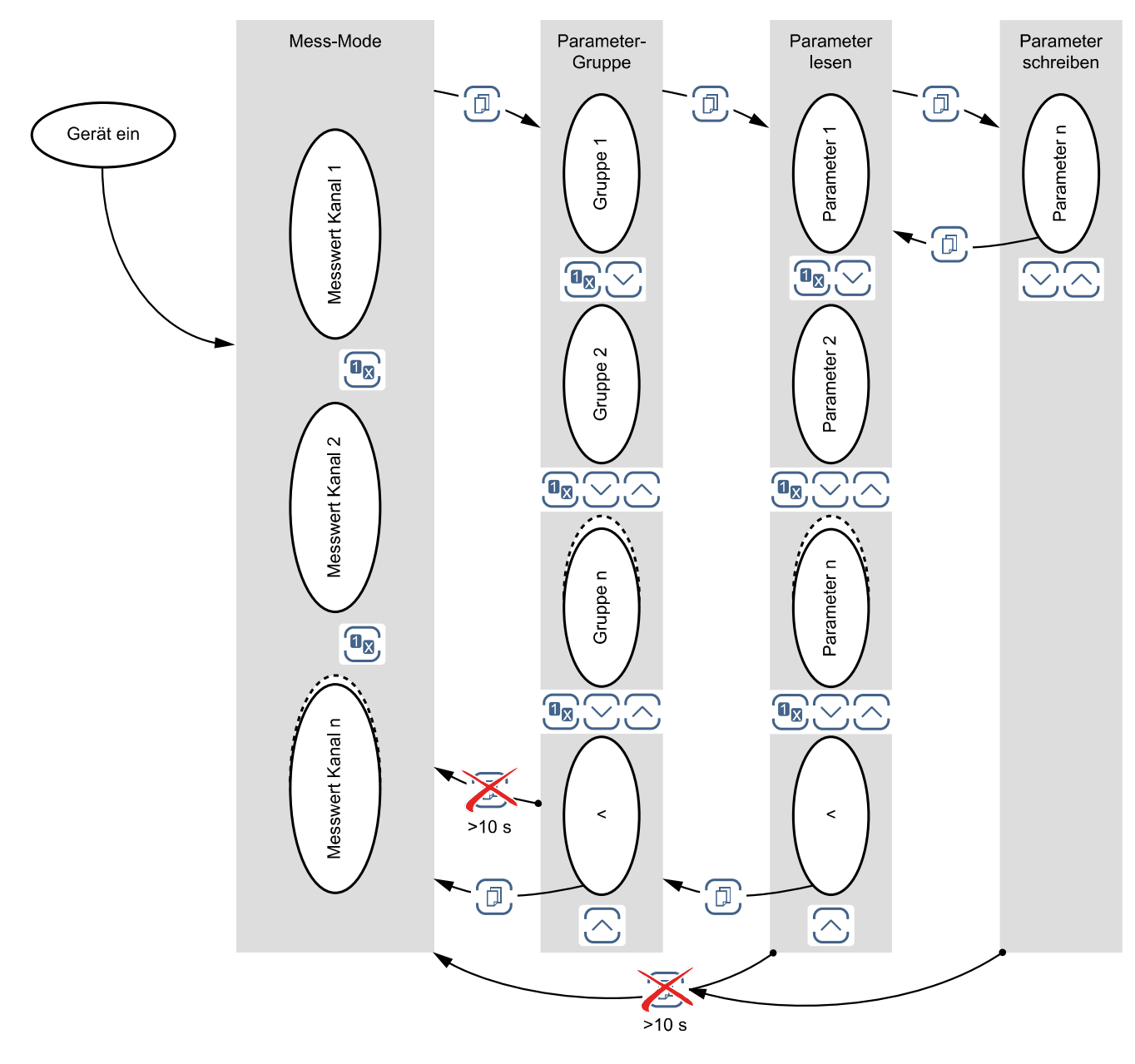

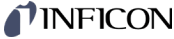

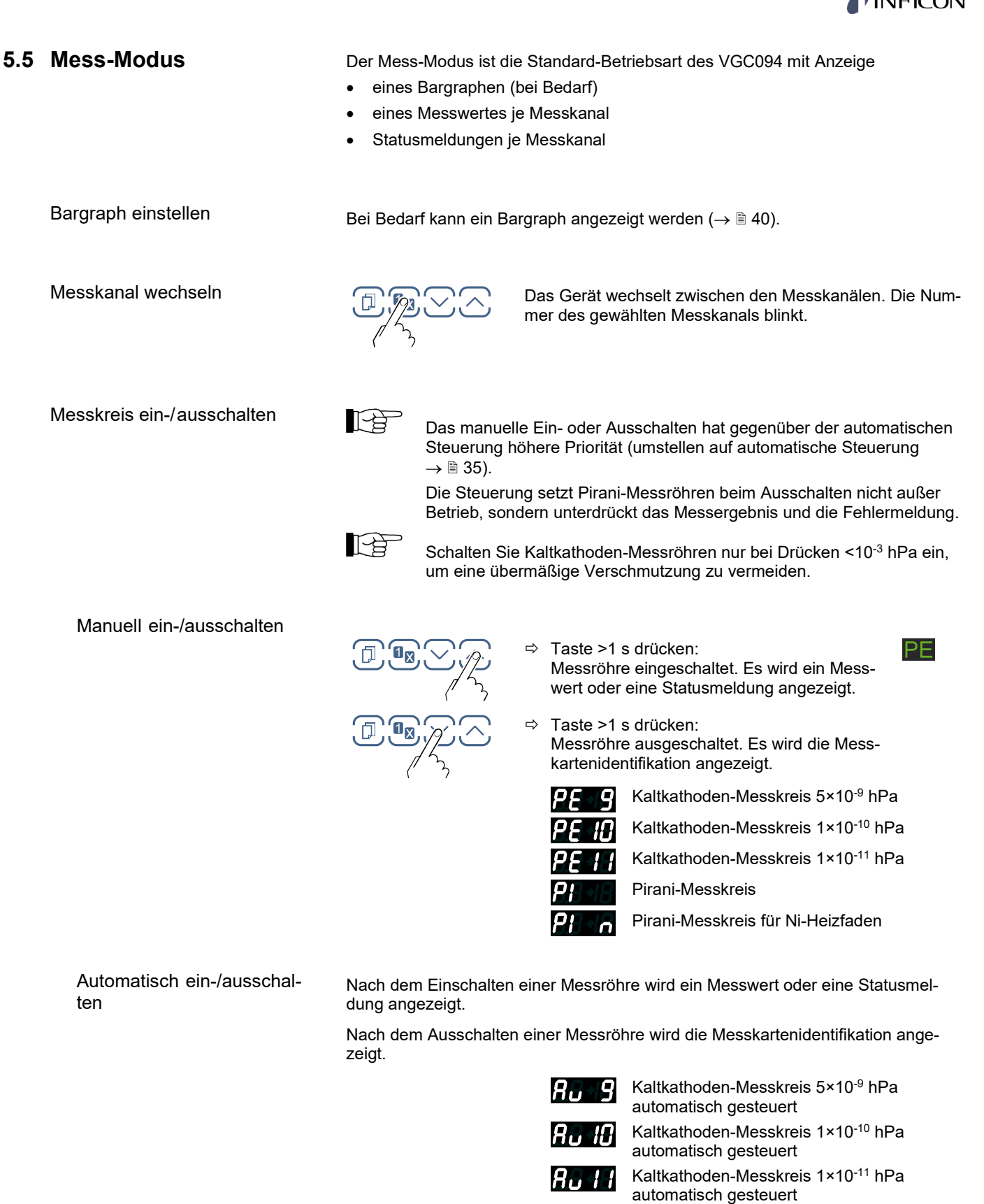

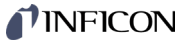

#### Messwertanzeige

Die vier Messkanäle werden gleichzeitig dargestellt. Das Messkanal-Symbol des aktiven Messkanals blinkt.

Befindet sich der Messwert einer Messstelle außerhalb des Messbereichs wird "or" (Messbereichsüberschreitung) oder "ur" (Messbereichsunterschreitung), und zusätzlich der Exponent, welcher die Bereichsgrenze angibt, angezeigt.

An Stelle von "or" und "ur" kann der jeweilige Messbereichsendwert angezeigt werden ( $\rightarrow$  Parameter "ENDWERT",  ${\ensuremath{\mathbb B}}$  42)

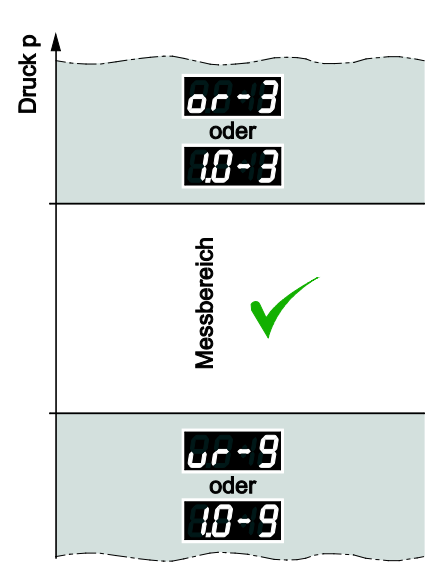

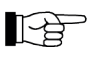

Bei Messbereichsüberschreitung kann eine Kaltkathoden-Messröhre verschmutzen, wenn sie eingeschaltet bleibt.

CP300C10

CP300T11

CP300T11L

Bei ausgeschalteter Messbereichs-Unterschreitungs-Steuerung kann bei einem Kaltkathoden-Messkreis nicht zwischen Messröhrenausfall, Kabelunterbruch und Bereichsunterschreitung unterschieden werden. Es wird in allen Fällen "ur" angezeigt.

#### Messkartenidentifikation / Messröhrentyp anzeigen

⇒ Tasten >0.5 … 1 s drücken: Die Messkartenidentifikation (Zeile 1) und der Messröhrentyp (Zeile 2) werden für den aktuellen Messkanal ausgelesen und während 10 s angezeigt:

| Beispiel:          |          |                                                  |
|--------------------|----------|--------------------------------------------------|
| Zeile 1 CP300C9    |          | Messkarte                                        |
| Zeile 2 MAG050/060 | 0/084    | Messröhre                                        |
|                    |          |                                                  |
| PI 300D            | Pirani-N | ∕lesskarte 8×10 <sup>₋4</sup> mbar               |
| PI 300DL Pirani-M  |          | ∕lesskarte 8×10 <sup>-4</sup> mbar               |
| PI 300DN Pirani-M  |          | ∕lesskarte 8×10 <sup>-₄</sup> mbar               |
| PE300DC9 Kaltkath  |          | noden-Messkarte 1×10 <sup>-9</sup> mbar          |
| CP300C9 Pirani-    |          | / Kaltkathoden-Messkarte 5×10 <sup>-9</sup> mbar |

- Pirani- / Kaltkathoden-Messkarte 1×10<sup>-11</sup> mbar
- Pirani- / Kaltkathoden-Messkarte 1×10<sup>-11</sup> mbar

Messkarte (Zeile 1)

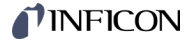

Standard-Parameter laden

Rücksetzen sämtlicher vom Anwender gesetzten/veränderten Parameter auf die Standardwerte (Werkseinstellungen).

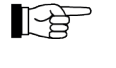

Das Laden der Standard-Parameter kann nicht rückgängig gemacht werden.

6 þ

⇒ Tasten gleichzeitig >5 s drücken, um das Laden der Standard-Parameter zu starten

Das Laden der Standard-Parameter lässt sich auch im Parameter-Mode durchführen ( $\rightarrow$  Parameter "STANDARD LADEN", 🗎 42).

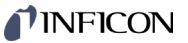

## 5.6 Parameter-Modus

Der Parameter-Modus ist die Betriebsart zur Anzeige und Änderung / Eingabe von Parameterwerten, zum Testen des VGC094 und zur Speicherung von Messdaten. Zur besseren Strukturierung sind die einzelnen Parameter in Gruppen zusammengefasst.

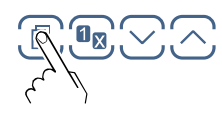

Das Gerät wechselt vom Mess- in den Parameter-Modus. An Stelle des Bargraph wird die jeweilige Parameter-Gruppe angezeigt.

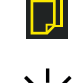

Parameter-Gruppe wählen

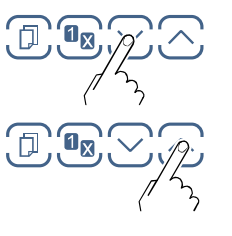

Gruppe wählen 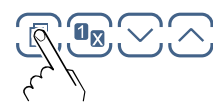

Gruppe bestätigen

Parameter in Parameter-Gruppe lesen

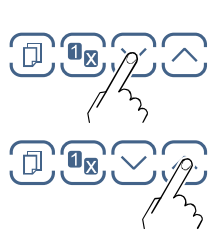

Parameter in Parameter-Gruppe ändern und speichern

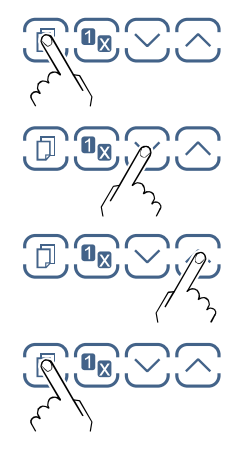

Den Parameter bestätigen. Der Wert blinkt und kann jetzt geändert werden.

Wert ändern.

Änderung speichern und zurück in den Lese-Modus

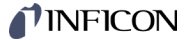

### 5.6.1 Schaltfunktionsparameter

Die Gruppe Schaltfunktionsparameter umfasst die Anzeige und Änderung / Eingabe von Schwellwerten und Zuordnung der vier Schaltfunktionen zu einem Messkanal.

| ser Gruppe | SCHALTPUNKT 1 S | Zuordnung Schaltpunkt 1 zu einem Kanal |
|------------|-----------------|----------------------------------------|
|            | SCHALTPUNKT 1 L | Unterer Schwellwert von Schaltpunkt 1  |
|            | SCHALTPUNKT 1 H | Oberer Schwellwert von Schaltpunkt 1   |
|            | SCHALTPUNKT 1 T | Verzögert das Ausschalten des Relais   |
|            | SCHALTPUNKT 2 S | Zuordnung Schaltpunkt 2 zu einem Kanal |
|            | SCHALTPUNKT 2 L | Unterer Schwellwert von Schaltpunkt 2  |
|            | SCHALTPUNKT 2 H | Oberer Schwellwert von Schaltpunkt 2   |
|            | SCHALTPUNKT 2 T | Verzögert das Ausschalten des Relais   |
|            | SCHALTPUNKT 3 S | Zuordnung Schaltpunkt 3 zu einem Kanal |
|            | SCHALTPUNKT 3 L | Unterer Schwellwert von Schaltpunkt 3  |
|            | SCHALTPUNKT 3 H | Oberer Schwellwert von Schaltpunkt 3   |
|            | SCHALTPUNKT 3 T | Verzögert das Ausschalten des Relais   |
|            | SCHALTPUNKT 4 S | Zuordnung Schaltpunkt 4 zu einem Kanal |
|            | SCHALTPUNKT 4 L | Unterer Schwellwert von Schaltpunkt 4  |
|            | SCHALTPUNKT 4 H | Oberer Schwellwert von Schaltpunkt 4   |
|            | SCHALTPUNKT 4 T | Verzögert das Ausschalten des Relais   |
|            | <               | Eine Ebene zurück                      |

SCHALTPUNKT

>

Das VGC094 hat, parallel zu den IF300x-Steckkarten, vier Schaltfunktionen mit je zwei einstellbaren Schwellwerten. Die Zustände der Schaltfunktionen werden auf der Frontplatte angezeigt und sind als potentialfreie Kontakte am Anschluss *CONTROL* verfügbar ( $\rightarrow$  17)

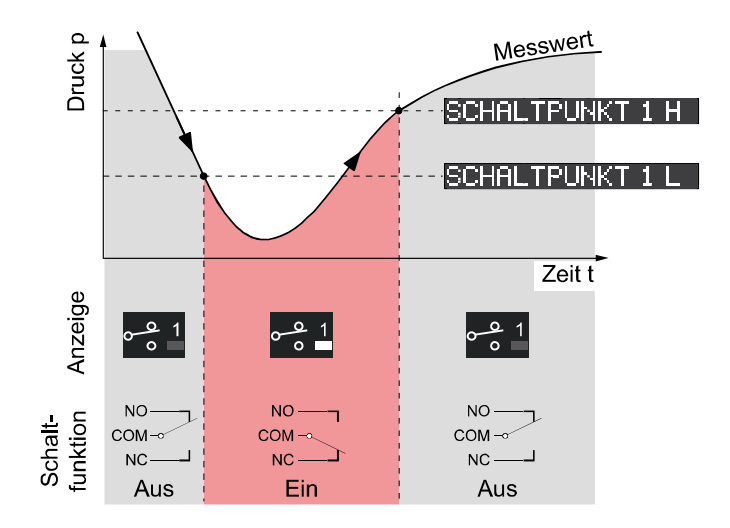

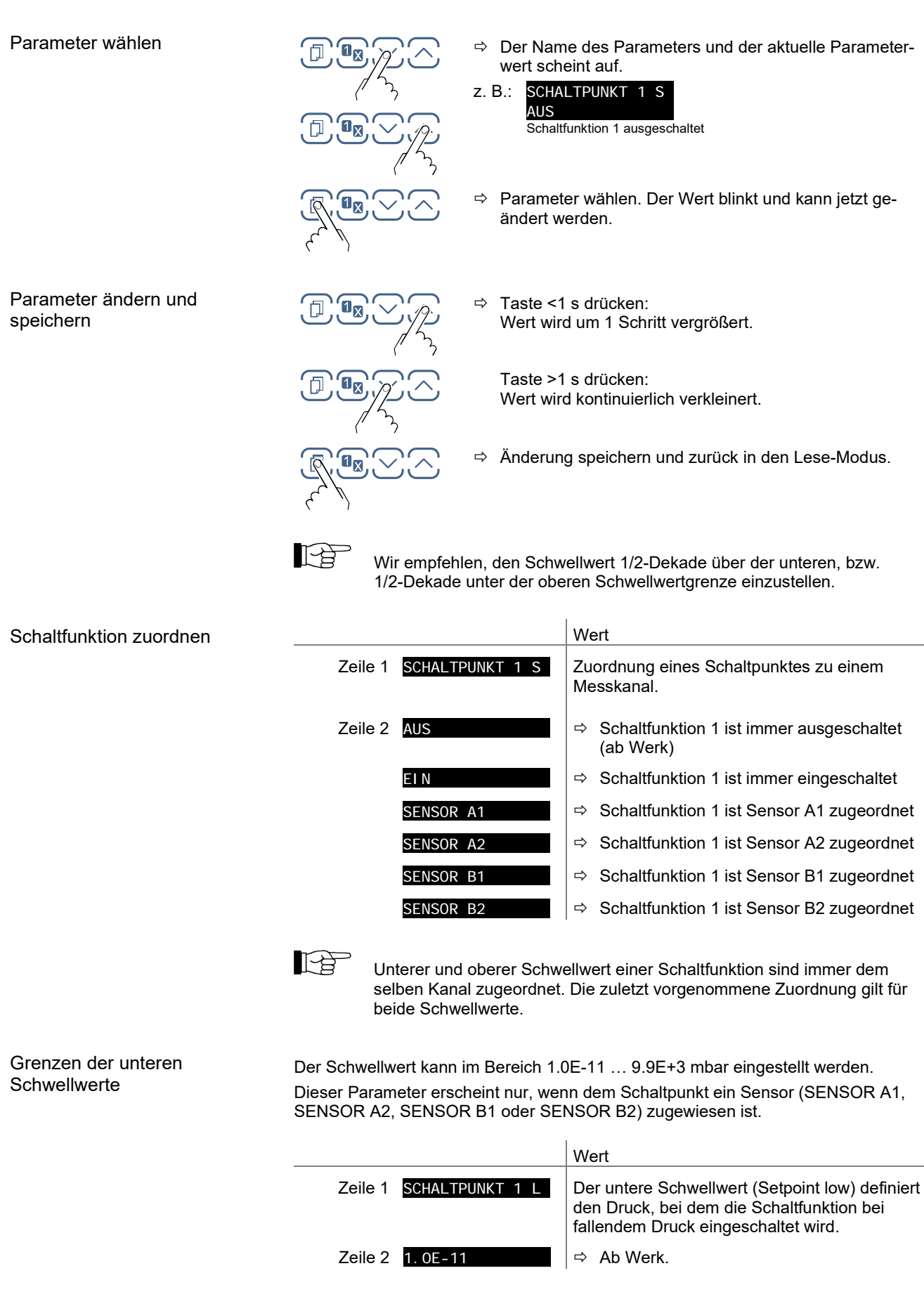

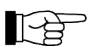

Die minimale Hysterese zwischen oberem und unterem Schwellwert beträgt minimal 10% des unteren Schwellwertes. Der obere Schwellwert wird notfalls automatisch mit minimaler Hysterese nachgeführt. Dies verhindert einen instabilen Zustand.

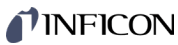

|       | Grenzen der oberen<br>Schwellwerte | Der Schwellwert kann im Bereich 1.0E-11 … 9.9E+3 mbar eingestellt werden.<br>Dieser Parameter erscheint nur, wenn dem Schaltpunkt ein Sensor (SENSOR A1,<br>SENSOR A2, SENSOR B1 oder SENSOR B2) zugewiesen ist. |                                                                                                    |  |  |  |
|-------|------------------------------------|----------------------------------------------------------------------------------------------------|----------------------------------------------------------------------------------------------------|--|--|--|
|       |                                    |                                                                                                    | Wert                                                                                                    |  |  |  |
|       |                                    | Zeile 1 SCHALTPUNKT                                                                                                    | I H Der obere Schwellwert (Setpoint high) definiert den Druck, bei dem die Schaltfunktion bei steigendem Druck ausgeschaltet wird.                                                                                                    |  |  |  |
|       |                                    | Zeile 2 9. 0E-11                                                                                                    | ⇔ Ab Werk.                                                                                                    |  |  |  |
|       |                                    | Die minimale Hys<br>beträgt minimal 1<br>instabilen Zustand                                                                                                    | sterese zwischen oberem und unterem Schwellwert<br>I0% des unteren Schwellwertes. Dies verhindert einen<br>nd.                                                                                                    |  |  |  |
|       | ON-Timer                           | Die Eingabe eines ON-Time<br>Wert kann im Bereich 0 1<br>Wird der ON-Timer-Wert auf<br>30 Sekunden nach dem Übe<br>Messwert innerhalb der 30 S<br>aktiviert und der ON-Timer v                                   | er-Wertes verzögert das Ausschalten des Relais. Der<br>100 Sekunden eingestellt werden.<br>If z.B. 30 Sekunden eingestellt, so wird das Relais erst<br>erschreiten von SP-H ausgeschaltet. Kehrt aber der<br>Sekunden unter den SP-L zurück, bleibt das Relais<br>wird zurückgestellt. |  |  |  |
|       |                                    |                                                                                                    | Wert                                                                                                    |  |  |  |
|       |                                    | Zeile 1 SCHALTPUNKT<br>Zeile 2 Os                                                                                                    | <ul> <li>Parametername</li> <li>⇒ 0 Sekunden (ab Werk).<br/>Zwischen 0.0 … 100.0 Sekunden<br/>einstellbar</li> </ul>                                                                                                    |  |  |  |
| 5.6.2 | Messröhrenparameter                | SENSOR >                                                                                                    | Die Gruppe Messröhrenparameter umfasst die Anzeige<br>und Änderung/Eingabe von messröhrenrelevanten<br>Parametern.                                                                                                    |  |  |  |
|       | Parameter dieser Gruppe            | FILTER                                                                                                    | Messwertfilter                                                                                                    |  |  |  |
|       |                                    | GASART                                                                                                    | Korrekturfaktor für andere Gasarten                                                                                                    |  |  |  |
|       |                                    | KORR-FAKTOR                                                                                                    | Korrekturfaktor                                                                                                    |  |  |  |
|       |                                    | ТҮР                                                                                                    | Messröhrentyp                                                                                                    |  |  |  |
|       |                                    | NAME                                                                                                    | Messstellenname                                                                                                    |  |  |  |
|       |                                    | KOMPENSATI ON                                                                                                    | Leckstrom-Kompensation                                                                                                    |  |  |  |
|       |                                    | <                                                                                                    | Eine Ebene zurück                                                                                                    |  |  |  |

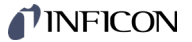

#### Messwertfilter

Das Messwertfilter erlaubt eine bessere Auswertung unruhiger oder gestörter Messsignale.

12 Das Messwertfilter wirkt auf die Anzeige am Gerät, auf alle Schnittstellenausgänge (USB, ...), auf die skalierten Analogausgänge und die Schaltfunktionen. Wert **FILTER** Zeile 1 Parametername ⇒ AUS Zeile 2 AUS Das VGC094 reagiert schnellstmöglich auf Messwertschwankungen. Druck p ``` Zeit t 100 Hz ⇔ 100 Hz: Das VGC094 reagiert schnell auf Messwertschwankungen und spricht dadurch entsprechend empfindlicher auf Messwertstörungen an. Druck p ``` Zeit t 10 Hz (ab Werk): ⇔ 10 Hz Einstellung mit gutem Verhältnis zwischen Ansprechgeschwindigkeit und Empfindlichkeit von Anzeige und Schaltfunktion gegenüber Messwertänderungen. Druck p MMMM mmmm Zeit t ⇒ 1 Hz: 1 Hz Das VGC094 reagiert langsam auf kleine Messwertschwankungen und spricht dadurch langsamer auf Messwertänderungen an. Druck p Zeit t

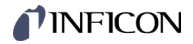

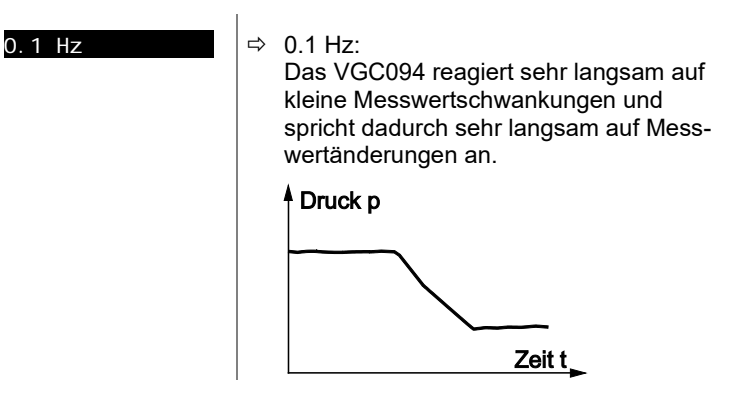

### Korrekturfaktor GASART

Der Korrekturfaktor GASART erlaubt

- das Normieren des Messwertes auf die vordefinierten Gasarten, oder
- die manuelle Eingabe eines Korrekturfaktors f
  ür andere Gase (KORREKTURFAKTOR)

|         |                  | Wert                                                                                                   | _ |  |
|---------|------------------|----------------------------------------------------------------------------------------------------|---|--|
| Zeile 1 | GASART           | Parametername                                                                                          |   |  |
| Zeile 2 | STI CKSTOFF/LUFT | ⇔ Gasart Stickstoff / Luft                                                                             |   |  |
|         | HELIUM           | ⇔ Gasart Helium                                                                                        |   |  |
|         | NEON             | ⇔ Gasart Neon                                                                                          |   |  |
|         | ARGON            | ⇔ Gasart Argon                                                                                         |   |  |
|         | KRYPTON          | ⇔ Gasart Krypton                                                                                       |   |  |
|         | XENON            | ⇔ Gasart Xenon                                                                                         |   |  |
|         | WASSERSTOFF      | ⇔ Gasart Wasserstoff                                                                                   |   |  |
|         | KORREKTURFAKTOR  | <ul> <li>Korrekturfaktor für andere Gase via<br/>Parameter KORR-FAKTOR manuell<br/>eingeben</li> </ul> |   |  |

#### Korrekturfaktor KORR-FAKTOR

Der Korrekturfaktor ist über den gesamten Messbereich wirksam und erlaubt das Normieren des Messwertes auf andere Gasarten.

Voraussetzung: Beim Parameter GASART muss der Wert KORREKTURFAKTOR eingestellt sein.

|                     | Wert                           |
|---------------------|--------------------------------|
| Zeile 1 KORR-FAKTOR | Parametername                  |
| Zeile 2 1.00        | ⇒ Keine Korrektur              |
|                     | Zwischen 0.20 8.00 einstellbar |

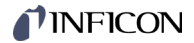

#### Messröhrentyp

Name

Messröhrentyp auswählen.

Es sind nur Messröhrentypen auswählbar, die für die erkannte Messkarte möglich sind. Je nach gewähltem Messröhrentyp wird die Messcharakteristik angepasst.

|         |        | Wert               |  |
|---------|--------|--------------------|--|
| Zeile 1 | ТҮР    | Parametername      |  |
| Zeile 2 | PSG010 | ⇒ Messröhre PSG010 |  |
|         | PSG017 | → Messröhre PSG017 |  |
|         | PSG018 | → Messröhre PSG018 |  |
|         | MAG050 | → Messröhre MAG050 |  |
|         | MAG060 | ⇔ Messröhre MAG060 |  |
|         | MAG070 | ⇔ Messröhre MAG070 |  |
|         | MAG084 | ➡ Messröhre MAG084 |  |
|         | MAG086 | ➡ Messröhre MAG086 |  |

Name der Messstelle (max. 8 Zeichen).

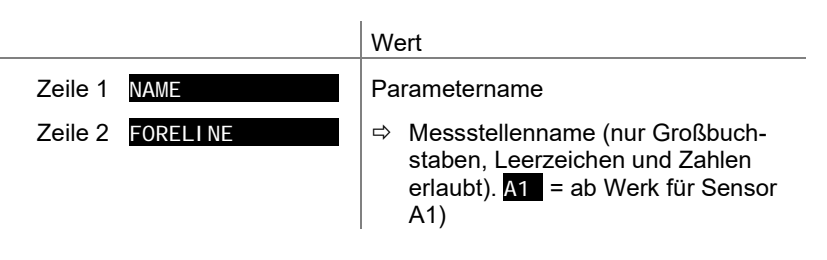

#### Leckstrom-Kompensation

Für jeden Messkanal mit Kaltkathode kann ein Leckstrom-Kompensationswert automatisch bestimmt oder manuell via Schnittstellenbefehl gesetzt werden.

Der Kompensationswert wird vom gemessenen Druckwert subtrahiert. Dies ermöglicht eine automatische Korrektur von Druckwerten, welche durch Leckströme, verursacht durch lange Kabel, verfälscht werden.

|         |               | We                         | ert                                                                                                    |
|---------|---------------|----------------------------|----------------------------------------------------------------------------------------------------|
| Zeile 1 | KOMPENSATI ON | Pa                         | rametername                                                                                                    |
| Zeile 2 | AUS           | ⇔ Kompensation deaktiviert |                                                                                                    |
|         | 1. OE-9       | ⇔                          | Kompensationswert (in aktueller Druck-<br>einheit)                                                                                              |
|         |               |                            | Automatische Messung für die Leckstrom-<br>Kompensation starten: Den UP Button<br>~1s gedrückt halten. Es wird der Text<br>"MESSUNG" angezeigt. |

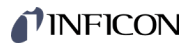

| 5.6.3 | Messröhrensteuerung     | SENSOR-CONTROL >                                                                                         | Die Grupp<br>und Änder<br>das Ein- u<br>niert wird. | e Messröhrensteuerung umfasst die Anzeige<br>rung/Eingabe von Parametern, mit welchen<br>nd/oder Ausschalten der Messröhren defi-                                                                                                    |
|-------|-------------------------|----------------------------------------------------------------------------------------------------|-----------------------------------------------------|----------------------------------------------------------------------------------------------------|
|       | Parameter dieser Gruppe | SENSOR EIN                                                                                               | Messröhre                                           | en-Einschaltart                                                                                                    |
|       |                         | SENSOR AUS                                                                                               | Messröhre                                           | en-Ausschaltart                                                                                                    |
|       |                         | SCHWELLWERT EIN                                                                                          | Einschalt-                                          | Schwellwert                                                                                                    |
|       |                         | SCHWELLWERT AUS                                                                                          | Ausschalt                                           | Schwellwert                                                                                                    |
|       |                         | <                                                                                                    | Eine Eben                                           | e zurück                                                                                                    |
|       | Grundsätzliches         | <ul> <li>Das Ein- / Ausschalten o<br/>den Quellen aus erfolge</li> <li>Eine Messröhre kann si</li> </ul> | einer Messr<br>n.<br>ch nicht sell                  | öhre kann von unterschiedlichen steuern-<br>bst einschalten und kann nicht durch                                                                                                    |
|       |                         | HotStart ausgeschaltet                                                                                   | werden.                                             |                                                                                                    |
|       |                         | <ul> <li>Pirani-Messröhren bleib<br/>scheint "PI" anstelle des<br/>angeschlossene Kaltkat</li> </ul>     | en nach de<br>Messwerte<br>hoden-Mes                | m ausschalten aktiv und in der Anzeige er-<br>es. Eine allfällig auf der gleichen Steckkarte<br>sröhre wird ebenfalls ausgeschaltet.                                                                                                    |
|       | Messröhren-Einschaltart | Messröhren lassen sich auf<br>Die Parameterwerte "SENS<br>"SENSOR B2" werden nur f                       | f verschiede<br>SOR A1", "S<br>für die jewe         | ene Arten einschalten.<br>ENSOR A2", "SENSOR B1" und<br>ils verfügbaren Kanäle angezeigt.                                                                                                    |
|       |                         |                                                                                                    |                                                     | /ert                                                                                                    |
|       |                         | Zeile 1 <u>SENSOR EI N</u>                                                                               | P                                                   | arametername                                                                                                    |
|       |                         | Zeile 2 HAND                                                                                             | ≓                                                   | <ul> <li>Die Messröhre lässt sich mit der Taste<br/>einschalten (ab Werk).</li> </ul>                                                                                                    |
|       |                         | WARMSTART                                                                                                |                                                     | <ul> <li>Warmstart:</li> <li>Die Messröhre schaltet beim Einschalten<br/>des VGC094 automatisch ein. Dies er-<br/>möglicht das Weitermessen nach einem<br/>Stromausfall. Ausschaltbedingungen</li> <li>→          <sup>1</sup> 37.     </li> </ul> |
|       |                         | SENSOR A1                                                                                                | ⇒                                                   | <ul> <li>durch Messkanal A1</li> </ul>                                                                                                    |
|       |                         | SENSOR A2                                                                                                | ⇒                                                   | <ul> <li>durch Messkanal A2</li> </ul>                                                                                                    |
|       |                         | SENSOR B1                                                                                                | ⇒                                                   | <ul> <li>durch Messkanal B1</li> </ul>                                                                                                    |
|       |                         | SENSOR B2                                                                                                | ⇒                                                   | odurch Messkanal B2                                                                                                    |
|       |                         | WARMSTART -                                                                                              | + A1 ⊂                                              | <ul> <li>Warmstart und durch Messkanal A1:<br/>Die Messröhre schaltet beim Einschalten<br/>des VGC094 automatisch ein. Danach wird<br/>das Einschaltverhalten durch Messkanal<br/>A1 gesteuert.</li> </ul>                                         |
|       |                         | WARMSTART -                                                                                              | + A2                                                | <ul> <li>Warmstart und durch Messkanal A2:<br/>Die Messröhre schaltet beim Einschalten<br/>des VGC094 automatisch ein. Danach wird<br/>das Einschaltverhalten durch Messkanal<br/>A2 gesteuert.</li> </ul>                                         |
|       |                         | WARMSTART -                                                                                              | + B1 ⊂;                                             | <ul> <li>Warmstart und durch Messkanal B1:<br/>Die Messröhre schaltet beim Einschalten<br/>des VGC094 automatisch ein. Danach wird<br/>das Einschaltverhalten durch Messkanal<br/>B1 gesteuert.</li> </ul>                                         |

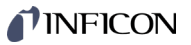

| WARMSTART + B2 | ⇔ | Warmstart und durch Messkanal B2:<br>Die Messröhre schaltet beim Einschalten<br>des VGC094 automatisch ein. Danach wird<br>das Einschaltverhalten durch Messkanal<br>B2 gesteuert.              |
|----------------|---|----------------------------------------------------------------------------------------------------|
| VORHERI G      | ⇔ | Vorherig:<br>Die Messröhre lässt sich mit der Taste<br>einschalten. Sie wird im gleichen Zustand<br>wie vor dem letzten Power Cycle gestartet.                                                  |
| VORHERIG + A1  | ⇒ | Vorherig und durch Messkanal A1:<br>Die Messröhre wird im gleichen Zustand<br>wie vor dem letzten Power Cycle gestartet.<br>Danach wird das Einschaltverhalten durch<br>Messkanal A1 gesteuert. |
| VORHERIG + A2  | ⇒ | Vorherig und durch Messkanal A2:<br>Die Messröhre wird im gleichen Zustand<br>wie vor dem letzten Power Cycle gestartet.<br>Danach wird das Einschaltverhalten durch<br>Messkanal A2 gesteuert. |
| VORHERIG + B1  | ⇒ | Vorherig und durch Messkanal B1:<br>Die Messröhre wird im gleichen Zustand<br>wie vor dem letzten Power Cycle gestartet.<br>Danach wird das Einschaltverhalten durch<br>Messkanal B1 gesteuert. |
| VORHERIG + B2  | ⇒ | Vorherig und durch Messkanal B2:<br>Die Messröhre wird im gleichen Zustand<br>wie vor dem letzten Power Cycle gestartet.<br>Danach wird das Einschaltverhalten durch<br>Messkanal B2 gesteuert. |
|                |   |                                                                                                    |

Einschalt-Schwellwert

Definition des Einschalt-Schwellwertes beim Einschalten durch die Messröhre auf dem anderen Kanal.

Dieser Parameter erscheint nur, wenn die Messröhren-Einschaltart auf SENSOR A1, SENSOR A2, SENSOR B1 oder SENSOR B2 eingestellt ist. Mit Hilfe des Parameters **SCHWELLWERT EIN** können Sie einen Einschaltwert

festlegen. Wenn der Druck auf dem betreffenden Messkanal den Einschaltwert unterschreitet, wird die Messröhre eingeschaltet.

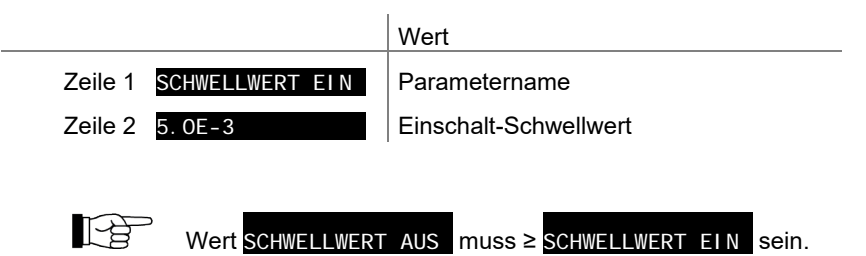
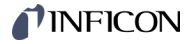

Messröhren-Ausschaltart

Messröhren lassen sich auf verschiedene Arten ausschalten. Die Parameterwerte "SENSOR A1", "SENSOR A2", "SENSOR B1" und "SENSOR B2" werden nur für die jeweils verfügbaren Kanäle angezeigt.

|         |            | We | ert                                                                                          |
|---------|------------|----|----------------------------------------------------------------------------------------------|
| Zeile 1 | SENSOR AUS | Pa | rametername                                                                                  |
| Zeile 2 | HAND       | ₽  | manuell:<br>Die Messröhre lässt sich mit der Taste 🖂<br>ausschalten (ab Werk)                |
|         | SELBST     | ₽  | Selbstüberwachung:<br>Die Messröhre schaltet sich bei einem<br>Druckanstieg automatisch aus. |
|         | SENSOR A1  | ⇔  | durch Messkanal A1                                                                           |
|         | SENSOR A2  | ⇔  | durch Messkanal A2                                                                           |
|         | SENSOR B1  | ⇔  | durch Messkanal B1                                                                           |
|         | SENSOR B2  | ⇔  | durch Messkanal B2                                                                           |

Ausschalt-Schwellwert

Definition des Ausschalt-Schwellwertes beim Ausschalten durch die Messröhre auf einem anderen Kanal oder bei Selbstüberwachung.

Dieser Parameter erscheint nur, wenn die Messröhren-Ausschaltart auf SELBST, SENSOR A1, SENSOR A2, SENSOR B1, SENSOR B2, WARMSTART + A1, WARMSTART + A2, WARMSTART + B1 oder WARMSTART + B2 eingestellt ist. Mit Hilfe des Parameters **SCHWELLWERT AUS** können Sie einen Ausschaltwert festlegen. Wenn der Druck auf dem betreffenden Messkanal den Ausschaltwert überschreitet, wird die Messröhre ausgeschaltet.

|                         | Wert                  |
|-------------------------|-----------------------|
| Zeile 1 SCHWELLWERT AUS | Parametername         |
| Zeile 2 6. 0E-3         | Ausschalt-Schwellwert |
|                         |                       |

Wert SCHWELLWERT AUS muss ≥ SCHWELLWERT EIN sein.

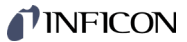

## 5.6.4 Allgemeinparameter

Parameter dieser Gruppe

ALLGEMEIN

Die Gruppe Allgemeinparameter umfasst die Anzeige und Änderung/Eingabe von allgemein gültigen Parametern (Systemparameter).

| EINHEIT          | Maßeinheit                       |
|------------------|----------------------------------|
| ANALOG AUSGANG   | Analogausgang                    |
| FEHLER-RELAI S   | Fehler-Relais                    |
| PENNI NG-UR      | Penning Bereichsunterschreitung  |
| BARGRAPH / GRAPH | Anzeige in Bargraph              |
| KONTRAST LCD     | Kontrasteinstellung              |
| BACKLI GHT       | Hintergrundbeleuchtung           |
| SCREENSAVER      | Bildschirmschoner                |
| STANDARD LADEN   | Ab Werk Einstellungen            |
| SPRACHE          | Sprache                          |
| ENDWERT          | Darstellung Messbereichs-Endwert |
| <                | Eine Ebene zurück                |

## Maßeinheit

Maßeinheit der Messwerte, Schwellwerte, Bargraph, usw. Eine Umrechnungstabelle findet sich im Anhang ( $\rightarrow$   ${\ensuremath{\mathbb B}}$  94).

i.

|         |           | We | ert                                                                                            |
|---------|-----------|----|------------------------------------------------------------------------------------------------|
| Zeile 1 | EI NHEI T | Pa | rametername                                                                                    |
| Zeile 2 | HPASCAL   | ⇔  | hPa                                                                                            |
|         | MBAR      | ⇒  | mBar (ab Werk)                                                                                 |
|         | TORR      | ⇔  | Torr (nur verfügbar, wenn Torrsperre nicht aktiviert ist $\rightarrow$ 1 51)                   |
|         | PASCAL    | ⇒  | Ра                                                                                             |
|         | MI CRON   | ⇔  | Micron (= 0.001 Torr) (nur verfügbar, wenn Torrsperre nicht aktiviert ist $\rightarrow B 51$ ) |
|         | VOLT      | ⇒  | Volt                                                                                           |
|         | AMPERE    | ⇒  | Ampere                                                                                         |

## Analogausgang

Ausgangscharakteristik der 4 Analogausgänge.

|         |                | We | ert                                                                             |  |
|---------|----------------|----|---------------------------------------------------------------------------------|--|
| Zeile 1 | ANALOG-AUSGANG | Pa | Parametername                                                                   |  |
| Zeile 2 | AUS            | ⇔  | Ausgeschaltet (ab Werk)                                                         |  |
|         | 0 5V           | ₽  | 0 5 V<br>Direkte schnellstmögliche Ausgabe der<br>Messsignale.                  |  |
|         | 0 10V          | ₽  | 0 10 V<br>Auf 0 10 V skalierte und gefilterte Aus-<br>gabe der Messsignale.     |  |
|         | 420mA          | ⇔  | 4 … 20 mA<br>Auf 4 … 20 mA skalierte und gefilterte<br>Ausgabe der Messsignale. |  |

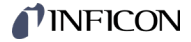

#### Fehler-Relais

#### Schaltverhalten des Fehler-Relais.

|         |                  | Wert                                 |  |
|---------|------------------|--------------------------------------|--|
| Zeile 1 | FEHLER-RELAI S   | Parametername                        |  |
| Zeile 2 | ALLE FEHLER      | Schaltet bei allen Fehlern (ab Werk) |  |
|         | GERÄTEFEHLER     | ⇒ Nur Gerätefehler                   |  |
|         | SENSOR A1 FEHLER | ⇒ Fehler Sensor A1 und Gerätefehler  |  |
|         | SENSOR A2 FEHLER | ⇒ Fehler Sensor A2 und Gerätefehler  |  |
|         | SENSOR B1 FEHLER | ⇒ Fehler Sensor B1 und Gerätefehler  |  |
|         | SENSOR B2 FEHLER | ⇒ Fehler Sensor B2 und Gerätefehler  |  |

Messbereichsunterschreitungs-Steuerung

Definition des Verhaltens bei einer Messbereichsunterschreitung bei Kaltkathoden-Messröhren (Penning underrange control).

Eine Messbereichsunterschreitung kann unterschiedliche Ursachen haben:

• der Druck im Vakuumsystem ist kleiner als der Messbereich

Vorsicht

• das Messelement hat (noch) nicht gezündet.

1

- die Entladung hat ausgesetzt
- ein Defekt liegt vor

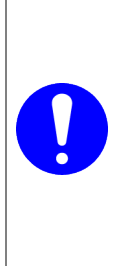

Relais schaltet Die Messbereichsunterschreitung kann zu unbeabsichtigten Ergebnissen an angeschlossener Steuerung führen.

Verhindern Sie die Auslösung von falschen Steuerbefehlen oder Meldungen. Stecken Sie die angeschlossenen Mess- und Steuerkabel aus.

|                     | Wert                                                                                                    |
|---------------------|----------------------------------------------------------------------------------------------------|
| Zeile 1 PENNI NG-UR | Parametername                                                                                                    |
| Zeile 2 AUS         | <ul> <li>Ab Werk. Messbereichsunterschreitung<br/>wird als erlaubter Messwert interpretiert.</li> <li>Es wird UR angezeigt. Die Schaltfunktion<br/>bleibt EIN.</li> </ul> |
| EIN                 | Messbereichsunterschreitung wird als un-<br>erlaubter Messwert interpretiert. Es wird<br>UR angezeigt. Die Schaltfunktion wechselt<br>auf AUS.                            |

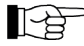

Kann der Druck im Vakuumsystem den Messbereich der Messröhre unterschreiten, wird vorteilhafterweise PENNI NG-UR AUS gewählt.

Bei Einstellung **PENNI NG-UR EI N** wird die Auswertung der Schaltfunktion nach dem Einschalten der Messröhre sowie nach einer Rückkehr von einer Messbereichsunterschreitung während 10 Sekunden unterdrückt. Die Schaltfunktion bleibt solange auf AUS.

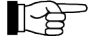

Kaltkathoden-Messstellen für 10<sup>-11</sup> hPa können für den Übergang OR zu UR mitunter mehr als 10 Sekunden benötigen und damit zum kurzzeitigen EIN-Zustand der Schaltfunktion führen.

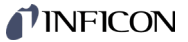

## Bargraph

In der DotMatrix kann ein Bargraph oder der gemessene Druck als Funktion der Zeit (p =  $f_{(t)}$ ) dargestellt werden.

Während der Parametereinstellung wird an dieser Stelle der Parameter und der Parameterwert angezeigt.

|         |                  | W  | ert                                                                                                    |
|---------|------------------|----|----------------------------------------------------------------------------------------------------|
| Zeile 1 | BARGRAPH / GRAPH | Pa | rametername                                                                                                    |
| Zeile 2 | AUS              | ⇒  | Ab Werk.                                                                                                    |
|         | FULLSCALE        | ⇔  | Bargraph über gesamten Messbereich der<br>Messröhre.                                                                                                    |
|         | FULLSCALE+SP     | ⇔  | Bargraph über gesamten Messbereich der<br>Messröhre und Schaltpunkt-Schwellwert.                                                                         |
|         | DEKADE           | ⇔  | Bargraph über eine Dekade gemäß aktuel-<br>lem Messwert.                                                                                                 |
|         | DEKADE+SP        | ⇔  | Bargraph über eine Dekade gemäß aktuel-<br>lem Messwert und Schaltpunkt-<br>Schwellwert.                                                                 |
|         | f(0.2s)          | ⇔  | $p = f_{(t)}$ , autoskaliert, 0.2 Sekunde / Pixel                                                                                                    |
|         |                  |    | Pro Messkanal wird alle 200 ms ein Mess-<br>wert tabellarisch gespeichert und die<br>letzten 100 Messwerte (=100 Pixel) auto-<br>skaliert dargestellt.   |
|         |                  |    | Die dargestellte Datenreihe entspricht<br>einer Aufzeichnungsdauer von 20 Se-<br>kunden.                                                                 |
|         | f(1s)            | ⇔  | $p = f_{(t)}$ , autoskaliert, 1 Sekunde / Pixel                                                                                                    |
|         |                  |    | Pro Messkanal wird jede Sekunde ein<br>Messwert tabellarisch gespeichert und die<br>letzten 100 Messwerte (=100 Pixel) auto-<br>skaliert dargestellt.    |
|         |                  |    | Die dargestellte Datenreihe entspricht<br>einer Aufzeichnungsdauer von 100 Se-<br>kunden.                                                                |
|         | f(6s)            | ⇒  | $p = f_{(t)}$ , autoskaliert, 6 Sekunden / Pixel                                                                                                    |
|         |                  |    | Pro Messkanal wird alle 6 Sekunden ein<br>Messwert tabellarisch gespeichert und die<br>letzten 100 Messwerte (=100 Pixel) auto-<br>skaliert dargestellt. |
|         |                  |    | Die dargestellte Datenreihe entspricht<br>einer Aufzeichnungsdauer von 10 Minuten.                                                                       |
|         | f(1min)          | ⇒  | $p = f_{(t)}$ , autoskaliert, 1 Minute / Pixel                                                                                                    |
|         |                  |    | Pro Messkanal wird jede Minute ein Mess-<br>wert tabellarisch gespeichert und die<br>letzten 100 Messwerte (=100 Pixel) auto-<br>skaliert dargestellt.   |
|         |                  |    | Die dargestellte Datenreihe entspricht<br>einer Aufzeichnungsdauer von 100 Minu-<br>ten.                                                                 |
|         | f(0.5h)          | ⇒  | $p = f_{(t)}$ , autoskaliert, 30 Minuten / Pixel                                                                                                    |
|         |                  |    | Pro Messkanal wird alle 30 Minuten ein<br>Messwert tabellarisch gespeichert und die<br>letzten 100 Messwerte (=100 Pixel) auto-<br>skaliert dargestellt. |
|         |                  |    | Die dargestellte Datenreihe entspricht<br>einer Aufzeichnungsdauer von<br>50 Stunden.                                                                    |

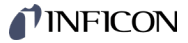

Für den gewählten Messkreis werden die ⇔ Steckkarten-Identifikation (Zeile 1) und der Name der Messstelle (Zeile 2) angezeigt (Name  $\rightarrow \square 34$ ).

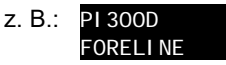

SP 2,4

⇒ Für den gewählten Messkreis werden der Name der Messstelle (Zeile 1) und die zu-geordneten Schaltpunkte (Zeile 2) angezeigt (Name  $\rightarrow \equiv 34$ ). z. B.: FORELINE

|                      | Wert                                                                                             |
|----------------------|--------------------------------------------------------------------------------------------------|
| Zeile 1 KONTRAST LCD | Parametername                                                                                    |
| Zeile 2 0%           | ⇔ Aus                                                                                            |
| ÷                    | Ab Werk 40%                                                                                      |
| 100%                 | ⇔ Voller Kontrast                                                                                |
|                      |                                                                                                  |
|                      | Wert                                                                                             |
| Zeile 1 BACKLI GHT   | Parametername                                                                                    |
| Zeile 2 0%           | ⇔ Aus                                                                                            |
| ÷                    | Ab Werk 40%                                                                                      |
| 100%                 | ⇔ Volle Helligkeit                                                                               |
|                      | Zeile 1 KONTRAST LCD<br>Zeile 2 0%<br>:<br>100%<br>Zeile 1 BACKLI GHT<br>Zeile 2 0%<br>:<br>100% |

I DENTI FI KATI ON

SCHALTPUNKTE

| DIIA | aab  | irm | ook | n    | or |
|------|------|-----|-----|------|----|
| Dilu | 2011 |     | 501 | IUII | ei |

Senkt die Helligkeit der Hintergrundbeleuchtung.

| Wert                                                                 |
|----------------------------------------------------------------------|
| Parametername                                                        |
| ⇔ Ab Werk                                                            |
| ⇒ Nach 10 Minuten                                                    |
| ⇔ Nach 30 Minuten                                                    |
| ⇔ Nach 1 Stunde                                                      |
| ⇔ Nach 2 Stunden                                                     |
| ⇔ Nach 8 Stunden                                                     |
| Schaltet die Hintergrundbeleuch-<br>tung nach 1 Minute komplett aus. |
|                                                                      |

Durch Drücken einer beliebigen Taste wird sie wieder aktiviert.

| Hinterarund |
|-------------|

## Standard-Parameter

Rücksetzen sämtlicher vom Anwender gesetzten/veränderten Parameter auf die Standardwerte (Werkseinstellungen).

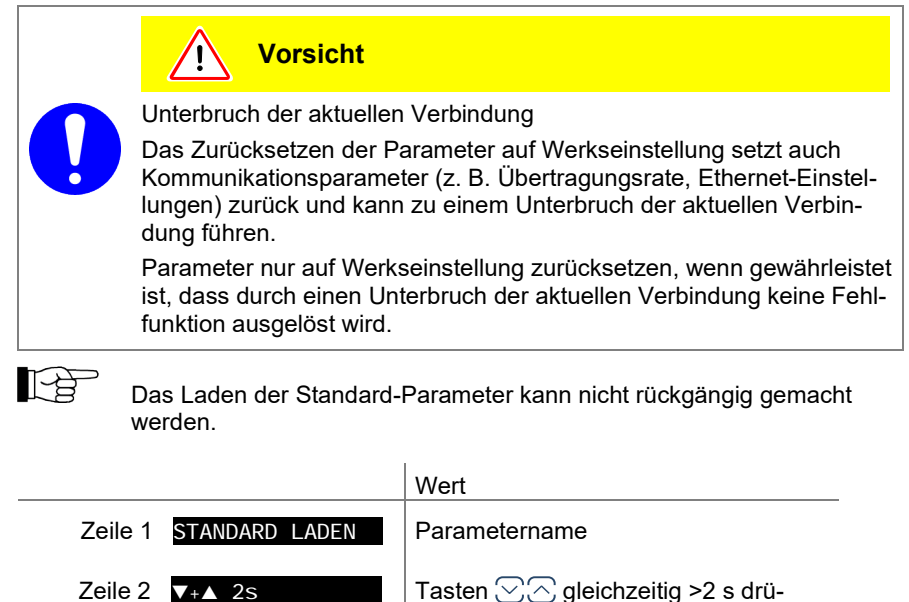

 ▼+▲ 2s
 Tasten ∑ gleichzeitig >2 s drücken, um das Laden der Standard-Parameter zu starten
 DEFAULTS LOADED
 ⇔ Standard-Parameter geladen (Anzeige in der Default-Sprache)

#### Sprache

Sprache der Anzeige.

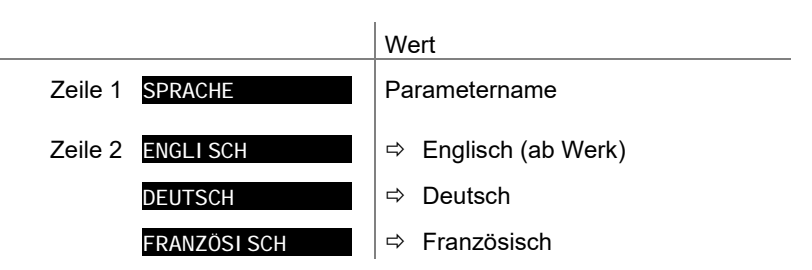

## Anzeige Messbereichsendwert

Anzeige bei einer Messbereichsunter- oder einer Messbereichsüberschreitung.

|                 | Wert                                                                                                    |
|-----------------|----------------------------------------------------------------------------------------------------|
| Zeile 1 ENDWERT | Parametername                                                                                                    |
| Zeile 2 UR/OR   | ⇒ Bei einer Messbereichsunter- oder -über-<br>schreitung wird UR oder OR angezeigt (ab<br>Werk)                                    |
| WERT            | <ul> <li>Bei einer Messbereichsunter- oder -über-<br/>schreitung wird der jeweilige Messbe-<br/>reichsendwert angezeigt</li> </ul> |

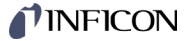

## 5.6.5 Kommunikationsparameter

Parameter dieser Gruppe

Die Gruppe Kommunikationsparameter umfasst die Anzeige und Änderung/Eingabe von Kommunikationsparametern.

| BAUDRATE USB   | Übertragungsrate USB-Schnittstelle             |
|----------------|------------------------------------------------|
| BAUDRATE IFxxx | Übertragungsrate IF30xx- / IF500PN-Steckkarte  |
| BAUDRATE RS485 | Übertragungsrate RS485-Schnittstelle           |
| RS485 ADRESSE  | RS485-Geräteadresse                            |
| DHCP (ETH)     | Dynamic Host Configuration Protocol (Ethernet) |
| IP (ETH)       | IP-Adresse (Ethernet)                          |
| SUBNET (ETH)   | Subnetz-Maske (Ethernet)                       |
| GATEWAY (ETH)  | Gateway-Adresse (Ethernet)                     |
| <              | Eine Ebene zurück                              |

Übertragungsrate USB-

Schnittstelle

Übertragungsrate der USB-Schnittstelle.

KOMMUNIKATION >

|                      | Wert                    |
|----------------------|-------------------------|
| Zeile 1 BAUDRATE USB | Parametername           |
| Zeile 2 9600         | ⇔ 9600 Baud             |
| 19200                | ⇔ 19200 Baud            |
| 38400                | ⇔ 38400 Baud            |
| 57600                | ⇔ 57600 Baud            |
| 115200               | ⇔ 115200 Baud (ab Werk) |

Übertragungsrate IF30xx / IF500PN-Steckkarte

Übertragungsrate der IF30xx / IF500PN-Steckkarten.

P

Wird das VGC094 mit der PROFIBUS-Schnittstellenkarte IF30xP betrieben, muss die Übertragungsrate auf 19200 Baud eingestellt werden.

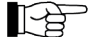

Wird das VGC094 mit der PROFINET-Schnittstellenkarte IF500PN betrieben, wird die Übertragungsrate automatisch auf 115200 Baud gesetzt. Diese Übertragungsrate kann nicht geändert werden und in Zeile 2 erscheint AUTOMATI SCH

|                         | Wert                                   |
|-------------------------|----------------------------------------|
| Zeile 1 BAUDRATE I Fxxx | Parametername                          |
| Zeile 2 AUTOMATI SCH    | ⇔ Übertragungsrate automatisch gesetzt |
| 1200                    | ⇔ 1200 Baud                            |
| 2400                    | ⇔ 2400 Baud                            |
| 4800                    | ⇔ 4800 Baud                            |
| 9600                    | ⇔ 9600 Baud (ab Werk)                  |
| 19200                   | ⇔ 19200 Baud                           |

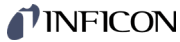

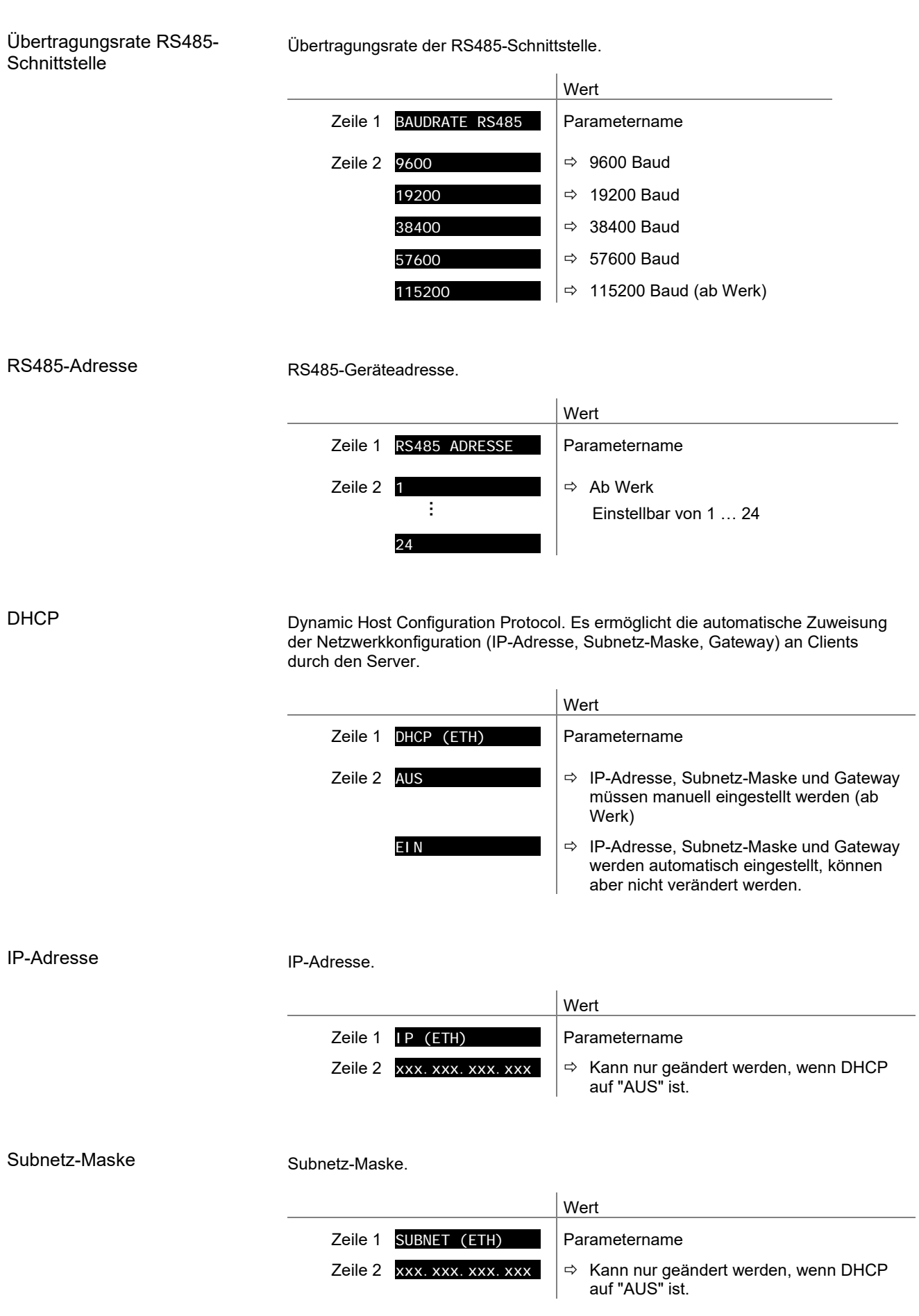

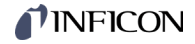

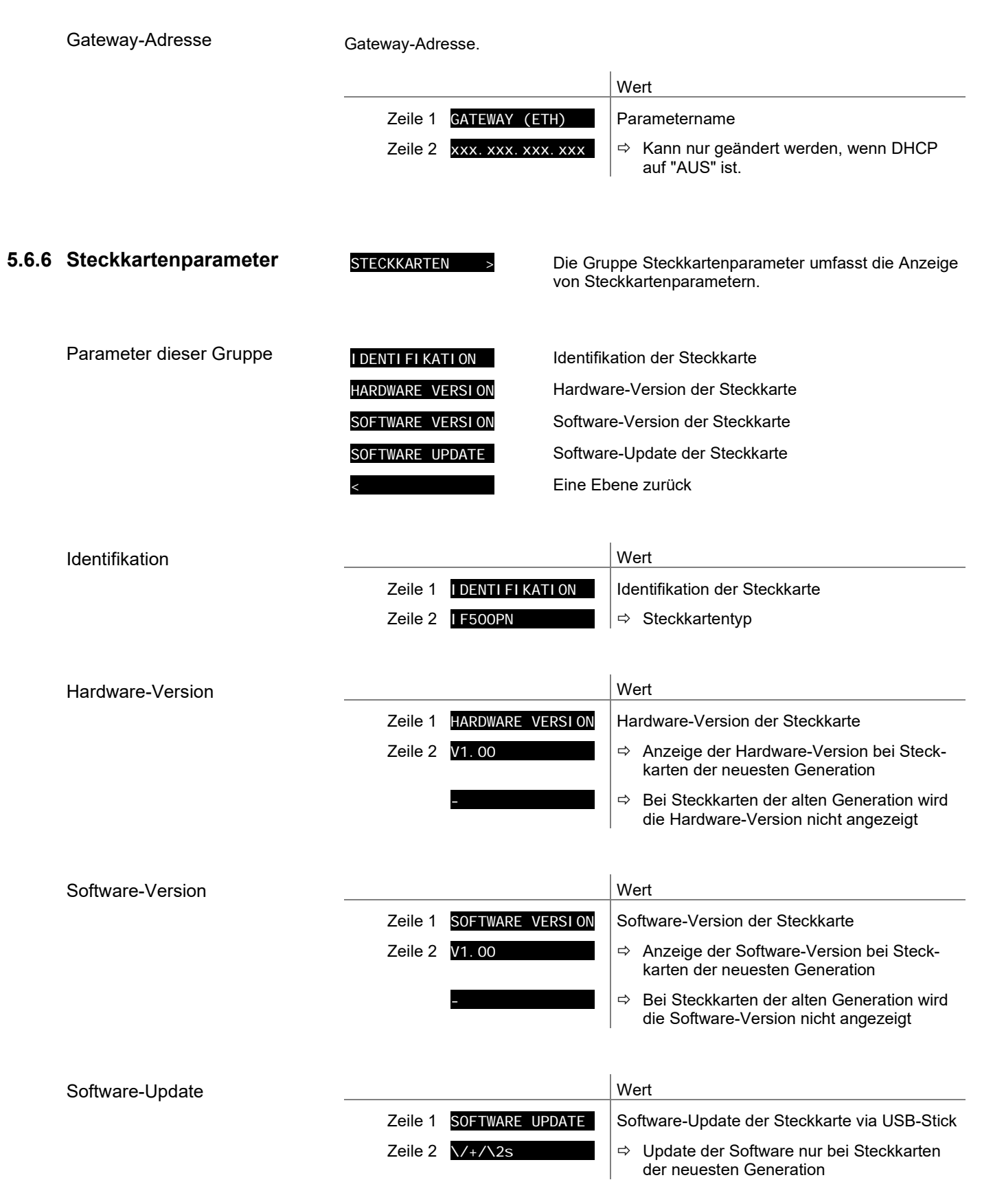

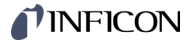

## 5.6.7 Datenlogger-Modus

| DATENLOGGER | > |
|-------------|---|
|             |   |

Die Gruppe Datenlogger umfasst

- die Aufzeichnung von Messdaten auf einen USB-Speicherstick (Schnittstelle Typ A auf der Vorderseite des VGC094)
- das Löschen von aufgezeichneten Messdaten vom USB-Speicherstick

Die Gruppe ist nur verfügbar, wenn ein USB-Speicherstick im FAT-Dateisystem (FAT32) eingesteckt ist. Speichersticks mit ≤32 GB verwenden.

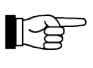

Es werden nicht alle USB-Speichersticks automatisch vom VGC094 erkannt, weil diese z. B. nicht der USB-Norm entsprechen (vor allem Billigprodukte). Versuchen Sie einen anderen Speicherstick, bevor Sie mit Ihrer nächstgelegenen INFICON-Servicestelle Kontakt aufnehmen.

⇒ Z. B. 15:45 Uhr

| Parameter dieser Gruppe | MODUS           | Start der Aufzeichnung                                                                         |
|-------------------------|-----------------|------------------------------------------------------------------------------------------------|
|                         | DATUM           | Aktuelles Datum                                                                                |
|                         | ZEIT            | Aktuelle Zeit                                                                                  |
|                         | INTERVALL       | Intervall der Aufzeichnung                                                                     |
|                         | DEZI MALZEI CHE | N Dezimaltrennzeichen                                                                          |
|                         | DATEI NAME      | Dateiname                                                                                      |
|                         | START / STOPP   | Aufzeichnung starten / stoppen                                                                 |
|                         | LÖSCHEN         | Löschen von Dateien mit aufgezeichneten Messdaten                                              |
|                         |                 |                                                                                                |
| Modus                   |                 | Wert                                                                                           |
|                         | Zeile 1 MO      | DUS Modus der Aufzeichnung                                                                     |
|                         | Zeile 2 MA      | NUELL ⇔ Manueller Start über START / STOPP<br>(ab Werk)                                        |
|                         | AU              | TOMATI SCH                                                                                     |
|                         |                 | Zum Beenden der Aufzeichnung den USB-<br>Speicherstick ausstecken, oder über<br>▼ ZUM STOPPEN. |
|                         |                 |                                                                                                |
| Datum                   |                 | Wert                                                                                           |
|                         | Zeile 1 DA      | TUM Aktuelles Datum im Format YYYY-MM-DD                                                       |
|                         | Zeile 2 20      | 20-04-25 ⇔ Z. B. 2020-04-25                                                                    |
|                         |                 |                                                                                                |
| Zeit                    |                 | Wert                                                                                           |
|                         | Zeile 1         | Aktuelle Zeit im Format hh:mm [24 h]                                                           |

Zeile 2 15: 45

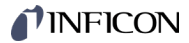

## Intervall

Intervall der Messdatenaufzeichnung.

|                     | ,                                                                                | Wert                                                                                                    |
|---------------------|----------------------------------------------------------------------------------|----------------------------------------------------------------------------------------------------|
|                     | Zeile 1 INTERVALL                                                                |                                                                                                    |
|                     | Zeile 2 1s                                                                       | ⇔ Aufzeichnungsintervall 1/s                                                                                                    |
|                     | 10s                                                                              | Aufzeichnungsintervall 1/10 s                                                                                                    |
|                     | 30s                                                                              | Aufzeichnungsintervall 1/30 s                                                                                                    |
|                     | 1mi n                                                                            | Aufzeichnungsintervall 1/60 s                                                                                                    |
|                     | 1% ABWEI CHUNG                                                                   | Aufzeichnungsintervall: Bei Messwert-<br>änderungen ≥1%                                                                                          |
|                     | 5% ABWEI CHUNG                                                                   | Aufzeichnungsintervall: Bei Messwert-<br>änderungen ≥5%                                                                                          |
|                     |                                                                                  |                                                                                                    |
| Dezimaltrennzeichen | Dezimaltrennzeichen für die Messwer                                              | te bei der Messdatenaufzeichnung.                                                                                                    |
|                     | Weitere Verarbeitung aufge<br>Achten Sie auf das entspre<br>Punkt).              | ezeichneter Messdaten (z. B. mit Excel):<br>echende Dezimaltrennzeichen (Komma oder                                                              |
|                     | ,                                                                                | Wert                                                                                                    |
|                     | Zeile 1 DEZIMALZEI CHEN                                                          |                                                                                                    |
|                     |                                                                                  |                                                                                                    |
|                     |                                                                                  |                                                                                                    |
|                     | . (1000)                                                                         | , Dozimalpunkt                                                                                                    |
| Dateiname           |                                                                                  | Wert                                                                                                    |
|                     | Zeile 1 DATEI NAME                                                               | Name der Messdatendatei, max. 8 Stellen                                                                                                    |
|                     | Zeile 2 DATALOG                                                                  | ⇒ Dateiendung: CSV                                                                                                    |
|                     | Nach Eingabe der 8. Stelle blinkt die /<br>chert und das Gerät befindet sich wie | Anzeige nicht mehr. Der Name wurde gespei-<br>der im Lese-Modus.                                                                                 |
|                     | Ist der Name kürzer als 8 S<br>ein Leerzeichen eingegebe                         | Stellen muss an den restlichen Stellen jeweils<br>en werden.                                                                                     |
| Start / Stopp       | Messdatenaufzeichnung starten / stop                                             | open.                                                                                                    |
|                     | Während der Messdatenau                                                          | ıfzeichnung blinkt das 🗇 Symbol.                                                                                                    |
|                     | ,                                                                                | Wert                                                                                                    |
|                     | Zeile 1 START / STOPP                                                            |                                                                                                    |
|                     | Zeile 2 🔺 ZUM STARTEN                                                            | ➡ Taste  drücken, um Speicherung zu<br>starten: Die Aufzeichnung läuft, die<br>Anzeige wechselt auf  ZUM STOPPEN und<br>das Symbol  blinkt.      |
|                     | ▼ ZUM STOPPEN                                                                    | Taste  drücken, um Speicherung zu<br>stoppen: Die Aufzeichnung ist gestoppt,<br>die Anzeige wechselt auf  ZUM STARTEN<br>und das Symbol  blinkt. |

# **NFICON**

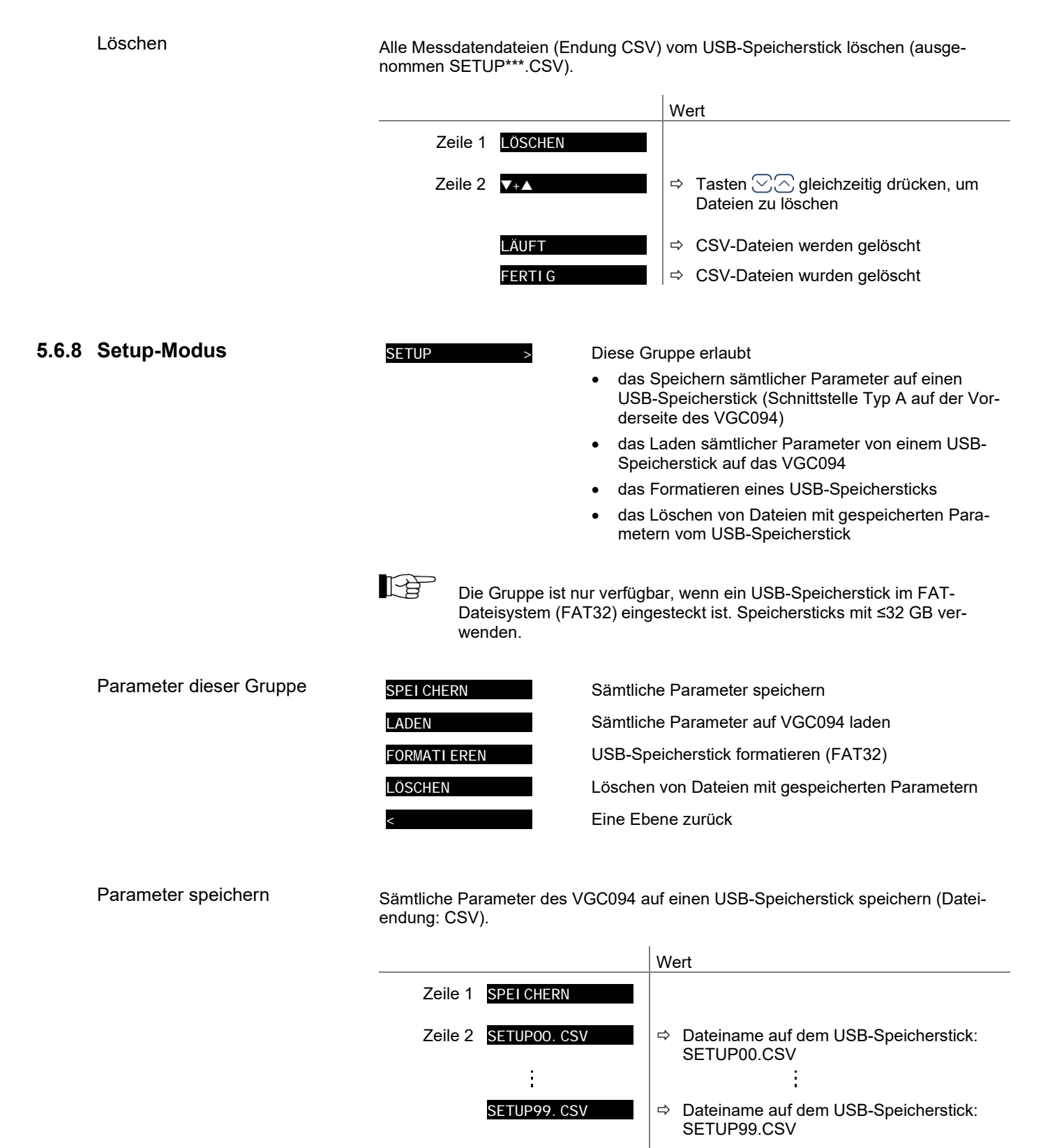

LÄUFT

FERTI G

tinb68d1-a (2025-04) VGC094.ga

CSV-Datei wird gespeichert

Speicherung abgeschlossen

⇔

⇔

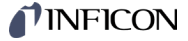

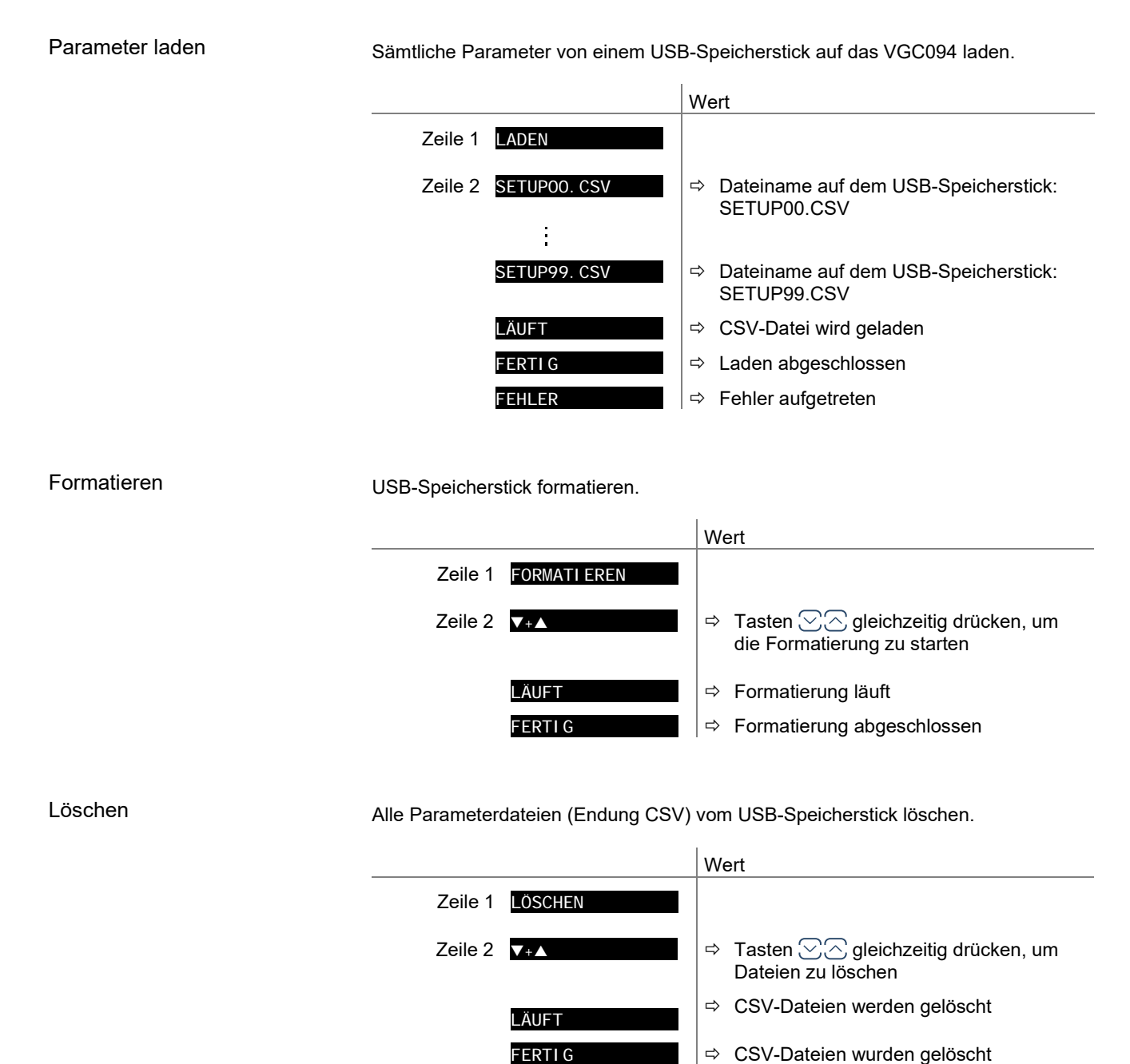

# **NFICON**

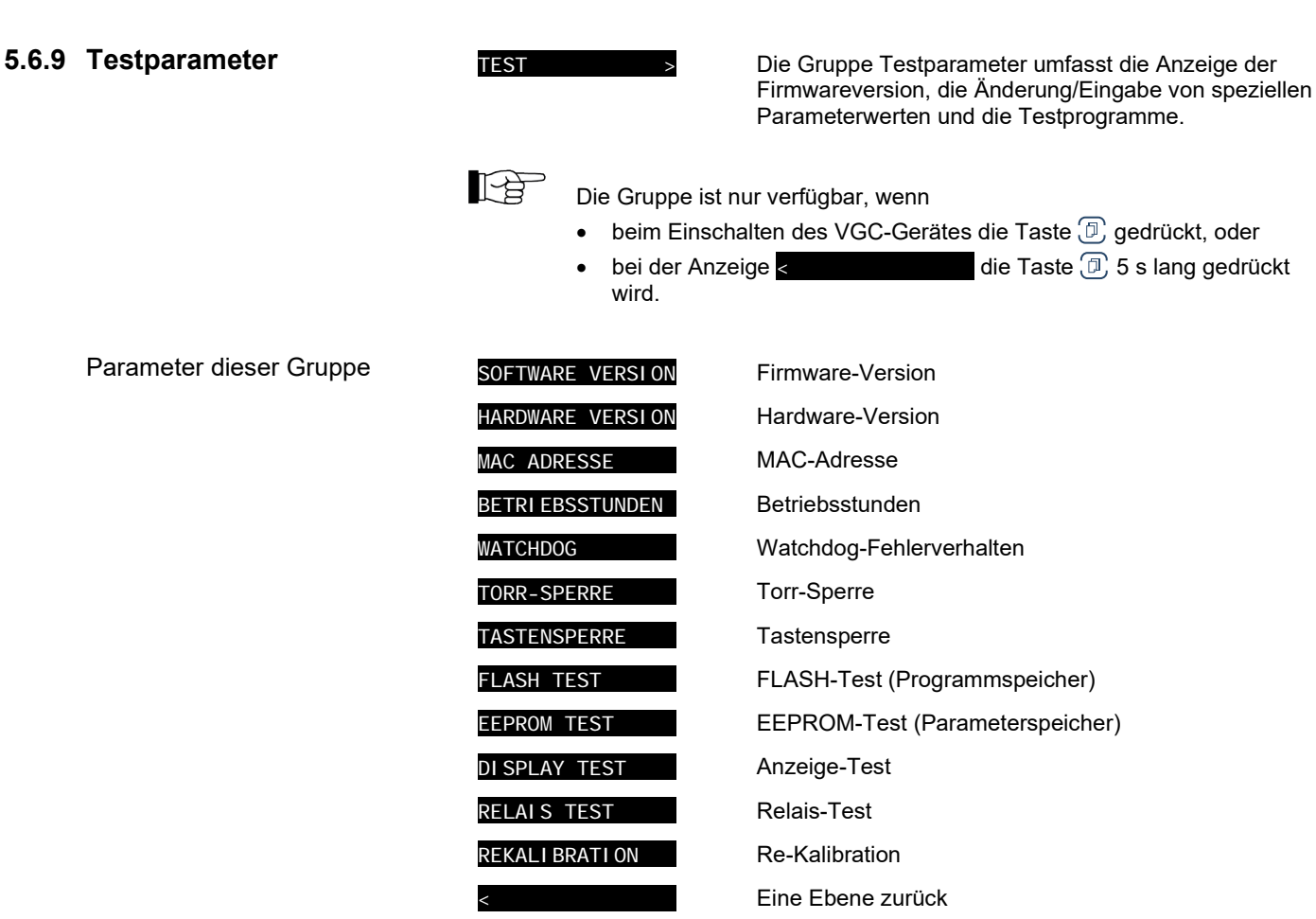

Die Parameter dieser Gruppe sind bei allen Messröhren verfügbar.

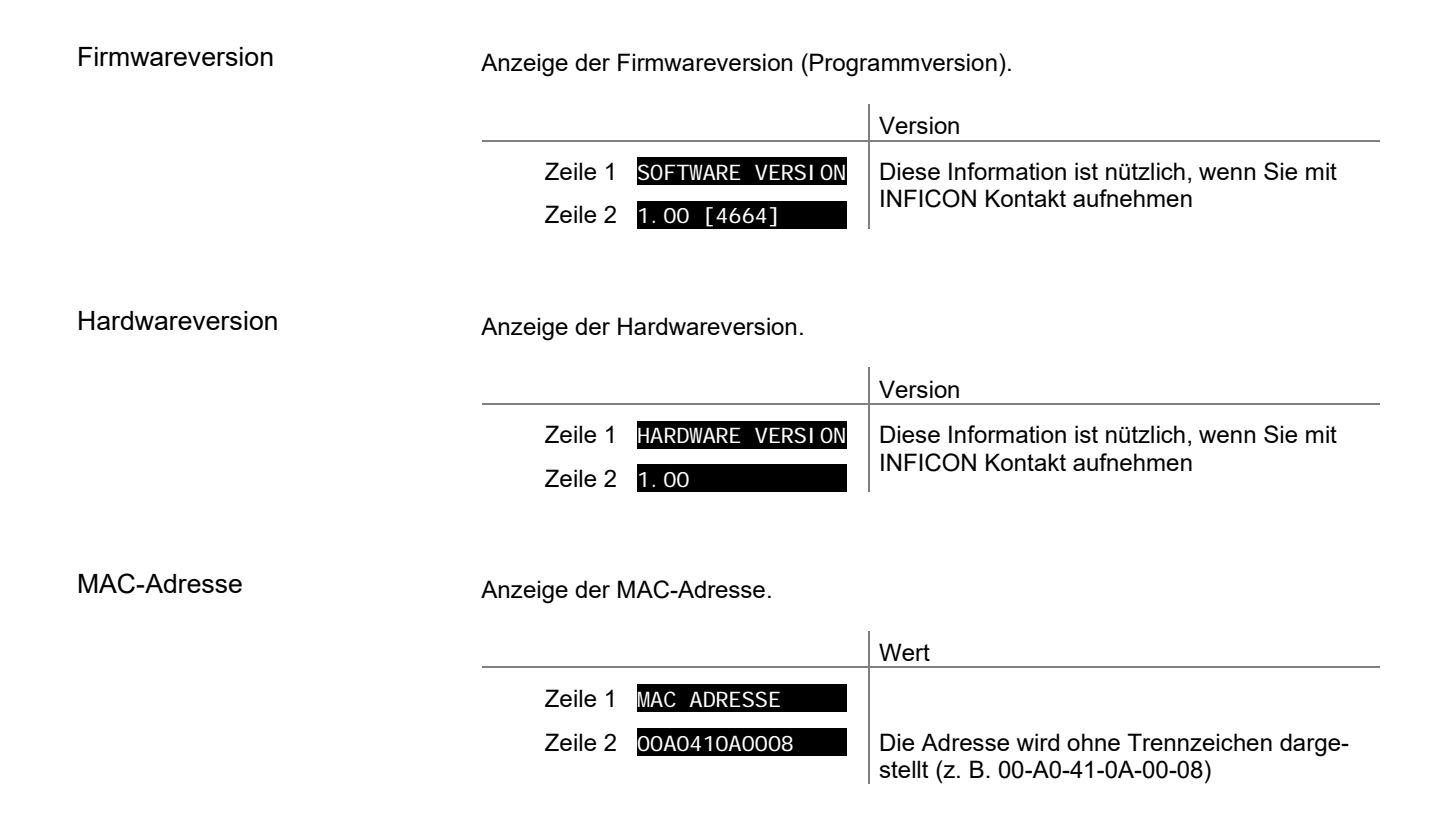

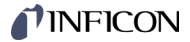

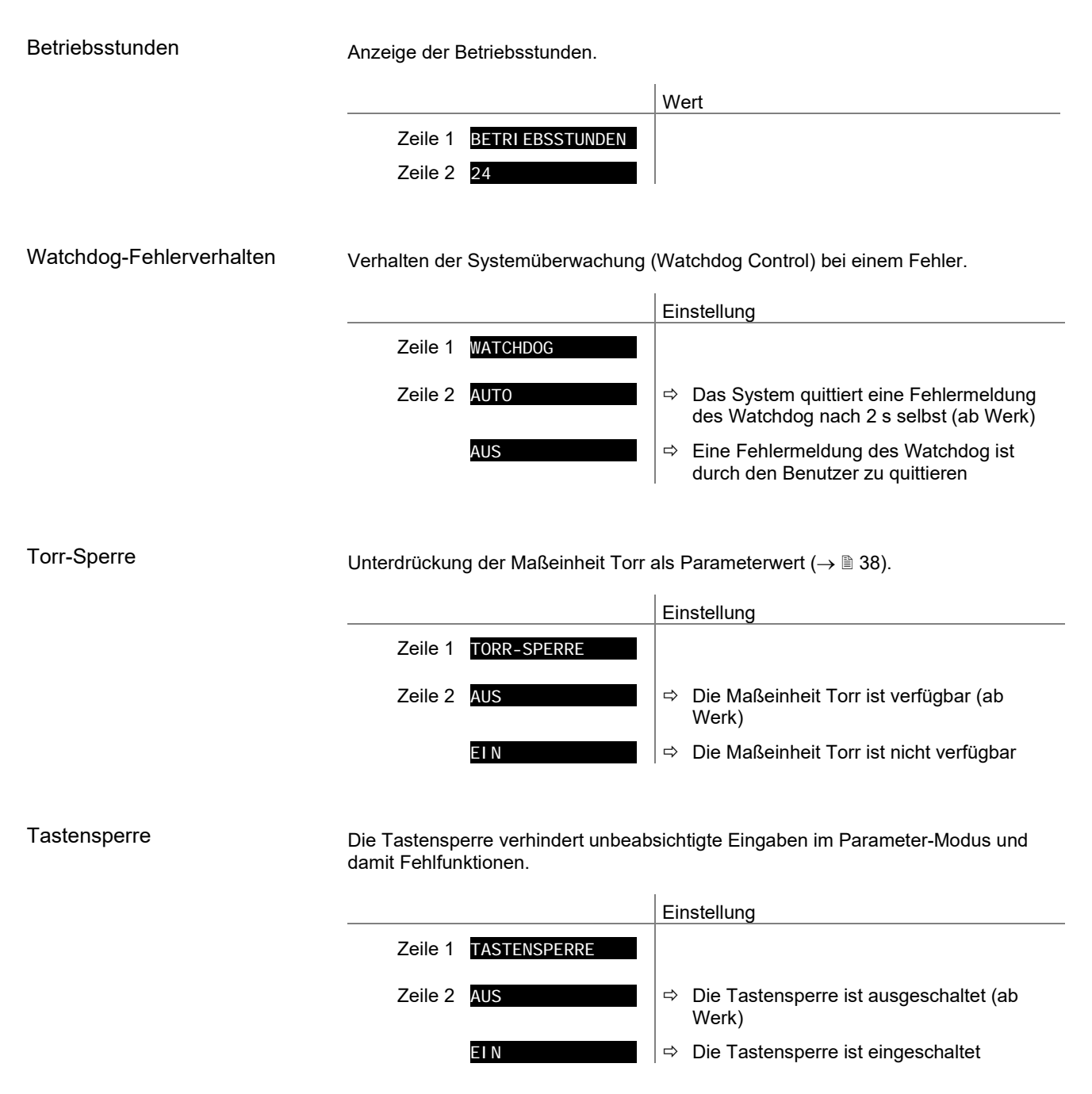

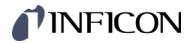

## FLASH-Test

Test des Programmspeichers.

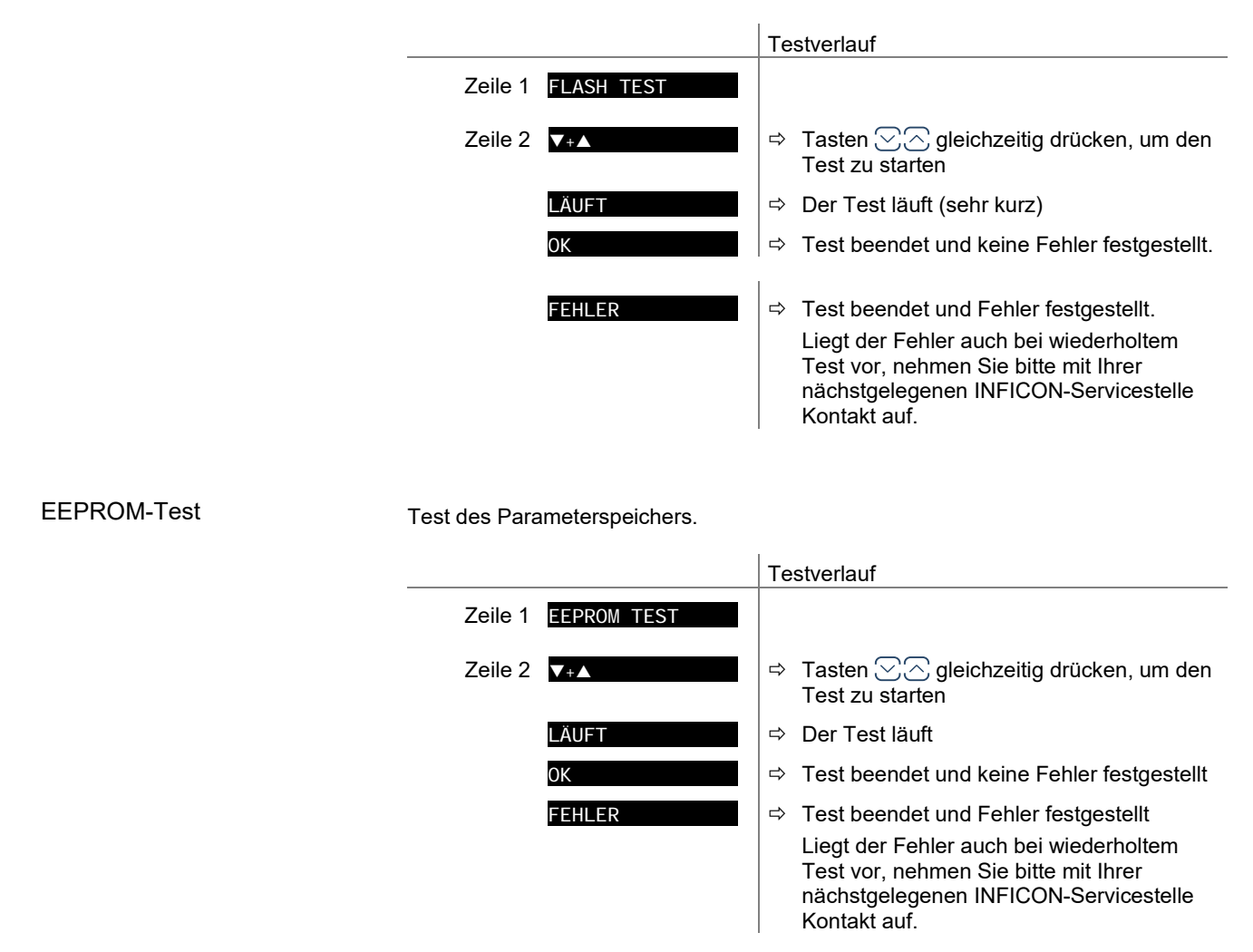

#### **Display-Test**

Test der Anzeige.

|                       | Testverlauf                                                                                          |
|-----------------------|----------------------------------------------------------------------------------------------------|
| Zeile 1 DI SPLAY TEST |                                                                                                    |
| Zeile 2 ▼+▲           | Tasten ∑⊘ gleichzeitig drücken, um Test zu starten                                                   |
|                       | <ul> <li>Nach dem Start des Tests leuchten für<br/>10 s alle Anzeigeelemente gleichzeitig</li> </ul> |

## **Relais-Test**

Test der Relais im Gerät. Das Testprogramm testet deren Schaltfunktion.

Vorsicht

1

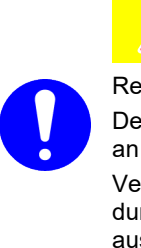

Relais schalten druckunabhängig Der Start des Testprogrammes kann zu unbeabsichtigten Ergebnissen an angeschlossenen Steuerungen führen.

Verhindern Sie die Auslösung von falschen Steuerbefehlen oder Meldungen. Stecken Sie die angeschlossenen Mess- und Steuerkabel aus.

Die Relais schalten zyklisch ein- und aus. Die Schaltvorgänge werden optisch angezeigt und sind deutlich hörbar.

Die Kontakte der Schaltfunktionen sind auf den Anschluss *control* auf der Geräterückseite geführt ( $\rightarrow \blacksquare$  17). Mit einem Ohmmeter deren Funktion überprüfen.

|                     | Testverlauf                                                |
|---------------------|------------------------------------------------------------|
| Zeile 1 RELAIS TEST |                                                            |
| Zeile 2 ▼+▲         | ➡ Tasten ∑ gleichzeitig drücken, um den<br>Test zu starten |
| AUS                 | ⇒ alle Relais ausgeschaltet                                |
| REL1 EIN            | ⇔ Relais 1 eigeschaltet                                    |
| REL1 AUS            | ⇔ Relais 1 ausgeschaltet                                   |
| REL2 EIN            | ⇔ Relais 2 eigeschaltet                                    |
| REL2 AUS            | ⇒ Relais 2 ausgeschaltet                                   |
| :                   |                                                            |

# Re-Kalibration Testverlauf Zeile 1 REKALI BRATI ON Zeile 2 2020-12-01 Datum der nächsten Re-Kalibration Nach Erreichen des eingestellten Datums, wird folgender Hinweis periodisch angezeigt. Zeile 1 REKALI BRATI ON Zeile 2 ERFORDERLICH 1

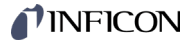

# 6 Kommunikation Serielle Schnittstelle

|     |                                                                                                    | Die seriellen<br>Bedienung de<br>Terminal ans                  | Schnittstellen (RS485, USB, Ethernet, IF300A / B / C) ermöglichen die<br>es VGC094 über einen Computer. Für Testzwecke lässt sich auch ein<br>chließen.                                                       |
|-----|----------------------------------------------------------------------------------------------------|----------------------------------------------------------------|----------------------------------------------------------------------------------------------------|
|     | RS232C-Schnittstelle                                                                                                    | Für die RS23<br>Schnittstellen                                 | 2C-Kommunikation ist eine der für das VGC094 vorgesehenen<br>und Relaiskarten erforderlich (IF300A, IF300B, $\rightarrow \square$ [1]).                                                                       |
|     |                                                                                                    | Es ist zu bea<br>die Anzahl de<br>muss.                        | chten, dass bei Befehlen, die kanalspezifische Parameter enthalten,<br>er Werte der Anzahl der Kanäle des jeweiligen Gerätes entsprechen                                                                      |
|     |                                                                                                    | Beispiel:                                                      | Senden: <b>FIL</b> [,a,b,c,d]                                                                                                    |
|     | RS485-Schnittstelle                                                                                                    | Die Binder M<br>der Rückseite                                  | 12 Gerätedose < <i>RS485</i> > für den RS485-Anschluss befindet sich auf<br>e des Gerätes.                                                                                                    |
|     |                                                                                                    | Es ist zu bea<br>die Anzahl de<br>muss.                        | chten, dass bei Befehlen, die kanalspezifische Parameter enthalten,<br>er Werte der Anzahl der Kanäle des jeweiligen Gerätes entsprechen                                                                      |
|     |                                                                                                    | Beispiel:                                                      | Senden: FIL [,a,b,c,d]                                                                                                    |
|     | Beispiel                                                                                                    | Das folgende<br>Es sollen zwe<br>Adresse 3, da<br>an beiden Ge | e Beispiel zeigt einen typischen Verbindungsaufbau:<br>ei VGC094 am RS485-Bus angeschlossen werden. Ein Gerät mit<br>as andere mit Adresse 5. Zuerst die Knotenadresse und die Baudrate<br>eräten einstellen. |
|     | S: <esc>01AYD<cr></cr></esc>                                                                                                 |                                                                | Gerät mit Adresse 1 auswählen und Geräteidentifikation abfragen<br>Keine Rückmeldung, wenn kein Gerät mit Adresse 1 am RS485-<br>Bus angeschlossen ist                                                        |
|     | S: <esc>03<b>AYD</b><cr><br/>E: <ack><cr><lf><br/>S: <enq><br/>E: VGC094,398-401,153,1.40,1</enq></lf></cr></ack></cr></esc> | 00 <cr><lf></lf></cr>                                          | Gerät mit Adresse 3 auswählen und Geräteidentifikation abfragen<br>positive Rückmeldung<br>Abfrage<br>Ausgabe der Geräteidentifikation                                                                        |
|     | S: <b>TID</b> <cr><br/>E: <ack><cr><lf><br/>S: <enq><br/>E: CP300T11L,PI300D,IF300x&lt;</enq></lf></cr></ack></cr>           | CR> <lf></lf>                                                  | Aufruf der Steckkartenidentifikation<br>positive Rückmeldung<br>Abfrage<br>Ausgabe der Steckkartenidentifikation                                                                                              |
|     | S: <esc>05AYD<cr><br/>E: <ack><cr><lf><br/>S: <enq><br/>E: VGC094,398-401,189,1.40,1</enq></lf></cr></ack></cr></esc>        | 00 <cr><lf></lf></cr>                                          | Gerät mit Adresse 5 auswählen und Geräteidentifikation abfragen<br>positive Rückmeldung<br>Abfrage<br>Ausgabe der Geräteidentifikation                                                                        |
|     | S: TID <cr><br/>E: <ack><cr><lf><br/>S: <enq><br/>E: NO BOARD,CP300T11,IF500</enq></lf></cr></ack></cr>                      | )x <cr><lf></lf></cr>                                          | Aufruf der Steckkartenidentifikation<br>positive Rückmeldung<br>Abfrage<br>Ausgabe der Steckkartenidentifikation                                                                                              |
| 6.1 | Datenübertragung                                                                                                    | Der Austauso<br>können in be                                   | ch der Information erfolgt bidirektional, d.h. Daten und Steuerbefehle<br>ide Richtungen ausgetauscht werden.                                                                                                 |

Datenformat

1 Startbit, 8 Datenbits, Kein Paritätsbit, 1 Stoppbit, kein Hardware-Handshake

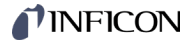

| Dafi  | - :4: - |     |
|-------|---------|-----|
| Delli | niuc    | nen |

Es werden folgende Abkürzungen und Symbole verwendet:

| Symbol                | Bedeutung                                                           |     |     |
|-----------------------|---------------------------------------------------------------------|-----|-----|
| HOST                  | Computer oder Terminal                                              |     |     |
| []                    | Nicht zwingend vorgeschriebene Elemente                             |     |     |
| ASCII                 | American Standard Code for Information Interchange                  |     |     |
|                       |                                                                     | Dez | Hex |
| <etx></etx>           | END OF TEXT (CTRL C)<br>Reset der Schnittstelle                     | 3   | 03  |
| <cr></cr>             | CARRIAGE RETURN<br>Wagenrücklauf                                    | 13  | 0D  |
| <lf></lf>             | LINE FEED<br>Zeilenvorschub                                         | 10  | 0A  |
| <enq></enq>           | ENQUIRY<br>Aufforderung zur Datenübertragung                        | 5   | 05  |
| <ack></ack>           | ACKNOWLEDGE<br>Positive Rückmeldung                                 | 6   | 06  |
| <nak></nak>           | NEGATIVE ACKNOWLEDGE<br>Negative Rückmeldung                        | 21  | 15  |
| <esc></esc>           | ESCAPE<br>Umschaltung                                               | 27  | 1B  |
| "Senden":<br>"Empfang | Transfer vom HOST zum VGC094.<br>en": Transfer vom VGC094 zum HOST. |     |     |

```
Flusskontrolle
```

Der HOST muss nach jedem ASCII-String auf den Empfang der Rückmeldung (<ACK><CR><LF> oder <NAK><CR><LF>) warten. Der Inputbuffer des HOST muss eine Kapazität von mindestens 64 Bytes aufweisen.

## 6.2 Kommunikationsprotokoll

| Sendeformat    | Die Nach<br>als ASCII<br>ASCII-Ch    | richten werden in Form von Mnemon<br>-Strings zum VGC094 übertragen. Al<br>araktern.                              | ics (Befehlskürzeln) und Parametern<br>lle Mnemonics bestehen aus drei       |
|----------------|--------------------------------------|----------------------------------------------------------------------------------------------------|------------------------------------------------------------------------------|
|                | Leerstelle                           | en (Spaces) werden ignoriert. <etx><br/>94.</etx>                                                                 | (CTRL C) löscht den Eingabebuffer                                            |
|                |                                      | Bei RS485 Halbduplexverbindung s<br>gesendet werden (Datenkollision au                                            | sollte kein LINE FEED ( <lf>)<br/>uf dem Bus).</lf>                          |
|                |                                      | Der Gebrauch von LINE FEED ist b<br>Ethernet, IF300A / B / C) generell e<br>jedoch darauf verzichtet werden.      | ei den anderen Schnittstellen (USB,<br>rlaubt. Aus zeitlichen Gründen sollte |
| Sendeprotokoll | HOST                                 | VGC094                                                                                                    | Erklärung                                                                    |
|                | Mnemon<br><cr>[&lt;[</cr>            | ics [und Parameter]><br>_F>]>                                                                                     | Empfängt Nachricht mit "Ende-<br>Meldung"                                    |
|                | <                                    | <ack><cr><lf></lf></cr></ack>                                                                                     | Positive Bestätigung einer<br>empfangenen Nachricht                          |
| Empfangsformat | Auf Anfor<br>Paramete                | derung mittels Mnemonics überträgt<br>er in Form von ASCII-Strings zum HC                                         | das VGC094 die Messdaten oder<br>ST.                                         |
|                | Als Anfor<br>werden. [<br>der letztg | derung zum Übertragen eines ASCII-<br>Durch wiederholtes Senden von <en<br>ewählten Mnemonic, ausgelesen.</en<br> | -Strings muss <enq> gesendet<br/>Q&gt; werden weitere Strings, gemäß</enq>   |
|                | <enq> o</enq>                        | hne gültige Aufforderung überträgt d                                                                              | as ERROR-Wort.                                                               |

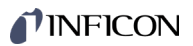

| Empfangsprotokoll         | HOST                                                                                                    | VGC094                                        | Erklärung                                           |
|---------------------------|----------------------------------------------------------------------------------------------------|-----------------------------------------------|-----------------------------------------------------|
|                           | Mnemonics [und Parar<br><cr>[<lf>]</lf></cr>                                                                                                    | neter]>                                       | Empfängt Nachricht mit "Ende-<br>Meldung"           |
|                           | <                                                                                                    | - <ack><cr><lf></lf></cr></ack>               | Positive Bestätigung einer<br>empfangenen Nachricht |
|                           | <enq></enq>                                                                                                    | >                                             | Aufforderung zur Datenübertragung                   |
|                           | < Messw<br><                                                                                                    | erte oder Parameter<br>——— <cr><lf></lf></cr> | Sendet Daten mit "Ende-Meldung"                     |
|                           | :                                                                                                    |                                               | :                                                   |
|                           | <enq></enq>                                                                                                    | >                                             | Aufforderung zur Datenübertragung                   |
|                           | < Messw                                                                                                    | erte oder Parameter<br>——— <cr><lf></lf></cr> | Sendet Daten mit "Ende-Meldung"                     |
| Fehlerbehandlung          | Eingegebene Strings w<br>negative Bestätigung <i< td=""><td>erden im VGC094 gep<br/>NAK&gt;.</td><td>rüft. Bei einem Fehler erfolgt eine</td></i<> | erden im VGC094 gep<br>NAK>.                  | rüft. Bei einem Fehler erfolgt eine                 |
| Fehlererkennungsprotokoll | HOST                                                                                                    | VGC094                                        | Erklärung                                           |
|                           | Mnemonics [und Parar<br><cr>[<lf>]</lf></cr>                                                                                                    | neter]>                                       | Empfängt Nachricht mit "Ende-<br>Meldung"           |
|                           | ***** Ü                                                                                                    | bertragungs- oder Pro                         | grammierfehler *****                                |
|                           | < <nak><cr>&lt;</cr></nak>                                                                                                    | LF>                                           | Negative Bestätigung einer<br>empfangenen Nachricht |
|                           | Mnemonics [und Parar<br><cr>[<lf>] ———</lf></cr>                                                                                                   | neter]>                                       | Empfängt Nachricht mit "Ende-<br>Meldung"           |
|                           | <                                                                                                    | <ack><cr><lf></lf></cr></ack>                 | Positive Bestätigung einer<br>empfangenen Nachricht |

# **NFICON**

# 6.3 Mnemonics Tabelle

|     |                                                      |                                                  | $\rightarrow$ |
|-----|------------------------------------------------------|--------------------------------------------------|---------------|
| ADC | A/D Converter test                                   | A/D-Wandler-Test                                 | 82            |
| AOM | Analog Output Mode                                   | Analoger Ausgabemodus                            | 72            |
| ΑΥΤ | Are you there?                                       | Geräteidentifikation                             | 86            |
| BAI | Transmission rate USB                                | Übertragungsrate USB                             | 78            |
| BAL | Backlight                                            | Hintergrundbeleuchtung                           | 72            |
| BAR | Transmission rate RS485                              | Übertragungsrate RS485                           | 79            |
| BAU | Transmission rate IFxxx                              | Übertragungsrate IFxxx                           | 79            |
| САх | Leakage current compensation for<br>channels A1 / A2 | Leckstrom-Kompensation für Messkanäle A1 /<br>A2 | 63            |
| CBx | Leakage current compensation for<br>channels B1 / B2 | Leckstrom-Kompensation für Messkanäle B1 /<br>B2 | 64            |
| CDA | Calibration date                                     | Re-Kalibrationsdatum                             | 82            |
| CID | Channel identifier                                   | Messstellenname                                  | 64            |
| СОМ | Continuous mode of measurement values                | Kontinuierliche Messwertausgabe                  | 58            |
| COR | Correction factor other gas types                    | Korrekturfaktor andere Gasarten                  | 65            |
| DAT | Date                                                 | Datum                                            | 80            |
| DCB | Display control bar graph                            | Bargraph-Anzeige                                 | 73            |
| DCC | Display control contrast                             | Anzeigekontrast                                  | 74            |
| DCS | Display control screensave                           | Bildschirmschoner                                | 74            |
| DIS | Display test                                         | Anzeige-Test                                     | 83            |
| EEP | EEPROM test                                          | EEPROM-Test                                      | 83            |
| EPR | FLASH test                                           | FLASH-Test                                       | 83            |
| ERA | Error relay allocation                               | Fehlerrelais Zuordnung                           | 74            |
| ERR | Error status                                         | Fehlerzustand                                    | 59            |
| ETH | Ethernet configuration                               | Ethernet Konfiguration                           | 79            |
| EVA | Measurement range end value                          | Messbereichsendwert                              | 75            |
| FIL | Measurement value filter                             | Messwertfilter                                   | 65            |
| GAS | Gas type correction                                  | Gasartkorrektur                                  | 66            |
| GTA | Sensor type for slot A                               | Sensortyp Slot A                                 | 67            |
| GTB | Sensor type for slot B                               | Sensortyp Slot B                                 | 67            |
| HDW | Hardware version                                     | Hardwareversion                                  | 83            |
| ΙΟΤ | I/O test                                             | I/O-Test                                         | 84            |
| LCM | Start / stop data logger                             | Datenlogger starten/stoppen                      | 81            |
| LNG | Language (display)                                   | Sprache (Bedieneroberfläche)                     | 75            |
| LOC | Keylock                                              | Eingabesperre                                    | 84            |
| MAC | Ethernet MAC address                                 | Ethernet MAC-Adresse                             | 85            |
| NAD | Node (device) address for RS485                      | Knotenadresse (Geräteadresse) für RS485          | 80            |
| PAn | Measurement data and status for channels A1 / A2     | Druck und Status für Messkanäle A1 / A2          | 59            |
| PBn | Measurement data and status for<br>channels B1 / B2  | Druck und Status für Messkanäle B1 / B2          | 60            |
| PNR | Firmware version                                     | Firmwareversion                                  | 85            |
| PRX | Measurement data and status for all gauges           | Druck und Status für alle Messröhren             | 60            |
| PUC | Penning underrange control                           | Messbereichsunterschreitungs-Steuerung           | 75            |
| RES | Reset                                                | Gerät-Neustart                                   | 61            |
| RHR | Operating hours                                      | Betriebsstunden                                  | 85            |
| SAV | Save parameters (EEPROM)                             | Standard-Werte speichern (EEPROM)                | 76            |
| SAx | Sensor control slot A                                | Messröhren-Steuerung Slot A                      | 68            |
| SBx | Sensor control slot B                                | Messröhren-Steuerung Slot B                      | 69            |
|     |                                                      |                                                  |               |

# **NFICON**

| SCM | Save / load parameters (USB)  | Parameter speichern/zurücklesen (USB) | 82 |
|-----|-------------------------------|---------------------------------------|----|
| SEN | Measurement circuit on/off    | Messkreis ein-/ausschalten            | 61 |
| SME | Show me                       | Zeige mich                            | 87 |
| SPA | Sensor control slot A         | Messröhren-Steuerung Slot A           | 70 |
| SPB | Sensor control slot B         | Messröhren-Steuerung Slot B           | 71 |
| SPS | Switching function status     | Schaltfunktionsstatus                 | 62 |
| SPx | Switching function 1 4        | Schaltfunktion 1 4                    | 63 |
| TID | Plug-in boards identification | Steckkartenidentifikation             | 62 |
| ΤΙΜ | Time                          | Zeit                                  | 81 |
| ТКВ | Operator key test             | Bedientasten-Test                     | 85 |
| TLC | Torr lock                     | Torrsperre                            | 86 |
| TMP | Inner temperature of the unit | Innentemperatur Gerät                 | 87 |
| UNI | Pressure unit                 | Maßeinheit                            | 77 |
| VBT | Battery voltage               | Batterie Spannung                     | 87 |
| WDT | Watchdog control              | Watchdog-Fehlerverhalten              | 86 |

# 6.4 Mess-Modus

| 6.4.1 | COM - Kontinuierliche<br>Messwertausgabe | Senden:    | сом                                                                          | [,a] <                                         | CR>[ <lf>]</lf>                                                            |
|-------|------------------------------------------|------------|------------------------------------------------------------------------------|------------------------------------------------|----------------------------------------------------------------------------|
|       | •                                        |            |                                                                              | Be                                             | eschreibung                                                                |
|       |                                          |            | а                                                                            | M                                              | ode, a =                                                                   |
|       |                                          |            |                                                                              | 0 -                                            | -> 100 ms                                                                  |
|       |                                          |            |                                                                              | 1 -                                            | -> 1 s                                                                     |
|       |                                          |            |                                                                              | 2 -                                            | -> 1 Minute                                                                |
|       |                                          | Empfangen: | <ack< th=""><th>(&gt;<cf< th=""><th>&lt;&gt;<lf></lf></th></cf<></th></ack<> | (> <cf< th=""><th>&lt;&gt;<lf></lf></th></cf<> | <> <lf></lf>                                                               |
|       |                                          |            | Unmit<br>gewü                                                                | ttelba<br>nscht                                | r darauf folgt die kontinuierliche Messwertausgabe im<br>en Zeitintervall. |
|       |                                          | Empfangen: | b,x.xE                                                                       | Esxx,Ł                                         | p,x.xEsxx,b,x.xEsxx,b,x.xEsxx <cr><lf></lf></cr>                           |
|       |                                          |            |                                                                              |                                                | Beschreibung                                                               |
|       |                                          |            | b                                                                            |                                                | Status der 4 Messkanäle (A1, A2, B1, B2), b =                              |
|       |                                          |            |                                                                              |                                                | 0 –> Messdaten okay                                                        |
|       |                                          |            |                                                                              |                                                | 1 -> Messbereichsunterschreitung (Underrange)                              |
|       |                                          |            |                                                                              |                                                | 2 -> Messbereichsüberschreitung (Overrange)                                |
|       |                                          |            |                                                                              |                                                | 3 -> Messstellenfehler (Sensor error)                                      |
|       |                                          |            |                                                                              |                                                | 4 -> Messstelle ausgeschaltet                                              |
|       |                                          |            |                                                                              |                                                | 5> Keine Hardware                                                          |
|       |                                          |            | х.>                                                                          | Esxx                                           | Messwert Messkanal <sup>1)</sup> [aktuelle Maßeinheit]<br>(s = Vorzeichen) |

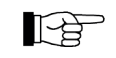

<sup>1)</sup> Werte immer in Exponentialform.

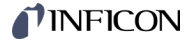

| 6.4.2 | ERR - | <b>Fehlerz</b> | zustand |
|-------|-------|----------------|---------|
|-------|-------|----------------|---------|

6.4.3 PA1 / PA2 - Druck

Messkanal A1 / A2

| Senden:               | ERR <cr>[<lf>]</lf></cr>                      | Error status |
|-----------------------|-----------------------------------------------|--------------|
| Empfangen:<br>Senden: | <ack><cr><lf><br/><enq></enq></lf></cr></ack> |              |
| Empfangen:            | aaaa <cr><lf></lf></cr>                       |              |

|      | Beschreibung                                       |
|------|----------------------------------------------------|
| aaaa | Fehlerzustand, aaaa =                              |
|      | 0000 –> Kein Fehler                                |
|      | 1000> Gerätefehler (siehe Anzeige auf Frontplatte) |
|      | 0100> Hardware nicht installiert                   |
|      | 0010> Unerlaubter Parameter                        |
|      | 0001 –> Syntax Fehler                              |

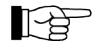

Der Error-Status wird mit dem Auslesen gelöscht, bei bleibendem oder weiterem Fehler jedoch sofort wieder gesetzt.

Senden:

PAn <CR>[<LF>]

|   | Beschreibung      |
|---|-------------------|
| n | Messwert, n =     |
|   | 1 –> Messkanal A1 |
|   | 2 –> Messkanal A2 |
|   |                   |

| Empfangen: | <ack><cr><lf></lf></cr></ack> |
|------------|-------------------------------|
| Senden:    | <enq></enq>                   |

Empfangen: a,x.xEsxx <CR><LF>

|         | Beschreibung                                       |
|---------|----------------------------------------------------|
| а       | Status, a =                                        |
|         | 0 –> Messdaten okay                                |
|         | 1 -> Messbereichsunterschreitung (Underrange)      |
|         | 2 -> Messbereichsüberschreitung (Overrange)        |
|         | 3 -> Messstellenfehler (Sensor error)              |
|         | 4 -> Messstelle ausgeschaltet                      |
|         | 5 -> Keine Hardware                                |
| x.xEsxx | Messwert [aktuelle Maßeinheit]<br>(s = Vorzeichen) |

## 6.4.4 PB1 / PB2 - Druck Messkanal B1 / B2

Senden: PBn <CR>[<LF>]

 Beschreibung

 n
 Messwert, n =

 1 -> Messkanal B1

 2 -> Messkanal B2

Empfangen:<ACK><CR><LF>Senden:<ENQ>

Empfangen: a,x.xEsxx <CR><LF>

|         | Beschreibung                                       |
|---------|----------------------------------------------------|
| а       | Status, a =                                        |
|         | 0 –> Messdaten okay                                |
|         | 1 -> Messbereichsunterschreitung (Underrange)      |
|         | 2 -> Messbereichsüberschreitung (Overrange)        |
|         | 3 -> Messstellenfehler (Sensor error)              |
|         | 4 -> Messstelle ausgeschaltet                      |
|         | 5 –> Keine Hardware                                |
| x.xEsxx | Messwert [aktuelle Maßeinheit]<br>(s = Vorzeichen) |

| 6.4.5 | <b>PRX</b> - Druck Messkanäle |
|-------|-------------------------------|
|       | A1, A2, B1, B2                |

| Senden:               | PRX <cr>[<lf>]</lf></cr>                                   |
|-----------------------|------------------------------------------------------------|
| Empfangen:<br>Senden: | <ack><cr><lf><br/><enq></enq></lf></cr></ack>              |
| Empfangen:            | a,x.xEsxx,a,x.xEsxx,a,x.xEsxx,a,x.xEsxx <cr><lf></lf></cr> |

|         | Beschreibung                                       |
|---------|----------------------------------------------------|
| а       | Status Messkanäle A1, A2, B1, B2, a =              |
|         | 0 -> Messdaten okay                                |
|         | 1 -> Messbereichsunterschreitung (Underrange)      |
|         | 2 -> Messbereichsüberschreitung (Overrange)        |
|         | 3 -> Messstellenfehler (Sensor error)              |
|         | 4 -> Messstelle ausgeschaltet                      |
|         | 5 -> keine Hardware                                |
| x.xEsxx | Messwert [aktuelle Maßeinheit]<br>(s = Vorzeichen) |

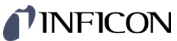

| 6.4.6 | RES - Gerät-Neustart                               | Senden:               | <mark>RES</mark> [,a]       | <cr>[<lf>]</lf></cr>                                                                              |
|-------|----------------------------------------------------|-----------------------|-----------------------------|---------------------------------------------------------------------------------------------------|
|       |                                                    |                       |                             | Beschreibung                                                                                      |
|       |                                                    |                       | а                           | a =                                                                                               |
|       |                                                    |                       | _                           | <ul> <li>1 -&gt; Neustart des Gerätes und Auslesen der<br/>anstehenden Fehlermeldungen</li> </ul> |
|       |                                                    | Empfangen:<br>Senden: | <ack><br/><enq></enq></ack> | <cr><lf></lf></cr>                                                                                |
|       |                                                    | Empfangen:            | b[,b][,b]                   | [] <cr><lf></lf></cr>                                                                             |
|       |                                                    |                       |                             | Beschreibung                                                                                      |
|       |                                                    |                       | b                           | Auflistung der anstehenden Fehlermeldungen, b =                                                   |
|       |                                                    |                       |                             | 0 –> Kein Fehler                                                                                  |
|       |                                                    |                       |                             | 1 -> Watchdog hat angesprochen                                                                    |
|       |                                                    |                       |                             | 3> FLASH-Fehler                                                                                   |
|       |                                                    |                       |                             | 5-> EEPROM-Fehler                                                                                 |
| 6.4.7 | <mark>SEN</mark> - Messkreis ein- /<br>ausschalten | Senden:               | <mark>SEN</mark> [,a        | ,b,c,d] <cr>[<lf>]</lf></cr>                                                                      |
|       |                                                    |                       |                             | Beschreibung                                                                                      |
|       |                                                    |                       | а                           | Messkreis A1, a =                                                                                 |
|       |                                                    |                       |                             | 0 –> keine Änderung                                                                               |
|       |                                                    |                       |                             | 1 –> Messkreis ausschalten                                                                        |
|       |                                                    |                       |                             | 2 –> Automatik                                                                                    |
|       |                                                    |                       |                             | 3 -> Messkreis einschalten                                                                        |
|       |                                                    |                       | b                           | Messkreis A2                                                                                      |
|       |                                                    |                       | c                           | Messkreis B1                                                                                      |
|       |                                                    |                       | d                           | Messkreis B2                                                                                      |
|       |                                                    | Empfangen:<br>Senden: | <ack><br/><enq></enq></ack> | <cr><lf></lf></cr>                                                                                |
|       |                                                    | Empfangen:            | a,b,c,d                     | <cr><lf></lf></cr>                                                                                |
|       |                                                    |                       |                             | Beschreibung                                                                                      |
|       |                                                    |                       | а                           | Status Messkreis A1, a =                                                                          |
|       |                                                    |                       |                             | 0 –> kein Messkreis                                                                               |
|       |                                                    |                       |                             | 1 –> Messröhre ist ausgeschaltet                                                                  |
|       |                                                    |                       |                             | 2> Automatik                                                                                      |
|       |                                                    |                       |                             | 3 -> Messröhre ist eingeschaltet                                                                  |

- b Status Messkreis A2
- c Status Messkreis B1
- d Status Messkreis B2

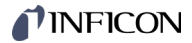

# 6.4.8 TID - Messkreisidentifi-

| K | a | tı | ο | n |  |
|---|---|----|---|---|--|
|   |   |    |   |   |  |

Identifikation der Steckkarten.

Senden:TID <CR>[<LF>]Empfangen:<ACK><CR><LF>Senden:<ENQ>

Empfangen: a,b,c <CR><LF>

|      | Beschreibung         |
|------|----------------------|
| a, b | PI300D               |
|      | PI300DL              |
|      | PI300DN              |
|      | PE300Dx9             |
|      | CP300x9              |
|      | CP300x10             |
|      | CP300T11             |
|      | CP300T11L            |
|      | NO BOARD             |
| С    | IF300x <sup>1)</sup> |
|      | IF500x               |
|      | NO BOARD             |

<sup>1)</sup> Die IF300-Steckkarten (IF300A, IF300B, IF300C, IF300P, IF301P) haben dieselbe Identifikation und können nicht unterschieden werden.

# 6.5 Gruppe Schaltfunktionsparameter

6.5.1 SPS - Schaltfunktionsstatus

Senden:SPS <CR>[<LF>]Empfangen:<ACK><CR><LF>Senden:<ENQ>Empfangen:a,b,c,d,e,f <CR><LF>

|   | Beschreibung                 |
|---|------------------------------|
| а | Status Schaltfunktion 1, a = |
|   | 0 –> aus                     |
|   | 1 –> ein                     |
| b | Status Schaltfunktion 2      |
| с | Status Schaltfunktion 3      |
| d | Status Schaltfunktion 4      |
| е | Schaltfunktion A             |

f Schaltfunktion B

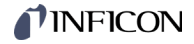

## 6.5.2 SP1 ... SP4 - Schaltfunktion 1 ... 4

Senden: **SPx** [x.xEsxx,y.yEsyy,a,b.b] <CR>[<LF>]

|         | Beschreibung                                                  |
|---------|---------------------------------------------------------------|
| x       | Schaltfunktion, x =                                           |
|         | 1 –> Schaltfunktion 1                                         |
|         | 2 -> Schaltfunktion 2                                         |
|         | 3 -> Schaltfunktion 3                                         |
|         | 4 -> Schaltfunktion 4                                         |
| x.xEsxx | unterer Schwellwert [aktuelle Maßeinheit]<br>(s = Vorzeichen) |
| y.yEsyy | oberer Schwellwert [aktuelle Maßeinheit]<br>(s = Vorzeichen)  |
| а       | Schaltfunktionszuordnung, a =                                 |
|         | 0 –> ausgeschaltet                                            |
|         | 1 –> Messkanal A1                                             |
|         | 2 –> Messkanal A2                                             |
|         | 3 –> Messkanal B1                                             |
|         | 4 –> Messkanal B2                                             |
|         | 5 –> eingeschaltet                                            |
| b.b     | ON-Timer (0.0 … 100.0 Sekunden)                               |

| Empfangen: | <ack><cr><lf></lf></cr></ack>            |
|------------|------------------------------------------|
| Senden:    | <enq></enq>                              |
| Empfangen: | x.xEsxx,y.yEsyy,a,b.b <cr><lf></lf></cr> |

|         | Beschreibung                                                  |
|---------|---------------------------------------------------------------|
| x.xEsxx | unterer Schwellwert [aktuelle Maßeinheit]<br>(s = Vorzeichen) |
| y.yEsyy | oberer Schwellwert [aktuelle Maßeinheit]<br>(s = Vorzeichen)  |
| а       | Schaltfunktionszuordnung                                      |
| b.b     | ON-Timer                                                      |

## 6.6 Gruppe Messröhrenparameter

6.6.1 CA1, CA2 - Leckstrom-Kompensation

Leckstrom-Kompensation für Messkanäle A1 und A2.

Senden:CAx [,a,b] <CR>[<LF>]Empfangen:<ACK><CR><LF>Senden:<ENQ>Empfangen:a,b <CR><LF>

|   | Beschreibung                                                                              |
|---|-------------------------------------------------------------------------------------------|
| а | Leckstrom-Kompensation                                                                    |
|   | 0 –> Aus (ab Werk)                                                                        |
|   | 1 -> Ein                                                                                  |
|   | <ul> <li>2 -&gt; Wert automatisch ermitteln und Kompensa-<br/>tion einschalten</li> </ul> |
| b | Kompensationswert (wird beim Schreiben nur verwendet wenn a = 1).                         |

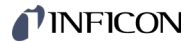

## 6.6.2 CB1, CB2 - Leckstrom-Kompensation

Leckstrom-Kompensation für Messkanäle B1 und B2.

Senden:CBx [,a,b] <CR>[<LF>]Empfangen:<ACK><CR><LF>Senden:<ENQ>

Empfangen: a,b <CR><LF>

|   | Beschreibung                                                                              |
|---|-------------------------------------------------------------------------------------------|
| а | Leckstrom-Kompensation                                                                    |
|   | 0 –> Aus (ab Werk)                                                                        |
|   | 1 –> Ein                                                                                  |
|   | <ul> <li>2 -&gt; Wert automatisch ermitteln und Kompensa-<br/>tion einschalten</li> </ul> |
| b | Kompensationswert (wird beim Schreiben nur verwendet wenn a = 1).                         |

## 6.6.3 **CID** - Messstellenname

Name der Messstelle (max. 8 Zeichen). Nur Großbuchstaben, Zahlen und Unterstriche erlaubt.

|          | Beschreibung          |
|----------|-----------------------|
| aaaaaaaa | Name für Messkanal A1 |
| bbbbbbbb | Name für Messkanal A2 |
| ccccccc  | Name für Messkanal B1 |
| ddddddd  | Name für Messkanal B2 |

| Empfangen: | <ack><cr><lf></lf></cr></ack> |
|------------|-------------------------------|
| Senden:    | <enq></enq>                   |
|            |                               |

|          | Beschreibung          |
|----------|-----------------------|
| aaaaaaaa | Name für Messkanal A1 |
| bbbbbbbb | Name für Messkanal A2 |
| ccccccc  | Name für Messkanal B1 |
| ddddddd  | Name für Messkanal B2 |

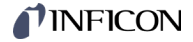

## 6.6.4 COR - Korrekturfaktor

Gasart- Korrekturfaktor für Messkanäle A1, A2, B1 und B2.

Senden: **COR** [,a.aa,b.bb,c.cc,d.dd] <CR>[<LF>]

|      | Beschreibung                                                       |
|------|--------------------------------------------------------------------|
| a.aa | Korrekturfaktor für Messkanal A1, zwischen 0.20 … 8.00 einstellbar |
| b.bb | Korrekturfaktor für Messkanal A2                                   |
| C.CC | Korrekturfaktor für Messkanal B1                                   |
| d.dd | Korrekturfaktor für Messkanal B2                                   |

| Empfangen: | <ack><cr><lf></lf></cr></ack> |
|------------|-------------------------------|
| Senden:    | <enq></enq>                   |
| <b>F</b>   |                               |

\_\_\_\_

Empfangen: a.aa,b.bb,c.cc,d.dd <CR><LF>

|      | Beschreibung                     |
|------|----------------------------------|
| a.aa | Korrekturfaktor für Messkanal A1 |
| b.bb | Korrekturfaktor für Messkanal A2 |
| C.CC | Korrekturfaktor für Messkanal B1 |
| d.dd | Korrekturfaktor für Messkanal B2 |

6.6.5 **FIL** - Messwertfilter

Senden:

Empfangen: Senden: Empfangen:

FIL [,a,b,c,d] <CR>[<LF>]

| _                                                                                 |            | Beschreibung                            |  |  |  |
|-----------------------------------------------------------------------------------|------------|-----------------------------------------|--|--|--|
|                                                                                   | а          | Filter Messkanal A1, a =                |  |  |  |
|                                                                                   |            | 0 -> Filter AUS                         |  |  |  |
|                                                                                   |            | 1 -> f = 100 Hz <sup>1)</sup>           |  |  |  |
|                                                                                   |            | 2 -> f = 10 Hz <sup>1)</sup> (ab Werk)  |  |  |  |
|                                                                                   |            | $3 \rightarrow f = 1 \text{ Hz}^{(1)}$  |  |  |  |
|                                                                                   |            | $4 \rightarrow f = 0.1 \text{ Hz}^{-1}$ |  |  |  |
|                                                                                   | b          | Filter Messkanal A2                     |  |  |  |
|                                                                                   | с          | Filter Messkanal B1                     |  |  |  |
|                                                                                   | d          | Filter Messkanal B2                     |  |  |  |
| <sup>1)</sup> Die angegebene Frequenz ist die Grenzfrequenz des Filters.          |            |                                         |  |  |  |
| <a<br><e< td=""><td>CK&gt;<br/>NQ&gt;</td><td><cr><lf></lf></cr></td></e<></a<br> | CK><br>NQ> | <cr><lf></lf></cr>                      |  |  |  |
| a,t                                                                               | o,c,d      | <cr><lf></lf></cr>                      |  |  |  |
| _                                                                                 |            | Beschreibung                            |  |  |  |
|                                                                                   | а          | Filter Messkanal A1                     |  |  |  |
|                                                                                   | b          | Filter Messkanal A2                     |  |  |  |

Filter Messkanal B1

Filter Messkanal B2

c d

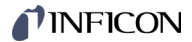

\_

## 6.6.6 GAS - Gasartkorrektur

Gasartkorrektur für Messkanäle A1, A2, B1 und B2.

Senden: GAS [,a,b,c,d] <CR>[<LF>]

Empfangen: <ACK><CR><LF> Senden: <ENQ>

Empfangen: a,b,c,d <CR><LF>

|   | Beschreibung                  |  |  |
|---|-------------------------------|--|--|
| а | Gaskorrektur für Messkanal A1 |  |  |
|   | 0 -> Stickstoff / Luft        |  |  |
|   | 1 –> Helium                   |  |  |
|   | 2 -> Neon                     |  |  |
|   | 3 –> Argon                    |  |  |
|   | 4 –> Krypton                  |  |  |
|   | 5 –> Xenon                    |  |  |
|   | 6 -> Wasserstoff              |  |  |
|   | 7 –> anderes Gas              |  |  |
| b | Gaskorrektur für Messkanal A2 |  |  |
| С | Gaskorrektur für Messkanal B1 |  |  |
| d | Gaskorrektur für Messkanal B2 |  |  |

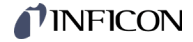

## 6.6.7 GTA, GTB – Sensortyp Slot A, Slot B

Sensortyp an Slot A oder B für Messkanal 1 und 2 festlegen.

Senden: GTx [,a,b] <CR>[<LF>]

Empfangen: <ACK><CR><LF> Senden: <ENQ>

Empfangen: a,b <CR><LF>

|   | Beschreibung                      |
|---|-----------------------------------|
| а | Sensor für Messkanal 1 *)         |
|   | 0 -> keine Änderung / kein Sensor |
|   | 1 -> MAG050 / 070, PSG010 / 017   |
|   | 2 -> MAG060 / 086, PSG018         |
|   | 3 -> MAG084                       |
| b | Sensor für Messkanal 2 *)         |
|   | 0 –> keine Änderung / kein Sensor |
|   | 1 -> MAG050, PSG010 / 017         |
|   | 2 -> MAG060, PSG018               |
|   | 3 -> MAG084                       |
|   |                                   |

\*) Abhängig von der Steckkarte

Beispiel

Übersicht

Senden: GTB,3,2<CR>[<LF>]

.

CP300C9 Steckkarte mit MAG084 für Messkanal 1 und PSG018 für Messkanal 2 in Slot B.

|            |   | Parameter-Wert                  |        |        |        |
|------------|---|---------------------------------|--------|--------|--------|
| Steckkarte |   | 0                               | 1      | 2      | 3      |
| CP300C9    | а | keine Änderung /<br>kein Sensor | MAG050 | MAG060 | MAG084 |
| CP300C10   | b | keine Änderung /<br>kein Sensor | PSG010 | PSG018 | _      |
| CP300T11   | а | keine Änderung /<br>kein Sensor | MAG070 | MAG086 | -      |
| CP300T11L  | b | keine Änderung /<br>kein Sensor | PSG010 | PSG018 | _      |
|            | a | keine Änderung /<br>kein Sensor | MAG050 | MAG060 | MAG084 |
| PE300DC9   | b | keine Änderung /<br>kein Sensor | MAG050 | MAG060 | MAG084 |
|            | а | keine Änderung /<br>kein Sensor | PSG017 | _      | _      |
| PI300DN    | b | keine Änderung /<br>kein Sensor | PSG017 | _      | _      |
| PI300D     | а | keine Änderung /<br>kein Sensor | PSG010 | PSG018 | _      |
| PI300DL    | b | keine Änderung /<br>kein Sensor | PSG010 | PSG018 | _      |

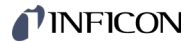

# 6.7 Gruppe Messröhrensteuerung

6.7.1 SA1, SA2 - Messröhrensteuerung Slot A

Messröhren-Steuerung für Messkanäle A1 und A2.

Senden: SAx [,a,b,c.ccEscc,d.ddEsdd] <CR>[<LF>] Empfangen: <ACK><CR><LF> Senden: <ENQ> Empfangen: a,b,c.ccEscc,d.ddEsdd <CR><LF>

|          | Beschreibung                                                  |  |  |
|----------|---------------------------------------------------------------|--|--|
| а        | Messröhren-Einschaltart, a =                                  |  |  |
|          | 0 –> Manuell (ab Werk)                                        |  |  |
|          | 1 –> Warmstart                                                |  |  |
|          | 2 –> durch Messkanal A1                                       |  |  |
|          | 3 –> durch Messkanal A2                                       |  |  |
|          | 4 –> durch Messkanal B1                                       |  |  |
|          | 5 –> durch Messkanal B2                                       |  |  |
|          | 6 –> Warmstart + A1                                           |  |  |
|          | 7 –> Warmstart + A2                                           |  |  |
|          | 8 –> Warmstart + B1                                           |  |  |
|          | 9 –> Warmstart + B2                                           |  |  |
|          | 10 –> Vorherig                                                |  |  |
|          | 11 –> Vorherig + A1                                           |  |  |
|          | 12 –> Vorherig + A2                                           |  |  |
|          | 13 –> Vorherig + B1                                           |  |  |
|          | 14 –> Vorherig + B2                                           |  |  |
| b        | Messröhren-Ausschaltart, b =                                  |  |  |
|          | 0 –> Manuell (ab Werk)                                        |  |  |
|          | 1 –> Selbstüberwachung                                        |  |  |
|          | 2 –> durch Messkanal A1                                       |  |  |
|          | 3 –> durch Messkanal A2                                       |  |  |
|          | 4 –> durch Messkanal B1                                       |  |  |
|          | 5 –> durch Messkanal B2                                       |  |  |
| c.ccEscc | Einschaltwert in der aktuellen Maßeinheit<br>(s = Vorzeichen) |  |  |
| d.ddEsdd | Ausschaltwert in der aktuellen Maßeinheit<br>(s = Vorzeichen) |  |  |

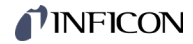

## 6.7.2 SB1, SB2 - Messröhrensteuerung Slot B

Messröhren-Steuerung für Messkanäle B1 und B2.

| Senden:               | <b>SBx</b> [,a,b,c.ccEscc,d.ddEsdd] <cr>[<lf>]</lf></cr> |
|-----------------------|----------------------------------------------------------|
| Empfangen:<br>Senden: | <ack><cr><lf><br/><enq></enq></lf></cr></ack>            |
| Empfangen:            | a,b,c.ccEscc,d.ddEsdd <cr><lf></lf></cr>                 |

|         | Beschreibung                                                    |  |  |
|---------|-----------------------------------------------------------------|--|--|
| а       | Messröhren-Einschaltart, a =                                    |  |  |
|         | 0 –> Manuell (ab Werk)                                          |  |  |
|         | 1 –> Warmstart                                                  |  |  |
|         | 2 –> durch Messkanal A1                                         |  |  |
|         | 3 –> durch Messkanal A2                                         |  |  |
|         | 4 –> durch Messkanal B1                                         |  |  |
|         | 5 –> durch Messkanal B2                                         |  |  |
|         | 6 –> Warmstart + A1                                             |  |  |
|         | 7 –> Warmstart + A2                                             |  |  |
|         | 8 –> Warmstart + B1                                             |  |  |
|         | 9 –> Warmstart + B2                                             |  |  |
|         | 10 -> Vorherig                                                  |  |  |
|         | 11 –> Vorherig + A1                                             |  |  |
|         | 12 -> Vorherig + A2                                             |  |  |
|         | 13 –> Vorherig + B1                                             |  |  |
|         | 14 -> Vorherig + B2                                             |  |  |
| b       | Messröhren-Ausschaltart, b =                                    |  |  |
|         | 0 –> Manuell (ab Werk)                                          |  |  |
|         | 1 –> Selbstüberwachung                                          |  |  |
|         | 2 –> durch Messkanal A1                                         |  |  |
|         | 3 –> durch Messkanal A2                                         |  |  |
|         | 4 –> durch Messkanal B1                                         |  |  |
|         | 5 –> durch Messkanal B2                                         |  |  |
| c.ccEsc | c Einschaltwert in der aktuellen Maßeinheit<br>(s = Vorzeichen) |  |  |
| d.ddEsd | d Ausschaltwert in der aktuellen Maßeinheit<br>(s = Vorzeichen) |  |  |

## 6.7.3 SPA - Messröhrensteuerung Slot A

Messröhren-Steuerung für Messkanäle A1 und A2. Beide Kanäle werden gleichzeitig gesteuert.

B

Zur Nutzung aller Steuerungsmöglichkeiten des VGC094 empfehlen wir die Verwendung der Befehle SA1 und SA2 ( $\rightarrow B$  68).

Senden: **SPA** [,a.aEsaa,b.bEsbb,c] <CR>[<LF>]

Empfangen: <ACK><CR><LF> Senden: <ENQ>

Empfangen: a.aEsaa,b.bEsbb,c <CR><LF>

|                                                                            |                   | Beschreibung                                                                           |  |
|----------------------------------------------------------------------------|-------------------|----------------------------------------------------------------------------------------|--|
| a.aE                                                                       | saa               | Einschaltwert in der aktuellen Maßeinheit<br>1.0E-11 9.9E+3 mbar<br>(s = Vorzeichen)   |  |
| b.bE                                                                       | sbb               | Ausschaltwert in der aktuellen Maßeinheit<br>1.0E-11 … 9.9E+3 mbar<br>(s = Vorzeichen) |  |
| С                                                                          |                   | Messkanal-Zuordnung, c =                                                               |  |
|                                                                            |                   | 0 -> keine Zuordnung                                                                   |  |
|                                                                            |                   | 1 –> Messkanal A1<br>2 –> Messkanal A2                                                 |  |
|                                                                            |                   |                                                                                        |  |
|                                                                            | 3 –> Messkanal B1 |                                                                                        |  |
| 4 -> Mess<br>5 -> Mess<br>6 -> Mess<br>7 -> Mess<br>8 -> Mess<br>9 -> komp |                   | 4 –> Messkanal B2                                                                      |  |
|                                                                            |                   | 5 –> Messkanal A1 <sup>1)</sup>                                                        |  |
|                                                                            |                   | 6 –> Messkanal A2 <sup>1)</sup>                                                        |  |
|                                                                            |                   | 7 –> Messkanal B1 <sup>1)</sup>                                                        |  |
|                                                                            |                   | 8 –> Messkanal B2 <sup>1)</sup>                                                        |  |
|                                                                            |                   | 9 -> komplex <sup>2)</sup> (nur lesen)                                                 |  |

- <sup>1)</sup> Selbstüberwachung mit Einschaltverzögerung. Die Messröhre wird über den ausgewählten Messkanal eingeschaltet, schaltet sich aber selbst ab. Dabei wird die Selbstüberwachung erst nach einer Verzögerungszeit von ca. 10 s aktiviert.
- <sup>2)</sup> Kann die mit den Befehlen SA1 und SA2 eingestellte Steuerung nicht im Befehl SPA abgebildet werden, wird dies beim Lesen mit dem Parameterwert c=9 signalisiert.

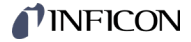

## 6.7.4 SPB - Messröhrensteuerung Slot B

Messröhren-Steuerung für Messkanäle B1 und B2. Beide Kanäle werden gleichzeitig gesteuert.

P

Zur Nutzung aller Steuerungsmöglichkeiten des VGC094 empfehlen wir die Verwendung der Befehle SB1 und SB2 ( $\rightarrow$   $\cong$  69).

Senden: **SPB** [,a.aEsaa,b.bEsbb,c] <CR>[<LF>]

Empfangen: <ACK><CR><LF> Senden: <ENQ>

Empfangen: a.aEsaa,b.bEsbb,c <CR><LF>

|         | Beschreibung                                                                           |  |  |
|---------|----------------------------------------------------------------------------------------|--|--|
| a.aEsaa | Einschaltwert in der aktuellen Maßeinheit<br>1.0E-11 … 9.9E+3 mbar<br>(s = Vorzeichen) |  |  |
| b.bEsbb | Ausschaltwert in der aktuellen Maßeinheit<br>1.0E-11 … 9.9E+3 mbar<br>(s = Vorzeichen) |  |  |
| С       | Messkanal-Zuordnung, c =                                                               |  |  |
|         | 0 -> keine Zuordnung                                                                   |  |  |
|         | 1 –> Messkanal A1                                                                      |  |  |
|         | 2 –> Messkanal A2                                                                      |  |  |
|         | 3 -> Messkanal B1                                                                      |  |  |
|         | 4 –> Messkanal B2                                                                      |  |  |
|         | 5 –> Messkanal A1 <sup>1)</sup>                                                        |  |  |
|         | 6 –> Messkanal A2 <sup>1)</sup>                                                        |  |  |
|         | 7 –> Messkanal B1 <sup>1)</sup>                                                        |  |  |
|         | 8 –> Messkanal B2 <sup>1)</sup>                                                        |  |  |
|         | 9 –> komplex <sup>2)</sup> (nur lesen)                                                 |  |  |

- <sup>1)</sup> Selbstüberwachung mit Einschaltverzögerung. Die Messröhre wird über den ausgewählten Messkanal eingeschaltet, schaltet sich aber selbst ab. Dabei wird die Selbstüberwachung erst nach einer Verzögerungszeit von ca. 10 s aktiviert.
- <sup>2)</sup> Kann die mit den Befehlen SB1 und SB2 eingestellte Steuerung nicht im Befehl SPB abgebildet werden, wird dies beim Lesen mit dem Parameterwert c=9 signalisiert.

# 6.8 Gruppe Allgemeinparameter

| 6.8.1 | AOM - Analoger<br>Ausgabemodus | Senden:               | AOM [,a] <cr>[<lf>]</lf></cr>                                   |  |  |
|-------|--------------------------------|-----------------------|-----------------------------------------------------------------|--|--|
|       |                                |                       |                                                                 |  |  |
|       |                                |                       | a Analoger Ausgabemodus, a =                                    |  |  |
|       |                                |                       | $0 \rightarrow Aus (ab Werk)$                                   |  |  |
|       |                                |                       | $1 - 20 \dots 5V$                                               |  |  |
|       |                                |                       | 2 -> 0 10 V                                                     |  |  |
|       |                                |                       | 3 -> 4 20 mA                                                    |  |  |
|       |                                | Empfangen:<br>Senden: | <ack><cr><lf><br/><enq></enq></lf></cr></ack>                   |  |  |
|       |                                | Empfangen:            | x <cr><lf></lf></cr>                                            |  |  |
|       |                                |                       | Beschreibung                                                    |  |  |
|       |                                |                       | a Analoger Ausgabemodus                                         |  |  |
| 6.8.2 | BAL - Hintergrundbe-           | Senden:               | BAL [,a] <cr>[<lf>]</lf></cr>                                   |  |  |
|       | leuchtung                      |                       |                                                                 |  |  |
|       |                                |                       | Beschreibung                                                    |  |  |
|       |                                |                       | a Hintergrundbeleuchtung in Prozent,<br>a = 0 100 (40% ab Werk) |  |  |
|       |                                |                       | 100% ist volle Helligkeit                                       |  |  |
|       |                                | Empfangen:<br>Senden: | <ack><cr><lf><br/><enq></enq></lf></cr></ack>                   |  |  |
|       |                                | Empfangen:            | a <cr><lf></lf></cr>                                            |  |  |
|       |                                |                       | Beschreibung                                                    |  |  |
|       |                                |                       | a Hintergrundbeleuchtung                                        |  |  |
|            |                                                 | Resolveihung                                                                                                    |
|------------|-------------------------------------------------|----------------------------------------------------------------------------------------------------|
|            |                                                 | Messkenel a -                                                                                                    |
|            | а                                               | Messkanal, a =                                                                                                    |
|            |                                                 | 0 -> Messkanal A1                                                                                                    |
|            |                                                 | 2 -> Messkanal R1                                                                                                    |
|            |                                                 | 2 -> Messkanal B2                                                                                                    |
|            | h                                               | S Messical Dz                                                                                                    |
|            | U                                               | Daryraph-Anzerge, D – $0 - 2$ Ausgeschaltet (ab Werk)                                                                                                 |
|            |                                                 | 1 -> Bargranh üher gesamten Messhereich der Messröhre                                                                                                 |
|            |                                                 | 2 -> Bargraph über gesamten Messbereich der Messröhre                                                                                                 |
|            |                                                 | und Schaltpunkt-Schwellwert                                                                                                    |
|            |                                                 | 3 -> Bargraph über eine Dekade gemäß aktuellem Mess-<br>wert                                                                                          |
|            |                                                 | <ul> <li>4 -&gt; Bargraph über eine Dekade gemäß aktuellem Mess-<br/>wert und Schaltpunkt-Schwellwert</li> </ul>                                      |
|            |                                                 | 5 -> $p = f_{(t)}$ , autoskaliert, 0.2 Sekunde / Pixel                                                                                                |
|            |                                                 | Pro Messkanal wird alle 200 ms ein Messwert tabella-<br>risch gespeichert und die letzten 100 Messwerte<br>(=100 Pixel) autoskaliert dargestellt.     |
|            |                                                 | Die dargestellte Datenreihe entspricht einer Aufzeich-<br>nungsdauer von 20 Sekunden.                                                                 |
|            |                                                 | 6 -> $p = f_{(t)}$ , autoskaliert, 1 Sekunde / Pixel                                                                                                  |
|            |                                                 | Pro Messkanal wird jede Sekunde ein Messwert ta-<br>bellarisch gespeichert und die letzten 100 Messwerte<br>(=100 Pixel) autoskaliert dargestellt.    |
|            |                                                 | Die dargestellte Datenreihe entspricht einer Aufzeich-<br>nungsdauer von 100 Sekunden.                                                                |
|            |                                                 | 7 -> $p = f_{(t)}$ , autoskaliert, 6 Sekunden / Pixel                                                                                                 |
|            |                                                 | Pro Messkanal wird alle 6 Sekunden ein Messwert ta-<br>bellarisch gespeichert und die letzten 100 Messwerte<br>(=100 Pixel) autoskaliert dargestellt. |
|            |                                                 | Die dargestellte Datenreihe entspricht einer Aufzeich-<br>nungsdauer von 10 Minuten.                                                                  |
|            |                                                 | 8 -> $p = f_{(t)}$ , autoskaliert, 1 Minute / Pixel                                                                                                   |
|            |                                                 | Pro Messkanal wird jede Minute ein Messwert ta-<br>bellarisch gespeichert und die letzten 100 Messwerte<br>(=100 Pixel) autoskaliert dargestellt.     |
|            |                                                 | Die dargestellte Datenreihe entspricht einer<br>Aufzeichnungsdauer von 100 Minuten.                                                                   |
|            |                                                 | 9 -> $p = f_{(t)}$ , autoskaliert, 30 Minuten / Pixel                                                                                                 |
|            |                                                 | Pro Messkanal wird alle 30 Minuten ein Messwert ta-<br>bellarisch gespeichert und die letzten 100 Messwerte<br>(=100 Pixel) autoskaliert dargestellt. |
|            |                                                 | Die dargestellte Datenreihe entspricht einer<br>Aufzeichnungsdauer von 50 Stunden.                                                                    |
|            |                                                 | 10 -> Für den gewählten Messkanal werden der Steckkar-<br>tentyp und der Name der Messstelle angezeigt.                                               |
|            |                                                 | <ul> <li>11 -&gt; Für den gewählten Messkanal werden der Name der<br/>Messstelle und die zugeordneten Schaltpunkte ange-<br/>zeigt.</li> </ul>        |
| Empfangen: | <ack></ack>                                     | <cr><lf></lf></cr>                                                                                                    |
| Senden:    | <enq></enq>                                     |                                                                                                    |
| Empfangen: | a,b <cf< td=""><td>&lt;&gt;<l+></l+></td></cf<> | <> <l+></l+>                                                                                                    |
|            |                                                 | Beschreibung                                                                                                    |

Messkanal

Bargraph-Anzeige

a b

| 6.8.4 | DCC - Anzeigekontrast           | Senden:               | DCC [,a] <cr>[<lf>]</lf></cr>                 |
|-------|---------------------------------|-----------------------|-----------------------------------------------|
|       |                                 |                       | Beschreibung                                  |
|       |                                 |                       | a Kontrast in Prozent, a = 0 … 100 (40% ab    |
|       |                                 |                       | Werk)                                         |
|       |                                 |                       |                                               |
|       |                                 | Empfangen:<br>Senden: | <ack><cr><lf><br/><enq></enq></lf></cr></ack> |
|       |                                 | Empfangen:            | a <cr><lf></lf></cr>                          |
|       |                                 |                       | Beschreibung                                  |
|       |                                 |                       | a Kontrast                                    |
|       |                                 |                       |                                               |
| 685   | DCS - Bildechirmschonor         | 0                     |                                               |
| 0.0.5 | Dog - Diluschinhischoner        | Senden:               |                                               |
|       |                                 |                       | Beschreibung                                  |
|       |                                 |                       | a Bildschirmschoner, a =                      |
|       |                                 |                       | 0 –> Aus (ab Werk)                            |
|       |                                 |                       | 1 –> Nach 10 Minuten                          |
|       |                                 |                       | 2 -> Nach 30 Minuten                          |
|       |                                 |                       | 3 -> Nach 1 Stunde                            |
|       |                                 |                       | 4 -> Nach 2 Stunden                           |
|       |                                 |                       | 5 -> Nach 8 Stunden                           |
|       |                                 |                       | nach 1 Minute komplett aus                    |
|       |                                 | Empfangen:<br>Senden: | <ack><cr><lf><br/><enq></enq></lf></cr></ack> |
|       |                                 | Empfangen:            | a <cr><lf></lf></cr>                          |
|       |                                 |                       | Beschreibung                                  |
|       |                                 |                       | a Bildschirmschoner                           |
|       |                                 |                       |                                               |
| 6.8.6 | ERA - Fehlerrelais<br>Zuordnung | Senden:               | ERA [,a] <cr>[<lf>]</lf></cr>                 |
|       | -                               |                       | Beschreibung                                  |
|       |                                 |                       | a Schaltverhalten Fehlerrelais, a =           |
|       |                                 |                       | 0 -> Schaltet bei allen Fehlern (ab Werk)     |
|       |                                 |                       | 1 –> Nur Gerätefehler                         |
|       |                                 |                       | 2 –> Fehler Sensor A1 und Gerätefehler        |
|       |                                 |                       | 3 –> Fehler Sensor A2 und Gerätefehler        |
|       |                                 |                       | 4 –> Fehler Sensor B1 und Gerätefehler        |
|       |                                 |                       | 5 –> Fehler Sensor B2 und Gerätefehler        |
|       |                                 | Empfangen:<br>Senden: | <ack><cr><lf><br/><enq></enq></lf></cr></ack> |
|       |                                 | Empfangen:            | a <cr><lf></lf></cr>                          |
|       |                                 |                       | Beschreibung                                  |
|       |                                 |                       | a Schaltverhalten Fehlerrelais                |

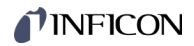

| 6.8.7 | EVA - Messbereichs-<br>endwert           | Senden:                                                                                              | EVA [,a] <cr>[<lf>]</lf></cr> |                                                                                                    |  |  |
|-------|------------------------------------------|----------------------------------------------------------------------------------------------------|-------------------------------|----------------------------------------------------------------------------------------------------|--|--|
|       |                                          |                                                                                                    |                               | Beschreibung                                                                                                    |  |  |
|       |                                          |                                                                                                    | а                             | Anzeige Messbereichsendwert, a =                                                                                                   |  |  |
|       |                                          |                                                                                                    |                               | 0 -> Bei einer Messbereichsunter- oder -überschreitung wird UR oder OR angezeigt (ab Werk)                                         |  |  |
|       |                                          |                                                                                                    |                               | <ul> <li>1 -&gt; Bei einer Messbereichsunter- oder -überschreitung wird<br/>der jeweilige Messbereichsendwert angezeigt</li> </ul> |  |  |
|       |                                          | Empfangen: <ack><cr><lf><br/>Senden: <enq><br/>Empfangen: a <cr><lf></lf></cr></enq></lf></cr></ack> |                               |                                                                                                    |  |  |
|       |                                          |                                                                                                    |                               |                                                                                                    |  |  |
|       |                                          |                                                                                                    |                               | Beschreibung                                                                                                    |  |  |
|       |                                          |                                                                                                    | а                             | Messbereichsendwert                                                                                                    |  |  |
|       |                                          |                                                                                                    |                               |                                                                                                    |  |  |
| 6.8.8 | LNG - Sprache<br>(Bedienoberfläche)      | Senden:                                                                                              | LNG [,a                       | a] <cr>[<lf>]</lf></cr>                                                                                                    |  |  |
|       | · · · · · · · · · · · · · · · · · · ·    |                                                                                                    |                               | Beschreibung                                                                                                    |  |  |
|       |                                          |                                                                                                    | а                             | Sprache, a =                                                                                                    |  |  |
|       |                                          |                                                                                                    |                               | 0 –> Englisch (ab Werk)                                                                                                    |  |  |
|       |                                          |                                                                                                    |                               | 1 –> Deutsch                                                                                                    |  |  |
|       |                                          |                                                                                                    |                               | 2 -> Französisch                                                                                                    |  |  |
|       |                                          | Empfangen:<br>Senden:                                                                                | <ack><br/><enq></enq></ack>   | <cr><lf></lf></cr>                                                                                                    |  |  |
|       |                                          | Empfangen:                                                                                           | a <cr></cr>                   | > <lf></lf>                                                                                                    |  |  |
|       |                                          |                                                                                                    |                               | Beschreibung                                                                                                    |  |  |
|       |                                          |                                                                                                    | а                             | Sprache                                                                                                    |  |  |
|       |                                          |                                                                                                    |                               |                                                                                                    |  |  |
| 6.8.9 | PUC - Messbereichs-<br>unterschreitungs- | Senden:                                                                                              | PUC [,a                       | a] <cr>[<lf>]</lf></cr>                                                                                                    |  |  |
|       | Steuerung                                |                                                                                                    |                               | Beschreibung                                                                                                    |  |  |
|       |                                          |                                                                                                    | а                             | Messbereichsunterschreitungs-Steuerung, a =                                                                                        |  |  |
|       |                                          |                                                                                                    |                               | 0 –> Aus (ab Werk)                                                                                                    |  |  |
|       |                                          |                                                                                                    |                               | 1 -> Ein                                                                                                    |  |  |
|       |                                          | Empfangen:<br>Senden:                                                                                | <ack><br/><enq></enq></ack>   | <cr><lf></lf></cr>                                                                                                    |  |  |
|       |                                          | Empfangen:                                                                                           | a <cr><lf></lf></cr>          |                                                                                                    |  |  |
|       |                                          |                                                                                                    |                               | Beschreibung                                                                                                    |  |  |
|       |                                          |                                                                                                    | а                             | Messbereichsunterschreitungs-Steuerung                                                                                             |  |  |

# 6.8.10 SAV - Standard-Werte speichern (EEPROM)

| speichern (EEPROM) |                                                                                                    | Vorsicht                                                                                                    |  |  |  |  |
|--------------------|----------------------------------------------------------------------------------------------------|----------------------------------------------------------------------------------------------------|--|--|--|--|
|                    | Unterbruc<br>Das Zurü<br>Kommuni<br>lungen) z<br>dung führ<br>Paramete<br>ist, dass o<br>funktion a | ch der aktuellen Verbindung<br>cksetzen der Parameter auf Werkseinstellung setzt auch<br>kationsparameter (z. B. Übertragungsrate, Ethernet-Einstel-<br>urück und kann zu einem Unterbruch der aktuellen Verbin-<br>en.<br>er nur auf Werkseinstellung zurücksetzen, wenn gewährleistet<br>durch einen Unterbruch der aktuellen Verbindung keine Fehl-<br>usgelöst wird. |  |  |  |  |
|                    | Senden: SAV [,a                                                                                     | a] <cr>[<lf>]</lf></cr>                                                                                                    |  |  |  |  |
|                    |                                                                                                    | Beschreibung                                                                                                    |  |  |  |  |
|                    | а                                                                                                   | <ul> <li>Speichern der Parameter im EEPROM, a =</li> <li>0 -&gt; speichern Standard-Parameter (ab Werk)</li> <li>1 -&gt; speichern Benutzer-Parameter (user)</li> <li>2 -&gt; speichern Benutzer-Parameter mit Warmstart (user hotstart)</li> </ul>                                                                                                    |  |  |  |  |
|                    | Empfangen: <ack><cr><lf></lf></cr></ack>                                                            |                                                                                                    |  |  |  |  |
|                    | Senden: <enq></enq>                                                                                 |                                                                                                    |  |  |  |  |
|                    | Empfangen: b <cr><lf></lf></cr>                                                                     |                                                                                                    |  |  |  |  |
|                    |                                                                                                    | Recebroihung                                                                                                    |  |  |  |  |
|                    | b                                                                                                   | Status des Speichervorganges b =                                                                                                    |  |  |  |  |
|                    | -                                                                                                   | 0 –> OK, Speicherung Standard-Parameter<br>abgeschlossen                                                                                                    |  |  |  |  |
|                    |                                                                                                    | <ul> <li>1 –&gt; OK, Speicherung Benutzer-Parameter<br/>abgeschlossen</li> </ul>                                                                                                    |  |  |  |  |
|                    |                                                                                                    | <ul> <li>2 -&gt; OK, Speicherung Benutzer-Parameter mit<br/>Benutzer-Warmstart abgeschlossen</li> </ul>                                                                                                    |  |  |  |  |
|                    |                                                                                                    | 3 -> Busy, Speicherung in Arbeit                                                                                                    |  |  |  |  |
| Der Befehl "SAV,0" | Setzt alle Parameter                                                                                | auf Werkseinstellung zurück.                                                                                                    |  |  |  |  |
| Der Befehl "SAV,1" | Speichert Parameten<br>rameter, die via Bedie<br>gespeichert.                                       | werte, die über die serielle Schnittstelle geändert wurden. Pa-<br>entasten am Gerät geändert wurden, werden automatisch                                                                                                    |  |  |  |  |
| Der Befehl "SAV,2" | Speichert wie "SAV,1<br>kreis nach einem Net<br>muss zum Zeitpunkt o                                | " und aktiviert zusätzlich den Warmstart. So kann ein Mess-<br>zausfall selbsttätig eingeschaltet werden. Der Messkreis<br>des Speicherns eingeschaltet sein.                                                                                                    |  |  |  |  |

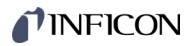

## 6.8.11 UNI - Maßeinheit

| Senden:               | <b>UNI</b> [,a]             | <cr>[<lf>]</lf></cr> |
|-----------------------|-----------------------------|----------------------|
|                       |                             | Beschreibung         |
|                       | а                           | Maßeinheit, a =      |
|                       |                             | 0 –> mbar (ab Werk)  |
|                       |                             | 1 -> Torr            |
|                       |                             | 2 -> Pascal          |
|                       |                             | 3 –> Micron          |
|                       |                             | 4 –> hPascal         |
|                       |                             | 5> Volt              |
|                       |                             | 6 –> Ampere          |
|                       |                             |                      |
| Empfangen:<br>Senden: | <ack><br/><enq></enq></ack> | <cr><lf></lf></cr>   |
| Empfangen:            | a <cr></cr>                 | > <lf></lf>          |
|                       |                             |                      |
|                       |                             | Beschreibung         |
|                       | а                           | Maßeinheit           |

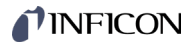

## 6.9 Gruppe Kommunikations-Parameter

6.9.1 BAI - Übertragungsrate USB

|       |                                 | Senden:                                                                      | <b>BAI</b> [,a]                                               | <cr>[<lf>]</lf></cr>                                                                                                    |
|-------|---------------------------------|------------------------------------------------------------------------------|---------------------------------------------------------------|----------------------------------------------------------------------------------------------------|
|       |                                 |                                                                              |                                                               | Beschreibung                                                                                                    |
|       |                                 |                                                                              | а                                                             | Übertragungsrate, a =                                                                                                    |
|       |                                 |                                                                              |                                                               | 0 -> 9600 Baud                                                                                                    |
|       |                                 |                                                                              |                                                               | 1 –> 19200 Baud                                                                                                    |
|       |                                 |                                                                              |                                                               | 2 -> 38400 Baud                                                                                                    |
|       |                                 |                                                                              |                                                               | 3 –> 57600 Baud                                                                                                    |
|       |                                 |                                                                              |                                                               | 4> 115200 Baud (ab Werk)                                                                                                    |
|       |                                 | Empfangen:<br>Senden:                                                        | <ack><br/><enq></enq></ack>                                   | <cr><lf></lf></cr>                                                                                                    |
|       |                                 | Empfangen:                                                                   | a <cr></cr>                                                   | > <lf></lf>                                                                                                    |
|       |                                 |                                                                              |                                                               | Beschreibung                                                                                                    |
|       |                                 |                                                                              | а                                                             | Übertragungsrate                                                                                                    |
|       |                                 |                                                                              |                                                               |                                                                                                    |
| 6.9.2 | BAR - Übertragungsrate<br>RS485 | Beim Umsch<br>übertragen.<br>Senden:                                         | alten wir                                                     | d die Antwort bereits mit der geänderten Übertragungsrate                                                                                                    |
| 6.9.2 | BAR - Übertragungsrate<br>RS485 | Beim Umsch<br>übertragen.<br>Senden:                                         | alten wird<br>BAR [,a                                         | d die Antwort bereits mit der geänderten Übertragungsrate<br>] <cr>[<lf>]</lf></cr>                                                                                                    |
| 6.9.2 | BAR - Übertragungsrate<br>RS485 | Beim Umsch<br>übertragen.<br>Senden:                                         | alten wird<br>BAR [,a                                         | d die Antwort bereits mit der geänderten Übertragungsrate<br>] <cr>[<lf>]<br/>Beschreibung</lf></cr>                                                                                                    |
| 6.9.2 | BAR - Übertragungsrate<br>RS485 | Beim Umsch<br>übertragen.<br>Senden:                                         | alten wird<br>BAR [,a<br>a                                    | d die Antwort bereits mit der geänderten Übertragungsrate<br>] <cr>[<lf>]<br/>Beschreibung<br/>Übertragungsrate, a =</lf></cr>                                                                                                    |
| 6.9.2 | BAR - Übertragungsrate<br>RS485 | Beim Umsch<br>übertragen.<br>Senden:                                         | alten wird<br>BAR [,a<br>a                                    | d die Antwort bereits mit der geänderten Übertragungsrate<br>] <cr>[<lf>]<br/>Beschreibung<br/>Übertragungsrate, a =<br/>0 -&gt; 9600 Baud</lf></cr>                                                                                                    |
| 6.9.2 | BAR - Übertragungsrate<br>RS485 | Beim Umsch<br>übertragen.<br>Senden:                                         | alten wird<br>BAR [,a<br>a                                    | d die Antwort bereits mit der geänderten Übertragungsrate<br>] <cr>[<lf>]<br/>Beschreibung<br/>Übertragungsrate, a =<br/>0 -&gt; 9600 Baud<br/>1 -&gt; 19200 Baud</lf></cr>                                                                                                    |
| 6.9.2 | BAR - Übertragungsrate<br>RS485 | Beim Umsch<br>übertragen.<br>Senden:                                         | alten wird<br>BAR [,a<br>a                                    | d die Antwort bereits mit der geänderten Übertragungsrate<br>] <cr>[<lf>]<br/>Beschreibung<br/>Übertragungsrate, a =<br/>0 -&gt; 9600 Baud<br/>1 -&gt; 19200 Baud<br/>2 -&gt; 38400 Baud</lf></cr>                                                                                 |
| 6.9.2 | BAR - Übertragungsrate<br>RS485 | Beim Umsch<br>übertragen.<br>Senden:                                         | alten wird<br>BAR [,a<br><br>a                                | d die Antwort bereits mit der geänderten Übertragungsrate<br>] <cr>[<lf>]<br/>Beschreibung<br/>Übertragungsrate, a =<br/>0 -&gt; 9600 Baud<br/>1 -&gt; 19200 Baud<br/>2 -&gt; 38400 Baud<br/>3 -&gt; 57600 Baud</lf></cr>                                                          |
| 6.9.2 | BAR - Übertragungsrate<br>RS485 | Beim Umsch<br>übertragen.<br>Senden:                                         | alten wird<br>BAR [,a<br>a                                    | d die Antwort bereits mit der geänderten Übertragungsrate<br>] <cr>[<lf>]<br/>Beschreibung<br/>Übertragungsrate, a =<br/>0 -&gt; 9600 Baud<br/>1 -&gt; 19200 Baud<br/>2 -&gt; 38400 Baud<br/>3 -&gt; 57600 Baud<br/>4 -&gt; 115200 Baud (ab Werk)</lf></cr>                        |
| 6.9.2 | BAR - Übertragungsrate<br>RS485 | Beim Umsch<br>übertragen.<br>Senden:<br>Empfangen:<br>Senden:                | alten wird<br>BAR [,a<br><br>a<br><ack><br/><enq></enq></ack> | d die Antwort bereits mit der geänderten Übertragungsrate<br>] <cr>[<lf>]<br/>Beschreibung<br/>Übertragungsrate, a =<br/>0 -&gt; 9600 Baud<br/>1 -&gt; 19200 Baud<br/>2 -&gt; 38400 Baud<br/>3 -&gt; 57600 Baud<br/>4 -&gt; 115200 Baud (ab Werk)<br/><cr><lf></lf></cr></lf></cr> |
| 6.9.2 | BAR - Übertragungsrate<br>RS485 | Beim Umscha<br>übertragen.<br>Senden:<br>Empfangen:<br>Senden:<br>Empfangen: | alten wird<br>BAR [,a<br>                                     | d die Antwort bereits mit der geänderten Übertragungsrate<br>] <cr>[<lf>]<br/>Beschreibung<br/>Übertragungsrate, a =<br/>0 -&gt; 9600 Baud<br/>1 -&gt; 19200 Baud<br/>2 -&gt; 38400 Baud<br/>3 -&gt; 57600 Baud<br/>4 -&gt; 115200 Baud (ab Werk)<br/><cr><lf></lf></cr></lf></cr> |

a Übertragungsrate

Beim Umschalten wird die Antwort bereits mit der geänderten Übertragungsrate übertragen.

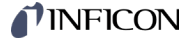

## 6.9.3 BAU - Übertragungsrate IFxxx

Wenn das VGC094 mit der PROFIBUS-Schnittstellenkarte IF300P / IF301P betrieben wird, muss die Übertragungsrate auf 19200 Baud eingestellt werden.

Wird das VGC094 mit der PROFINET-Schnittstellenkarte IF500PN betrieben, wird die Übertragungsrate automatisch auf 115200 Baud gesetzt. Diese Übertragungsrate kann nicht geändert werden.

| Senden:            |      | BAU [,a] <cr>[<lf>]</lf></cr> |                                                                   |  |  |
|--------------------|------|-------------------------------|-------------------------------------------------------------------|--|--|
|                    |      |                               | Beschreibung                                                      |  |  |
|                    |      | а                             | Übertragungsrate IFxxx, a =                                       |  |  |
|                    |      |                               | 1 –> 1200 Baud                                                    |  |  |
|                    |      |                               | 2 –> 2400 Baud                                                    |  |  |
|                    |      |                               | 4 -> 4800 Baud                                                    |  |  |
|                    |      |                               | 9 –> 9600 Baud (ab Werk)                                          |  |  |
|                    |      |                               | 3 –> 19200 Baud                                                   |  |  |
| Empfang<br>Senden: | gen: | <ack><br/><enq></enq></ack>   | <cr><lf></lf></cr>                                                |  |  |
| Empfang            | gen: | a <cr></cr>                   | <lf></lf>                                                         |  |  |
|                    |      |                               | Beschreibung                                                      |  |  |
|                    |      | а                             | Übertragungsrate                                                  |  |  |
|                    |      | 0                             | Automatische Erkennung, wenn die Karte<br>IF500PN eingesteckt ist |  |  |

#### 6.9.4 ETH - Ethernet Konfiguration

Bei dynamischer DHCP-Konfiguration werden die Parameter b, c und d automatisch ermittelt und müssen nicht angegeben werden.

Senden: ETH [,a,bbb.bbb.bbb.bbb,ccc.ccc.ccc,ddd.ddd.ddd] <CR>[<LF>]

|                       |                                               | Beschreibung                                         |
|-----------------------|-----------------------------------------------|------------------------------------------------------|
|                       | а                                             | DHCP (Dynamic Host Configuration Proto-<br>col), a = |
|                       |                                               | 0 –> statisch (ab Werk)                              |
|                       |                                               | 1 –> dynamisch                                       |
|                       | bbb.bbb.bbb.bbb                               | IP-Adresse                                           |
|                       | 000.000.000                                   | Subnetz-Adresse                                      |
|                       | ddd.ddd.ddd.ddd                               | Gateway-Adresse                                      |
|                       |                                               |                                                      |
| Empfangen:<br>Senden: | <ack><cr><lf><br/><enq></enq></lf></cr></ack> |                                                      |
| Empfangen:            | a,bbb.bbb.bbb.bbb,ccc                         | .ccc.ccc.ccc,ddd.ddd.ddd.ddd <cr><lf></lf></cr>      |
|                       |                                               | Beschreibung                                         |
|                       | а                                             | DHCP                                                 |
|                       | bbb.bbb.bbb.bbb                               | IP-Adresse                                           |
|                       | 000.000.000                                   | Subnetz-Adresse                                      |
|                       | ddd.ddd.ddd                                   | Gateway-Adresse                                      |

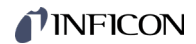

| 6.9.5  | NAD - Knotenadresse<br>(Geräteadresse) für | Senden:                                                                                          | NA                                                                                             | NAD [,a] <cr>[<lf>]</lf></cr>                                                                                                    |                            |                                                                                                   |  |  |
|--------|--------------------------------------------|--------------------------------------------------------------------------------------------------|------------------------------------------------------------------------------------------------|----------------------------------------------------------------------------------------------------|----------------------------|---------------------------------------------------------------------------------------------------|--|--|
|        |                                            |                                                                                                  |                                                                                                |                                                                                                    | Beschreib                  | bung                                                                                              |  |  |
|        | K3403                                      |                                                                                                  |                                                                                                | а                                                                                                    | Gerätead                   | resse, a = 1 24 (1 = ab Werk)                                                                     |  |  |
|        |                                            | Empfangen:<br>Senden:                                                                            | <a0<br><en< th=""><th>CK&gt;<br/>NQ&gt;</th><th><cr><lf></lf></cr></th><th></th></en<></a0<br> | CK><br>NQ>                                                                                                    | <cr><lf></lf></cr>         |                                                                                                   |  |  |
|        |                                            | Empfangen:                                                                                       | a <(                                                                                           | CR>                                                                                                    | · <lf></lf>                |                                                                                                   |  |  |
|        |                                            |                                                                                                  |                                                                                                |                                                                                                    | Beschreib                  | bung                                                                                              |  |  |
|        |                                            |                                                                                                  |                                                                                                | а                                                                                                    | Gerätead                   | resse                                                                                             |  |  |
|        |                                            | Die Knotenao<br>einen Bus ve<br>adressiert wu<br>werden. Die                                     | dress<br>rbun<br>urde.<br>übrig                                                                | a   Gerateaulesse<br>esse dient der Adressierung der Geräte, falls mehrere Geräte über<br>ounden sind. Es antwortet nur jenes Gerät, das einmalig mit <esc>a<br/>de. Soll ein anderes Gerät antworten, muss dieses adressiert<br/>brigen Geräte geben den Bus frei.</esc> |                            |                                                                                                   |  |  |
|        |                                            | Einstellige Adressen müssen mit einer vorangestellten "0" adressiert werden, z.B. <esc>03.</esc> |                                                                                                |                                                                                                    |                            |                                                                                                   |  |  |
|        |                                            | Senden:                                                                                          | <es< th=""><th>SC&gt;</th><th>а</th><th></th></es<>                                            | SC>                                                                                                    | а                          |                                                                                                   |  |  |
|        |                                            |                                                                                                  |                                                                                                |                                                                                                    |                            |                                                                                                   |  |  |
| 6.10   | Gruppe Datenlogger<br>Parameter            | Di<br>Da<br>we                                                                                   | ese (<br>ateisy<br>ender                                                                       | Grup<br>yster<br>n.                                                                                                    | ope ist nur v<br>m (FAT32) | verfügbar, wenn ein USB-Speicherstick mit FAT-<br>eingesteckt ist. Speichersticks mit ≤32 GB ver- |  |  |
| 6.10.1 | DAT - Datum                                | Senden:                                                                                          | DA                                                                                             | <b>T</b> [,y                                                                                                    | yyy-mm-dd                  | ] <cr>[<lf>]</lf></cr>                                                                            |  |  |
|        |                                            | Empfangen:<br>Senden:                                                                            | <ac<br><en< th=""><th>CK&gt;<br/>NQ&gt;</th><th><cr><lf></lf></cr></th><th></th></en<></ac<br> | CK><br>NQ>                                                                                                    | <cr><lf></lf></cr>         |                                                                                                   |  |  |
|        |                                            | Empfangen:                                                                                       | ууу                                                                                            | y-mi                                                                                                    | m-dd <cr></cr>             | > <lf></lf>                                                                                       |  |  |
|        |                                            |                                                                                                  |                                                                                                |                                                                                                    |                            | Beschreibung                                                                                      |  |  |
|        |                                            |                                                                                                  | 7                                                                                              | уууу                                                                                                    | -mm-dd                     | Datum im Format yyyy-mm-dd                                                                        |  |  |

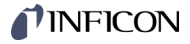

# 6.10.2 LCM - Datenlogger starten / stoppen

|--|

Für eine weitere Verarbeitung der aufgezeichneten Messdaten (z. B. mit Excel), achten Sie auf das entsprechende länderspezifische Dezimaltrennzeichen (Komma oder Punkt).

Senden: LCM [,a,b,c,dddddddd,e] <CR>[<LF>]

Empfangen: <ACK><CR><LF> Senden: <ENQ>

Empfangen: a,b,c,dddddddd,e <CR><LF>

|         | Beschreibung                                                       |  |  |  |  |  |
|---------|--------------------------------------------------------------------|--|--|--|--|--|
| а       | Datenlogger-Befehl, a =                                            |  |  |  |  |  |
|         | 0 -> Stopp / Aufzeichnung gestoppt                                 |  |  |  |  |  |
|         | 1 –> Start / Aufzeichnung läuft                                    |  |  |  |  |  |
|         | 2 -> Löschen / Messdatendateien vom USB-Spei-<br>cherstick löschen |  |  |  |  |  |
| b       | Speicherintervall, b =                                             |  |  |  |  |  |
|         | 0> Aufzeichnungsintervall 1s                                       |  |  |  |  |  |
|         | 1 -> Aufzeichnungsintervall 10 s                                   |  |  |  |  |  |
|         | 2 -> Aufzeichnungsintervall 30 s                                   |  |  |  |  |  |
|         | 3 -> Aufzeichnungsintervall 60 s                                   |  |  |  |  |  |
|         | 4 –> Bei Messwertänderung ≥1%                                      |  |  |  |  |  |
|         | 5 –> Bei Messwertänderung ≥5%                                      |  |  |  |  |  |
| С       | Dezimaltrennzeichen, c =                                           |  |  |  |  |  |
|         | 0 –> , (Komma) (ab Werk)                                           |  |  |  |  |  |
|         | 1 –> . (Punkt)                                                     |  |  |  |  |  |
| ddddddd | Dateiname (max. 8 Zeichen)                                         |  |  |  |  |  |
| е       | Aufzeichnungs-Modus, e =                                           |  |  |  |  |  |
|         | 0 –> Manuell (ab Werk)                                             |  |  |  |  |  |
|         | 1 -> Automatisch                                                   |  |  |  |  |  |

6.10.3 TIM - Zeit

Senden:TIM [,hh:mm:ss\*)] <CR>[<LF>]Empfangen:<ACK><CR><LF>Senden:<ENQ>Empfangen:hh:mm:ss <CR><LF>

|                       | Beschreibung                         |  |  |  |  |
|-----------------------|--------------------------------------|--|--|--|--|
| hh:mm:ss              | Zeit im Format hh:mm:ss [24 Stunden] |  |  |  |  |
| *) ":ss" ist optional |                                      |  |  |  |  |

| 6.11 Gruppe Setu | р |
|------------------|---|
|------------------|---|

Diese Gruppe ist nur verfügbar, wenn ein USB-Speicherstick mit FAT-Dateisystem (FAT32) eingesteckt ist. Speichersticks mit ≤32 GB verwenden.

| 6.11.1 | SCM - Parameter                     | Senden:               | : <b>SCM</b> [,a,b] <cr>[<lf>]</lf></cr>                                                  |                                               |                                                            |
|--------|-------------------------------------|-----------------------|-------------------------------------------------------------------------------------------|-----------------------------------------------|------------------------------------------------------------|
|        | speichern / zuruck-<br>setzen (USB) | Empfangen:<br>Senden: | <ack<br><enq< th=""><th>&gt;<cr><lf><br/>&gt;</lf></cr></th><th>&gt;</th></enq<></ack<br> | > <cr><lf><br/>&gt;</lf></cr>                 | >                                                          |
|        |                                     | Empfangen:            | a <cr< th=""><th>&gt;<lf></lf></th><th></th></cr<>                                        | > <lf></lf>                                   |                                                            |
|        |                                     |                       |                                                                                           | Beschreib                                     | bung                                                       |
|        |                                     |                       | а                                                                                         | Setup-Pa                                      | rameter, a =                                               |
|        |                                     |                       |                                                                                           | 0 -> Spe                                      | icherung abgeschlossen (nur lesen)                         |
|        |                                     |                       |                                                                                           | 1 –> Para<br>spei                             | ameter vom Gerät auf den USB-Speicherstick<br>chern        |
|        |                                     |                       |                                                                                           | 2 –> Para<br>spei                             | ameter vom USB-Speicherstick auf das Gerät<br>chern        |
|        |                                     |                       |                                                                                           | 3 -> USE                                      | 3-Speicherstick formatieren                                |
|        |                                     |                       |                                                                                           | 4 –> Para<br>Spe                              | ameterdateien (Endung .CSV) vom USB-<br>icherstick löschen |
|        |                                     |                       | b                                                                                         | Nummer i                                      | m Dateinamen (0 … 99)                                      |
|        |                                     |                       |                                                                                           |                                               |                                                            |
| 6.12   | Gruppe Test-<br>Parameter           | (für Servicete        | echniker                                                                                  | -)                                            |                                                            |
| 6.12.1 | ADC - A/D-Wandler-Test              | Senden:               | ADC <                                                                                     | <cr>[<lf>]</lf></cr>                          | I                                                          |
|        |                                     | Empfangen:<br>Senden: | <ack<br><enq< th=""><th>&gt;<cr><lf><br/>&gt;</lf></cr></th><th>&gt;</th></enq<></ack<br> | > <cr><lf><br/>&gt;</lf></cr>                 | >                                                          |
|        |                                     | Empfangen:            | aa.aa,                                                                                    | bb.bb,cc.cc                                   | ,dd.dd <cr><lf></lf></cr>                                  |
|        |                                     |                       |                                                                                           | Be                                            | schreibung                                                 |
|        |                                     |                       | a                                                                                         | a.aa A/I<br>Me                                | D-Wandler Kanal A1<br>esssignal [0.00 … 11.00 V]           |
|        |                                     |                       | b                                                                                         | b.bb A/I<br>Me                                | D-Wandler Kanal A2<br>esssignal [0.00 … 11.00 V]           |
|        |                                     |                       | С                                                                                         | c.cc A/I<br>Me                                | D-Wandler Kanal B1<br>esssignal [0.00 … 11.00 V]           |
|        |                                     |                       | d                                                                                         | d.dd A/I<br>Me                                | D-Wandler Kanal B2<br>esssignal [0.00 … 11.00 V]           |
|        |                                     |                       |                                                                                           |                                               |                                                            |
| 6.12.2 | CDA - Re-Kalibration                | Senden:               | CDA [                                                                                     | ,yyyy-mm-d                                    | d] <cr>[<lf>]</lf></cr>                                    |
|        |                                     | Empfangen:<br>Senden: | <ack<br><enq< th=""><th>&gt;<cr><lf><br/>&gt;</lf></cr></th><th>&gt;</th></enq<></ack<br> | > <cr><lf><br/>&gt;</lf></cr>                 | >                                                          |
|        |                                     | Empfangen:            | yyyy-n                                                                                    | nm-dd <cr< th=""><th>&gt;<lf></lf></th></cr<> | > <lf></lf>                                                |
|        |                                     |                       |                                                                                           |                                               | Beschreibung                                               |
|        |                                     |                       | yy                                                                                        | yy-mm-dd                                      | Datum der nächsten Re-Kalibration.                         |

Wurde das Datum erreicht, wird eine Warnung

angezeigt.

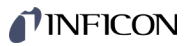

| 6.12.3 | DIS - Anzeige-Test    | Senden:               | DIS [.a] <cr>[<lf>]</lf></cr>                                                                               |
|--------|-----------------------|-----------------------|----------------------------------------------------------------------------------------------------|
|        | -                     |                       |                                                                                                    |
|        |                       |                       | Beschreibung                                                                                                |
|        |                       |                       | a Anzeige-Test, a =<br>0 -> Test stoppen - Anzeige entspricht Betriebsart (ab                               |
|        |                       |                       | 1 –> Test starten - alle LEDs ein                                                                           |
|        |                       |                       |                                                                                                    |
|        |                       | Empfangen:<br>Senden: | <ack><cr><ack><cr><ack><cr><ack><cr><ack< ack<="" td=""></ack<></cr></ack></cr></ack></cr></ack></cr></ack> |
|        |                       | Empfangen:            | x <cr><lf></lf></cr>                                                                                        |
|        |                       |                       | Beschreibung                                                                                                |
|        |                       |                       | a Anzeige-Test Status                                                                                       |
|        |                       |                       |                                                                                                    |
| 6.12.4 | EEP - EEPROM-Test     | Test des Para         | ameterspeichers.                                                                                            |
|        |                       | Senden:               | EEP <cr>[<lf>]</lf></cr>                                                                                    |
|        |                       | Empfangen:<br>Senden: | <ack><cr><lf><br/><enq> startet den Test (Dauer &lt;10 s)</enq></lf></cr></ack>                             |
|        |                       | Te Te                 | st nicht dauernd wiederholen (EEPROM-Lebensdauer).                                                          |
|        |                       | Empfangen:            | aaaa <cr><lf></lf></cr>                                                                                     |
|        |                       |                       | Beschreibung                                                                                                |
|        |                       |                       | aaaa Error-Wort                                                                                             |
|        |                       |                       |                                                                                                    |
| 6.12.5 | EPR - FLASH-Test      | Test des Prog         | grammspeichers.                                                                                             |
|        |                       | Senden:               | EPR <cr>[<lf>]</lf></cr>                                                                                    |
|        |                       | Empfangen:            | <ack><cr><lf></lf></cr></ack>                                                                               |
|        |                       | Senden:               | <enq> startet den Test (sehr kurz)</enq>                                                                    |
|        |                       | Emplangen.            |                                                                                                    |
|        |                       |                       | Beschreibung                                                                                                |
|        |                       |                       | aaaa   Error-Wort                                                                                           |
|        |                       |                       |                                                                                                    |
| 6.12.6 | HDW - Hardwareversion | Senden:               | HDW <cr>[<lf>]</lf></cr>                                                                                    |
|        |                       | Empfangen:<br>Senden: | <ack><cr><lf><br/><enq></enq></lf></cr></ack>                                                               |
|        |                       | Empfangen:            | a.aa <cr><lf></lf></cr>                                                                                     |

Beschreibung

a.aa Hardwareversion, z. B. 1.00

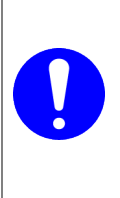

# Vorsicht

Relais schalten druckunabhängig Der Start des Testprogrammes kann zu unbeabsichtigten Ergebnissen an angeschlossenen Steuerungen führen. Verhindern Sie die Auslösung von falschen Steuerbefehlen oder Meldungen. Stecken Sie die angeschlossenen Mess- und Steuerkabel aus.

#### Senden: IOT [,a,bb] <CR>[<LF>]

|                       |                                                          | Beschreibung                       |  |  |  |
|-----------------------|----------------------------------------------------------|------------------------------------|--|--|--|
|                       | а                                                        | Status Test, a =                   |  |  |  |
|                       |                                                          | 0 -> Test gestoppt                 |  |  |  |
|                       |                                                          | 1 –> Test läuft                    |  |  |  |
|                       | bb                                                       | Status Relais (in Hexformat), bb = |  |  |  |
|                       |                                                          | 00 –> Alle Relais aus              |  |  |  |
|                       |                                                          | 01 -> Relais Schaltfunktion 1 ein  |  |  |  |
|                       |                                                          | 02 -> Relais Schaltfunktion 2 ein  |  |  |  |
|                       |                                                          | 04 -> Relais Schaltfunktion 3 ein  |  |  |  |
|                       |                                                          | 08 -> Relais Schaltfunktion 4 ein  |  |  |  |
|                       |                                                          | 10 -> Fehler-Relais ein            |  |  |  |
|                       |                                                          | 1F -> Alle Relais ein              |  |  |  |
|                       |                                                          |                                    |  |  |  |
| Empfangen:<br>Senden: | <ack><br/><enq></enq></ack>                              | <cr><lf></lf></cr>                 |  |  |  |
| Empfangen:            | a,bb <c< td=""><td colspan="3">CR&gt;<lf></lf></td></c<> | CR> <lf></lf>                      |  |  |  |
|                       |                                                          | Beschreibung                       |  |  |  |
|                       | а                                                        | Status I/O-Test                    |  |  |  |
|                       | bb                                                       | Status Relais                      |  |  |  |

Beispiel: 14 = Relais Schaltfunktion 3 und Fehler-Relais ein

| 6.12.8 | LOC - Eingabesperre | Senden:               | LOC [,a] <cr>[<lf>]</lf></cr> |                                                                                                    |  |  |
|--------|---------------------|-----------------------|-------------------------------|----------------------------------------------------------------------------------------------------|--|--|
|        |                     |                       |                               | Beschreibung                                                                                                    |  |  |
|        |                     |                       | а                             | Eingabesperre, a =                                                                                                    |  |  |
|        |                     |                       |                               | 0 –> Aus (ab Werk)                                                                                                    |  |  |
|        |                     |                       |                               | 1 –> Ein                                                                                                    |  |  |
|        |                     |                       |                               | 2 –> Ein <sup>1)</sup> (nur via Schnittstelle)                                                                                       |  |  |
|        |                     |                       | <sup>1)</sup> W<br>Vie<br>We  | urde die Eingabesperre über die Schnittstelle mit a=2 akti-<br>ert, kann sie nur wieder über die Schnittstelle deaktiviert<br>erden. |  |  |
|        |                     | Empfangen:<br>Senden: | <ack><br/><enq></enq></ack>   | <cr><lf></lf></cr>                                                                                                    |  |  |
|        |                     | Empfangen:            | a <cr></cr>                   | - <lf></lf>                                                                                                    |  |  |
|        |                     |                       |                               | Beschreibung                                                                                                    |  |  |
|        |                     |                       | а                             | Eingabesperre-Status                                                                                                    |  |  |

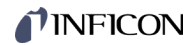

| 6.12.9  | MAC - Ethernet MAC-   | Senden:               | MAC <cr>[<lf>]</lf></cr>                                                      |                                               |                        |                                                        |
|---------|-----------------------|-----------------------|-------------------------------------------------------------------------------|-----------------------------------------------|------------------------|--------------------------------------------------------|
|         | Adresse               | Empfangen:<br>Senden: | <ack><br/><enq></enq></ack>                                                   | -<br>                                         | LF>                    |                                                        |
|         |                       | Empfangen:            | aa-aa-a                                                                       | aa-aa-aa-aa-aa-aa <cr></cr>                   |                        | > <lf></lf>                                            |
|         |                       |                       |                                                                               |                                               |                        | Beschreibung                                           |
|         |                       |                       | aa-a                                                                          | a-aa-a                                        | a-aa-aa                | Ethernet MAC-Adresse des Gerätes:<br>00-A0-41-xx-xx-xx |
| 6.12.10 | PNR - Firmwareversion | Senden:               | PNR <c< th=""><th>R&gt;[<l < th=""><th>F&gt;]</th><th></th></l <></th></c<>   | R>[ <l < th=""><th>F&gt;]</th><th></th></l <> | F>]                    |                                                        |
|         |                       | Empfangen:<br>Senden: | <ack><br/><enq></enq></ack>                                                   | <cr>&lt;</cr>                                 | LF>                    |                                                        |
|         |                       | Empfangen:            | a.aa <c< th=""><th>R&gt;<lf< th=""><th>&gt;</th><th></th></lf<></th></c<>     | R> <lf< th=""><th>&gt;</th><th></th></lf<>    | >                      |                                                        |
|         |                       |                       |                                                                               |                                               | Beschreil              | pung                                                   |
|         |                       |                       | a.aa                                                                          |                                               | Firmware               | version, z. B. 1.00                                    |
|         |                       |                       |                                                                               |                                               |                        |                                                        |
| 6.12.11 | RHR - Betriebsstunden | Senden:               | RHR <c< th=""><th>R&gt;[<li< th=""><th>-&gt;]</th><th></th></li<></th></c<>   | R>[ <li< th=""><th>-&gt;]</th><th></th></li<> | ->]                    |                                                        |
|         |                       | Empfangen:<br>Senden: | <ack><br/><enq></enq></ack>                                                   | <ack><cr><lf><br/><enq></enq></lf></cr></ack> |                        |                                                        |
|         |                       | Empfangen:            | a <cr></cr>                                                                   | a <cr><lf></lf></cr>                          |                        |                                                        |
|         |                       |                       |                                                                               | Bescl                                         | nreibuna               |                                                        |
|         |                       |                       | а                                                                             | Betrie                                        | bsstunder              | n, z. B. 24 [Stunden]                                  |
|         |                       |                       |                                                                               |                                               |                        |                                                        |
| 6.12.12 | TKB - Bedientasten-   | Senden:               | TKB <ci< th=""><th>₹&gt;[<lf< th=""><th>·&gt;]</th><th></th></lf<></th></ci<> | ₹>[ <lf< th=""><th>·&gt;]</th><th></th></lf<> | ·>]                    |                                                        |
|         | Test                  | Empfangen:<br>Senden: | angen: <ack><cr><lf><br/>en: <enq></enq></lf></cr></ack>                      |                                               | LF>                    |                                                        |
|         |                       | Empfangen:            | abcd <0                                                                       | CR> <l< th=""><th>F&gt;</th><th></th></l<>    | F>                     |                                                        |
|         |                       |                       |                                                                               | Besch                                         | nreibuna               |                                                        |
|         |                       |                       | а                                                                             | Taste                                         | 1, a =                 |                                                        |
|         |                       |                       |                                                                               | 0 ->                                          | Nicht gedr             | ückt                                                   |
|         |                       |                       |                                                                               | 1->                                           | Gedrückt               |                                                        |
|         |                       |                       | b                                                                             | Taste                                         | 2, b =                 |                                                        |
|         |                       |                       |                                                                               | 0 ->                                          | Nicht gear<br>Codrückt | UCKI                                                   |
|         |                       |                       | <u> </u>                                                                      | I -><br>Taeto                                 |                        |                                                        |
|         |                       |                       |                                                                               | 0 ->                                          | 0, 0 –<br>Nicht aedr   | ückt                                                   |
|         |                       |                       |                                                                               | 1 –>                                          | Gedrückt               |                                                        |
|         |                       |                       | d                                                                             | Taste                                         | 4, d =                 |                                                        |
|         |                       |                       |                                                                               | 0 ->                                          | Nicht gedr             | ückt                                                   |
|         |                       |                       |                                                                               | 1 ->                                          | Gedrückt               |                                                        |
|         |                       |                       |                                                                               |                                               |                        |                                                        |

# **INFICON**

| 6.12.13 | TLC - Torrsperre                   | Senden:               | <b>TLC</b> [,a] <cr>[<lf>]</lf></cr>                                                            |
|---------|------------------------------------|-----------------------|-------------------------------------------------------------------------------------------------|
|         |                                    |                       | Beschreibung                                                                                    |
|         |                                    |                       | a Torrsperre, a =                                                                               |
|         |                                    |                       | 0 –> Aus (ab Werk)                                                                              |
|         |                                    |                       | 1 -> Ein                                                                                        |
|         |                                    | Empfangen:<br>Senden: | <ack><cr><lf><br/><enq></enq></lf></cr></ack>                                                   |
|         |                                    | Empfangen:            | a <cr><lf></lf></cr>                                                                            |
|         |                                    |                       | Beschreibung                                                                                    |
|         |                                    |                       | a Torrsperre-Status                                                                             |
|         |                                    |                       |                                                                                                 |
| 6.12.14 | WDT - Watchdog-<br>Fehlerverhalten | Senden:               | <b>WDT</b> [,a] <cr>[<lf>]</lf></cr>                                                            |
|         |                                    |                       | Beschreibung                                                                                    |
|         |                                    |                       | a Watchdog-Fehlerverhalten, a =                                                                 |
|         |                                    |                       | 0 –> Fehlerbestätigung manuell                                                                  |
|         |                                    |                       | 1 –> Fehlerbestätigung automatisch <sup>1)</sup> (ab Werk)                                      |
|         |                                    | 1)<br>m               | Hat der Watchdog angesprochen, wird der Fehler nach 2 s auto-<br>atisch bestätigt und gelöscht. |
|         |                                    | Empfangen:<br>Senden: | <ack><cr><lf><br/><enq></enq></lf></cr></ack>                                                   |
|         |                                    | Empfangen:            | a <cr><lf></lf></cr>                                                                            |
|         |                                    |                       | Beschreibung                                                                                    |
|         |                                    |                       | a Watchdog-Fehlerverhalten                                                                      |

### 6.13 Weitere Parameter

| 6.13.1 | AYT - Geräteidentifi-<br>kation | Senden:    | AYT <cr>[<lf>]</lf></cr>     |                                           |  |
|--------|---------------------------------|------------|------------------------------|-------------------------------------------|--|
|        |                                 | Senden:    | <enq></enq>                  |                                           |  |
|        |                                 | Empfangen: | a,b,c,d,e <cr><lf></lf></cr> |                                           |  |
|        |                                 |            |                              | Beschreibung                              |  |
|        |                                 |            | а                            | Bezeichnung des Messgerätes, z. B. VGC094 |  |

b

c d e

| -                                           |
|---------------------------------------------|
| Serialnummer des Messgerätes, z. B. 100     |
| Firmwareversion des Messgerätes, z. B. 1.00 |
| Hardwareversion des Messgerätes, z. B. 1.00 |
|                                             |
|                                             |
|                                             |

Artikelnummer des Messgerätes, z. B. 398-401

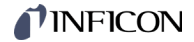

| 6.13.2 <b>SME</b> | - Zeige | mich |
|-------------------|---------|------|
|-------------------|---------|------|

| Senden:               | SME <cr>[<lf>]</lf></cr>                      |
|-----------------------|-----------------------------------------------|
| Empfangen:<br>Senden: | <ack><cr><lf><br/><enq></enq></lf></cr></ack> |
| Empfangen:            | a <cr><lf></lf></cr>                          |

 Beschreibung

 a
 0 -> Visualisierung aus

 1 -> Visualisierung ein: Die Hintergrundbeleuchtung des angesprochenen Kontrollers blinkt 5 Sekunden.

| 6.13.3 | TMP - Innentemperatur<br>Gerät | Innentemperatur des VGC094. |                                              |                                                |  |  |  |
|--------|--------------------------------|-----------------------------|----------------------------------------------|------------------------------------------------|--|--|--|
|        |                                | Senden:                     | TMP <c< td=""><td>₹&gt;[<lf>]</lf></td></c<> | ₹>[ <lf>]</lf>                                 |  |  |  |
|        |                                | Empfangen:<br>Senden:       | <ack>&lt;<br/><enq></enq></ack>              | CR> <lf></lf>                                  |  |  |  |
|        |                                | Empfangen:                  | aa <cr< th=""><th>&gt;<lf></lf></th></cr<>   | > <lf></lf>                                    |  |  |  |
|        |                                |                             |                                              | Beschreibung                                   |  |  |  |
|        |                                |                             | aa                                           | Temperatur (±2 °C) [°C]                        |  |  |  |
|        |                                |                             |                                              |                                                |  |  |  |
| 6.13.4 | VBT - Spannung der<br>Batterie | Senden:                     | VBT <cr>[<lf>]</lf></cr>                     |                                                |  |  |  |
|        |                                | Empfangen:<br>Senden:       | <ack>&lt;<br/><enq></enq></ack>              | CR> <lf></lf>                                  |  |  |  |
|        |                                | Empfangen:                  | aaaa <c< td=""><td>R&gt;<lf></lf></td></c<>  | R> <lf></lf>                                   |  |  |  |
|        |                                |                             |                                              | Beschreibung                                   |  |  |  |
|        |                                |                             | aaaa                                         | Spannung der Batterie [mV]<br>Nominalwert: 3 V |  |  |  |

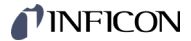

## 6.14 Beispiel Mnemonics

"Senden (S)" und "Empfangen (E)" sind auf den Host bezogen.

- S: TID <CR> [<LF>]
- E: <ACK> <CR> <LF>
- S: <ENQ>
- E: PI300D,CP300Cx9,IF300x <CR> <LF>
- S: **SEN** <CR> [<LF>]
- E: <ACK> <CR> <LF>
- S: <ENQ>
- E: 0,0,0,0 <CR> <LF>
- S: **SP1** <CR> [<LF>]
- E: <ACK> <CR> <LF>
- S: <ENQ>
- E: 1.0E-09,9.0E-07,2 <CR> <LF>
- S: **SP1**,6.8E-3,9.8E-3,2 <CR> [<LF>] E: <ACK> <CR> <LF>
- S: FOL,1,2,2,2 <CR> [<LF>]
- E: <NAK> <CR> <LF>
- S: <ENQ>
- E: 0001 <CR> <LF>
- S: FIL,1,2,2,2 <CR> [<LF>]
- E: <ACK> <CR> <LF>
- S: <ENQ>
- E: 1,2,2,2 <CR> <LF>

Aufruf der Messröhrenidentifikation positive Rückmeldung Abfrage

Ausgabe der Messröhrentypen

Aufruf der Messröhrenzustände positive Rückmeldung Abfrage Ausgabe der Messröhrenzustände

Aufruf der Parameter der Schaltfunktion 1 positive Rückmeldung Abfrage Ausgabe der Schwellwerte

Ändern der Schwellwerte der Schaltfunktion 1 positive Rückmeldung

Ändern der Filterung (Syntaxfehler) negative Rückmeldung Abfrage Ausgabe des ERROR-Wortes

Ändern der Filterung positive Rückmeldung Abfrage Ausgabe der Filterungsstufen

# 7 Kommunikation Feldbus-Schnittstelle

| PROFIBUS-Schnittstelle | Das VGC094 kann mit einer PROFIBUS-Schnittstelle (Interface) ausgerüstet wer-<br>den. Dazu ist die entsprechende Schnittstellen-Relaiskarte IF300P im Steckplatz C<br>des VGC094 erforderlich. Diese Karte verfügt über die genormte PROFIBUS-<br>Schnittstelle und fünf Relais-Ausgänge (Schaltfunktionen und Error-Status). |  |  |
|------------------------|----------------------------------------------------------------------------------------------------|--|--|
|                        | Funktionsbeschreibung und Programmieranweisungen $\rightarrow \Box$ [1], [5].                                                                                                    |  |  |
| PROFINET-Schnittstelle | Das VGC094 kann mit einer PROFINET-Schnittstelle (Interface) ausgerüstet wer-<br>den. Dazu ist die entsprechende Schnittstellenkarte IF500PN im Steckplatz C des<br>VGC094 erforderlich. Diese Karte verfügt über die genormte PROFINET-Schnitt-<br>stelle.                                                                   |  |  |
|                        | Funktionsbeschreibung und Programmieranweisungen $\rightarrow \Box$ [1], [6].                                                                                                    |  |  |

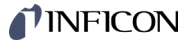

## 8 Instandhaltung

#### VGC094 reinigen

Für die äußere Reinigung reicht im Normalfall ein leicht feuchtes Tuch. Benutzen Sie keine aggressiven oder scheuernden Reinigungsmittel.

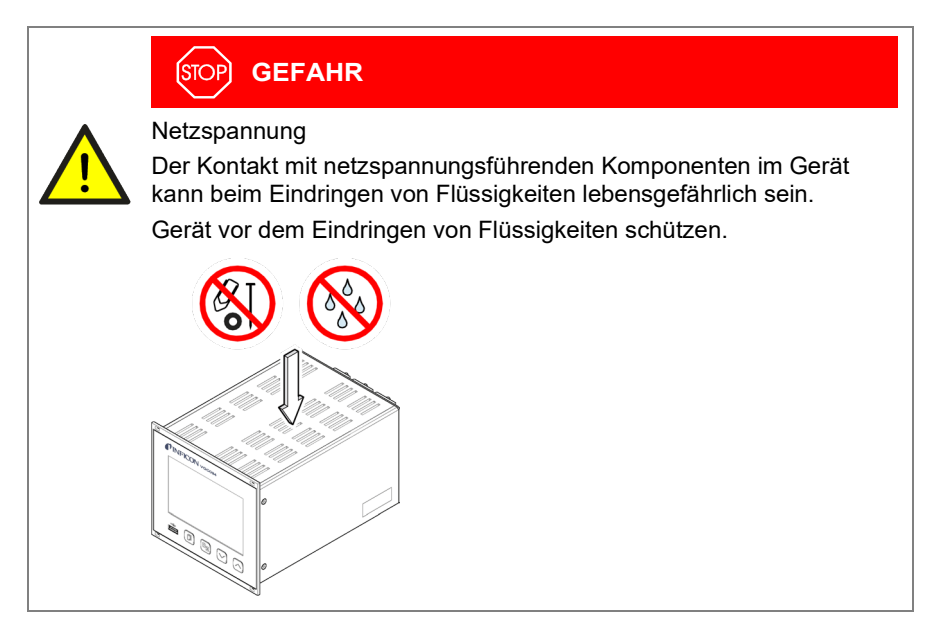

Batterie wechseln

Das Produkt enthält eine Batterie (Typ CR2032, Lebensdauer >10 Jahre), um die Datenintegrität der Echtzeituhr zu erhalten. Ein Batteriewechsel ist erforderlich, wenn die Echtzeituhr wiederholt ein falsches Datum zeigt. Nehmen Sie bitte mit Ihrer nächstgelegenen INFICON-Servicestelle Kontakt auf.

# 9 Störungsbehebung

Signalisierung von Störungen

Die Störung wird in der DotMatrix angezeigt und das Fehlerrelais öffnet (Anschluss CONTOL  $\rightarrow$  17).

Art der Störung

|                  | Mögliche Ursache und deren Behebung/Quittierung                                                                                                    |
|------------------|----------------------------------------------------------------------------------------------------|
| SENSOR FEHLER    | Unterbrechung oder Störung in der Verbindung zur<br>Messröhre (Sensor-Error).                                                                                                    |
|                  | ⇔ Quittieren mit der Taste ⓓ.                                                                                                    |
|                  | Mögliche Ursache und deren Behebung/Quittierung                                                                                                    |
| WATCHDOG FEHLER  | Nach dem Ausschalten wurde das VGC094 zu schnell wieder eingeschaltet.                                                                                                    |
|                  | <ul> <li>Quittieren mit der Taste .</li> <li>Ist die Einstellung des Watchdog auf Auto, quittiert das VGC094 nach 2 s selbst (→</li></ul>                                                   |
|                  | Watchdog hat angesprochen infolge starker elektri-<br>scher Störung oder Betriebssystem-Fehler.                                                                                             |
|                  | <ul> <li>⇒ Quittieren mit der Taste</li> <li>Ist die Einstellung des Watchdog auf</li> <li><u>AUTO</u>, quittiert das VGC094 nach 2 s</li> <li>selbst (→          <sup>1</sup>).</li> </ul> |
|                  | Mögliche Ursache und deren Behebung/Quittierung                                                                                                    |
| UART FEHLER      | Fehler im UART.                                                                                                    |
|                  | ⇔ Quittieren mit der Taste 🗊.                                                                                                    |
|                  | Mögliche Ursache und deren Behebung/Quittierung                                                                                                    |
| PROGRAMM KORRUPT | Fehler des Programmspeichers (FLASH).                                                                                                    |
|                  | ⇔ Quittieren mit der Taste ⓓ.                                                                                                    |
|                  | Mögliche Ursache und deren Behebung/Quittierung                                                                                                    |
| DATEN KORRUPT    | Fehler des Parameterspeichers (EEPROM).                                                                                                    |
|                  | ⇔ Quittieren mit der Taste ⓓ.                                                                                                    |
|                  | Mögliche Lissache und deren Behebung/Quittierung                                                                                                    |
| ANZELGE FEHLER   | Fehler im Anzeigentreiber                                                                                                    |
|                  | ⇒ Quittieren mit der Taste                                                                                                    |
|                  |                                                                                                    |
|                  | Mögliche Ursache und deren Behebung/Quittierung                                                                                                    |
| FATALER FEHLER   | Allgemeiner, schwerwiegender Fehler                                                                                                    |
|                  | ⇔ Quittieren mit der Taste (ⅅ)                                                                                                    |

Hilfe bei Störungen

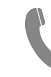

Liegt die Störung auch nach mehrmaligem quittieren und/oder austauschen der Messröhre an, nehmen Sie bitte mit Ihrer nächstgelegenen INFICON-Servicestelle Kontakt auf.

# 10 Instandsetzung

Defekte Produkte sind zur Instandsetzung an Ihre nächstgelegene INFICON-Servicestelle zu senden.

INFICON übernimmt keine Verantwortung und Gewährleistung, falls der Betreiber oder Drittpersonen Instandsetzungsarbeiten selber ausführen.

# 11 Zubehör

| Тур       | Beschreibung                                 | Bestellnummer |
|-----------|----------------------------------------------|---------------|
| PI300D    | Pirani-Messkarte                             | IG 546 920-T  |
| PI300DL   | Pirani-Messkarte                             | IG 549 212-T  |
| PI300DN   | Pirani-Messkarte                             | IG 549 214-T  |
| PE300DC9  | Kaltkathoden-Messkarte (ab Index B)          | IG 441 375-T  |
| CP300C9   | Pirani-/ Kaltkathoden-Messkarte (ab Index B) | IG 441 000-T  |
| CP300C10  | Pirani-/ Kaltkathoden-Messkarte (ab Index B) | IG 441 114-T  |
| CP300T11  | Pirani-/ Kaltkathoden-Messkarte (ab Index B) | IG 441 080-T  |
| CP300T11L | Pirani-/ Kaltkathoden-Messkarte (ab Index A) | IG 441 120-T  |
|           |                                              |               |
| IF300A    | Schnittstellen- und Relaiskarte (RS232C)     | IG 441 130-T  |
| IF300B    | Schnittstellen- und Relaiskarte (RS232C)     | IG 441 250-T  |
| IF300C    | Schnittstellen- und Relaiskarte (RS422)      | IG 441 390-T  |
| IF300P    | Schnittstellen- und Relaiskarte (PROFIBUS)   | IG 441 395-T  |
| IF301P    | Schnittstellen- und Relaiskarte (PROFIBUS)   | IG 441 396-T  |
| IF500PN   | Schnittstellenkarte (PROFINET)               | 398-421       |
|           |                                              |               |
|           | Gegenstecker, D-Sub für IF300A               | BG 441 128-T  |
|           | Gegenstecker, D-Sub für IF300A / IF300C      | BG 441 129-T  |
|           | Relaisstecker komplett für IF300B            | BG 546 999-T  |
|           | Schnittstellenkabel 0.4 m für IF300B         | BG 548 932-T  |
|           | Gegenstecker, D-Sub für IF300C (RS422)       | BG 441 145-T  |
|           |                                              |               |
|           | Blindplatte für Messkartensteckplatz         | BG 441 259    |
|           | Blindplatte für                              |               |
|           | Schnittstellen- und Relaiskartensteckplatz   | BG 441 017    |

# 12 Produkt lagern

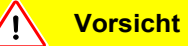

Elektronikkomponente

Unsachgemäße Lagerung (statische Ladungen, Feuchtigkeit usw.) kann zu Defekten an den elektronischen Komponenten führen. Produkt in antistatischem Beutel oder Behälter aufbewahren. Zulässige Technische Daten einhalten ( $\rightarrow \square$  10).

# 13 Produkt entsorgen

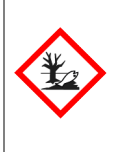

# WARNUNG

Umweltgefährdende Stoffe

Produkte oder Teile davon (mechanische und Elektrokomponenten, Betriebsmittel usw.) können Umweltschäden verursachen. Umweltgefährdende Stoffe gemäß den örtlichen Vorschriften entsorgen.

Nach dem Zerlegen des Produkts die Bauteile entsorgungstechnisch in elektronische und nicht elektronische Bauteile unterteilen und entsprechend ihrer Materialart und der Wiederverwertung zuführen.

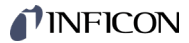

# Anhang

# A: Umrechnungstabellen

#### Masse

|      | kg                      | lb                    | slug                    | oz      |
|------|-------------------------|-----------------------|-------------------------|---------|
| kg   | 1                       | 2.205                 | 68.522×10 <sup>-3</sup> | 35.274  |
| lb   | 0.454                   | 1                     | 31.081×10 <sup>-3</sup> | 16      |
| slug | 14.594                  | 32.174                | 1                       | 514.785 |
| oz   | 28.349×10 <sup>-3</sup> | 62.5×10 <sup>-3</sup> | 1.943×10 <sup>-3</sup>  | 1       |

#### Druck

|           | N/m², Pa                | Bar                    | mBar, hPa             | Torr                     | at                     |
|-----------|-------------------------|------------------------|-----------------------|--------------------------|------------------------|
| N/m², Pa  | 1                       | 10×10 <sup>-6</sup>    | 10×10 <sup>-3</sup>   | 7.5×10 <sup>-3</sup>     | 9.869×10 <sup>-6</sup> |
| Bar       | 100×10 <sup>3</sup>     | 1                      | 10 <sup>3</sup>       | 750.062                  | 0.987                  |
| mBar, hPa | 100                     | 10 <sup>-3</sup>       | 1                     | 750.062×10 <sup>-3</sup> | 0.987×10 <sup>-3</sup> |
| Torr      | 133.322                 | 1.333×10 <sup>-3</sup> | 1.333                 | 1                        | 1.316×10 <sup>-3</sup> |
| at        | 101.325×10 <sup>3</sup> | 1.013                  | 1.013×10 <sup>3</sup> | 760                      | 1                      |

#### Druckeinheiten der Vakuumtechnik

|               | mBar              | Bar                    | Pa                | hPa               | kPa                | Torr<br>mm HG        |
|---------------|-------------------|------------------------|-------------------|-------------------|--------------------|----------------------|
| mBar          | 1                 | 1×10 <sup>-3</sup>     | 100               | 1                 | 0.1                | 0.75                 |
| Bar           | 1×10 <sup>3</sup> | 1                      | 1×10 <sup>5</sup> | 1×10 <sup>3</sup> | 100                | 750                  |
| Ра            | 0.01              | 1×10 <sup>-5</sup>     | 1                 | 0.01              | 1×10 <sup>-3</sup> | 7.5×10 <sup>-3</sup> |
| hPa           | 1                 | 1×10 <sup>-3</sup>     | 100               | 1                 | 0.1                | 0.75                 |
| kPa           | 10                | 0.01                   | 1×10 <sup>3</sup> | 10                | 1                  | 7.5                  |
| Torr<br>mm HG | 1.332             | 1.332×10 <sup>-3</sup> | 133.32            | 1.3332            | 0.1332             | 1                    |
|               |                   |                        |                   |                   |                    |                      |

1 Pa = 1 N/m<sup>2</sup>

#### Länge

|      | mm              | m                     | inch                   | ft                     |
|------|-----------------|-----------------------|------------------------|------------------------|
| mm   | 1               | 10 <sup>-3</sup>      | 39.37×10 <sup>-3</sup> | 3.281×10 <sup>-3</sup> |
| m    | 10 <sup>3</sup> | 1                     | 39.37                  | 3.281                  |
| inch | 25.4            | 25.4×10 <sup>-3</sup> | 1                      | 8.333×10 <sup>-2</sup> |
| ft   | 304.8           | 0.305                 | 12                     | 1                      |

## Temperatur

|            | Kelvin       | Celsius   | Fahrenheit      |
|------------|--------------|-----------|-----------------|
| Kelvin     | 1            | °C+273.15 | (°F+459.67)×5/9 |
| Celsius    | K-273.15     | 1         | 5/9×(°F-32)     |
| Fahrenheit | 9/5×K-459.67 | 9/5×°C+32 | 1               |

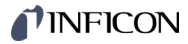

## Beziehung Messsignal vs. Druck B:

| Pirani Messröhren, 0 … 10 V        | → 🗎 95  |
|------------------------------------|---------|
| Pirani Messröhren, 4 20 mA         | → 🗎 96  |
| Messkarte CP300C9, 0 … 10 V        | → 🖹 97  |
| Messkarte CP300C9, 4 … 20 mA       | → 🗎 98  |
| Messkarte CP300C10, 0 … 10 V       | → 🖹 99  |
| Messkarte CP300C10, 4 … 20 mA      | → 🖹 100 |
| Messkarte CP300T11/T11L, 0 … 10 V  | → 🖹 101 |
| Messkarte CP300T11/T11L, 4 … 20 mA | → 🖹 102 |

### B 1: Pirani Messröhren, 0 ... 10 V

| Umrechnungsformel | ł     | $o = c \times 10^{(0.7 \times U)}$      |            | gültig im Bereich:                                                               |  |  |
|-------------------|-------|-----------------------------------------|------------|----------------------------------------------------------------------------------|--|--|
|                   | U = 1 | 0/7 × (log p – log c)                   | )          | $1 \times 10^{-6}$ mbar 7.5 × 10 <sup>-5</sup> Torr 1 × 10 <sup>-2</sup> Pa 5 Pa |  |  |
|                   | wobei | Messsignal<br>(Ausgangs-<br>spannung) U | Druck<br>p | Konstante (abhängig von der Druck-<br>c einheit)                                 |  |  |
|                   | _     | [V]                                     | [mbar]     | 1 × 10 <sup>-4</sup>                                                             |  |  |
|                   |       | [V]                                     | [Pa]       | 0.01                                                                             |  |  |
|                   |       | [V]                                     | [kPa]      | 1 × 10 <sup>5</sup>                                                              |  |  |
|                   |       | [V]                                     | [Torr]     | 7.5 × 10 <sup>-5</sup>                                                           |  |  |
|                   |       | [V]                                     | [mTorr]    | 0.075                                                                            |  |  |

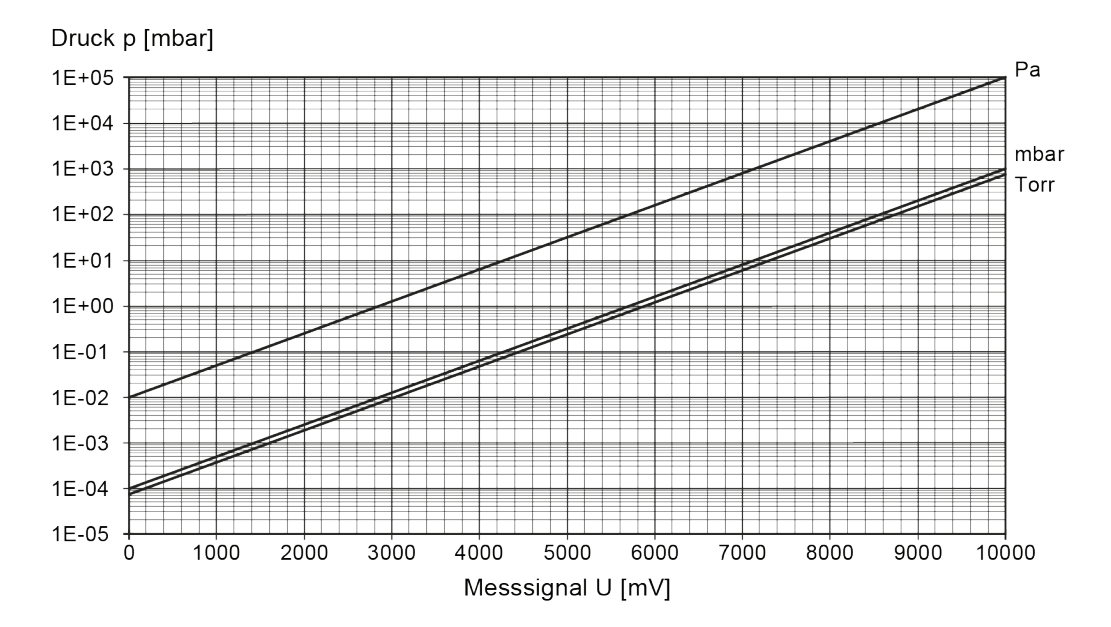

#### Umrechnungskurve

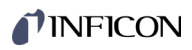

# B 2: Pirani Messröhren,

# 4 ... 20 mA

Umrechnungsformel

| $\begin{array}{c c} 1 \times 10^{4} \text{ mbar }   wobei  \begin{array}{c c} Messsignal \\ (Ausgangsstrom) \\ I \\ [mA] \\ [mA] \\ [mA] \\ [mA] \\ [mA] \\ [mA] \\ [mA] \\ [mTorr] \\ 1.334 \times 10^{6} \\ 1.334 \times 10^{-3} \end{array}Cruck p [mbar]Druck p [mbar]TorrPambarTorrPambarTorrPambarTorrPambarTorrPambarTorrPambarTorrPambarTorrPambarTorrPambarTorrPambarTorrMesssignal   [µA]HevoHevo$                                                                                                    |                    | $p = d \times 10^{(7)}$ | 7/16 × I)        |           | gültig im Bereich: |                               |                                                               |         |
|----------------------------------------------------------------------------------------------------|--------------------|-------------------------|------------------|-----------|--------------------|-------------------------------|---------------------------------------------------------------|---------|
| wobei Messsignal<br>(Ausgangsstrom) Druck p<br>[mA] [mbar] 1.778 × 10 <sup>-6</sup><br>[mA] [Pa] 1.778 × 10 <sup>-6</sup><br>[mA] [kPa] 1.778 × 10 <sup>-7</sup><br>[mA] [Torr] 1.334 × 10 <sup>-6</sup><br>[mA] [mTorr] 1.334 × 10 <sup>-3</sup><br>Druck p [mbar]<br>1E+05<br>1E+04<br>1E+04 | = 1                | 16/7 × (log p           | o – log d)       |           |                    | 1 × 10⁻<br>7.5 × 1<br>1 × 10⁻ | <sup>-4</sup> mbar 0 <sup>-5</sup> Torr <sup>-2</sup> Pa 5 Pa |         |
| $\begin{bmatrix} [mA] & [mbar] & 1.778 \times 10^6 \\ [mA] & [kPa] & 1.778 \times 10^7 \\ [mA] & [kPa] & 1.778 \times 10^7 \\ [mA] & [Torr] & 1.334 \times 10^6 \\ [mA] & [mTorr] & 1.334 \times 10^3 \end{bmatrix}$                                                                                                    | wobei              | Messs<br>(Ausgang<br>I  | ignal<br>sstrom) | Druc<br>p | k                  | Konstani<br>d                 | te (abhängig von der Druck-<br>einheit)                       | -       |
| $\begin{bmatrix} mA \\ [mA] \\ [mA] \\ [mA] \\ [ma] \\ [mTorr] \\ [mTorr] \\ 1.334 \times 10^{-3} \end{bmatrix}$                                                                                                    |                    | [m/                     | 4]               | [mba      | ır]                | 1.778 ×                       | 10-6                                                          |         |
| $\begin{bmatrix} mA \\ [mA] \\ [mA] \\ [mA] \\ [mTorr] \\ 1.334 \times 10^{-3} \end{bmatrix}$                                                                                                    |                    | [mA                     | 4]               | [Pa]      | 1                  | 1.778 ×                       | 10-4                                                          |         |
| $\begin{bmatrix} mA \\ mA \end{bmatrix} \begin{bmatrix} Torr \\ mTorr \end{bmatrix} 1.334 \times 10^{-6} \\ 1.334 \times 10^{-3} \end{bmatrix}$                                                                                                    |                    | [m/                     | 4]               | [kPa      | ı]                 | 1.778 ×                       | 10 <sup>-7</sup>                                              |         |
| $[mA] \qquad [mTorr] \qquad 1.334 \times 10^{-3}$                                                                                                    |                    | [m/                     | 4]               | [Tori     | r]                 | 1.334 ×                       | 10-6                                                          |         |
| Druck p [mbar]                                                                                                    |                    | [m/                     | 4]               | [mTo      | rr]                | 1.334 ×                       | 10 <sup>-3</sup>                                              |         |
| IE+02<br>IE+01<br>IE+00<br>IE-01<br>IE-02<br>IE-03<br>IE-04<br>IE-05<br>4000 6000 8000 10000 12000 14000 16000 18000 20000<br>Messsignal I [µA]                                                                                                    | 1E+04 -<br>1E+03 - |                         |                  |           |                    |                               | mba<br>Torr                                                   | ar<br>r |
| 1E+01<br>1E+00<br>1E-01<br>1E-02<br>1E-03<br>1E-04<br>1E-05<br>4000 6000 8000 10000 12000 14000 16000 18000 20000<br>Messsignal I [μA]                                                                                                    | 1E+02 -            |                         |                  |           |                    |                               |                                                               |         |
| IE+00<br>IE-01<br>IE-02<br>IE-03<br>IE-04<br>IE-05<br>4000 6000 8000 10000 12000 14000 16000 18000 20000<br>Messsignal I [µA]                                                                                                    | 1E+01 -            |                         |                  |           | 1                  |                               |                                                               |         |
| IE-01<br>IE-02<br>IE-03<br>IE-04<br>IE-05<br>4000 6000 8000 10000 12000 14000 16000 18000 20000<br>Messsignal I [μA]                                                                                                    | 1E+00 -            |                         |                  |           |                    |                               |                                                               |         |
| IE-02<br>IE-03<br>IE-04<br>IE-05<br>4000 6000 8000 10000 12000 14000 16000 18000 20000<br>Messsignal I [μA]                                                                                                    | 1E-01 -            |                         |                  |           | $\checkmark$       |                               |                                                               |         |
| IE-03<br>IE-04<br>IE-05<br>4000 6000 8000 10000 12000 14000 16000 18000 20000<br>Messsignal I [μA]                                                                                                    | 1E-02              | /                       |                  |           |                    |                               |                                                               |         |
| 1E-04<br>4000 6000 8000 10000 12000 14000 16000 18000 20000<br>Messsignal I [μA]                                                                                                    | 1E-03 -            |                         |                  |           |                    |                               |                                                               |         |
| 1E-05<br>4000 6000 8000 10000 12000 14000 16000 18000 20000<br>Messsignal I [µA]                                                                                                    | 1E-04              |                         |                  |           |                    |                               |                                                               |         |
| Messsignal I [µA]                                                                                                    | 1E-05 40           | 00 6000                 | 8000             | 10000     | 1200               | 0 1400                        | 00 16000 18000 20000                                          |         |
|                                                                                                    |                    |                         |                  | Mess      | ssign              | al I [µA]                     |                                                               |         |

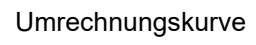

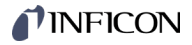

# B 3: Messkarte CP300C9,

## 0 ... 10 V

| Umrechnungsformel | l     | $c = c \times 10^{(0.7 \times U)}$      |            | gültig im Bereich:                                                                                              |  |  |
|-------------------|-------|-----------------------------------------|------------|----------------------------------------------------------------------------------------------------|--|--|
|                   | U = 1 | U = 10/7 × (log p – log c)              |            | 1 × 10 <sup>-9</sup> mbar -2 mbar<br>7.5 × 10 <sup>-10</sup> Torr -3 Torı<br>1 × 10 <sup>-7</sup> Pa < p < 1 Pa |  |  |
|                   | wobei | Messsignal<br>(Ausgangs-<br>spannung) U | Druck<br>p | Konstante (abhängig von der Druck-<br>c einheit)                                                                |  |  |
|                   |       | [V]                                     | [mbar]     | 1 × 10 <sup>-9</sup>                                                                                            |  |  |
|                   |       | [V]                                     | [Pa]       | 1 × 10 <sup>-7</sup>                                                                                            |  |  |
|                   |       | [V]                                     | [kPa]      | 1 × 10 <sup>-10</sup>                                                                                           |  |  |
|                   |       | [V]                                     | [Torr]     | 7.5 × 10 <sup>-10</sup>                                                                                         |  |  |
|                   |       | [V]                                     | [mTorr]    | 7.5 × 10 <sup>-7</sup>                                                                                          |  |  |

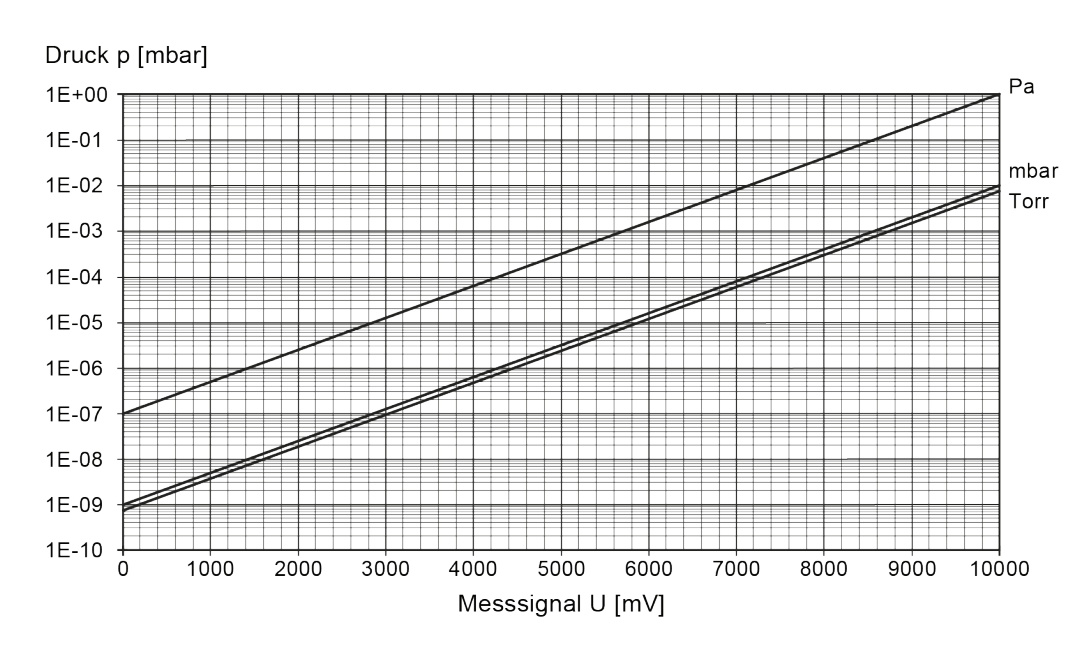

#### Umrechnungskurve

# B 4: Messkarte CP300C9,

# 4 ... 20 mA

Umrechnungsformel

|                | p = d    | × 10 <sup>(7/1</sup>    | 16 × I)         |          | ç    | jültig      | j im Bere                                                              | eich:                                     |                               |                                                 |
|----------------|----------|-------------------------|-----------------|----------|------|-------------|------------------------------------------------------------------------|-------------------------------------------|-------------------------------|-------------------------------------------------|
| l = 1          | 16/7 ×   | (log p                  | – log d)        |          |      | 1<br>7<br>1 | × 10 <sup>-9</sup> m<br>.5 × 10 <sup>-1(</sup><br>× 10 <sup>-7</sup> P | bar < p<br><sup>0</sup> Torr <<br>a < p < | < 1 × 10<br>p < 7.5 ×<br>1 Pa | ) <sup>-2</sup> mbar<br>× 10 <sup>-3</sup> Torr |
| wobei          | N<br>(Au | ∕lesssių<br>sgangs<br>I | gnal<br>sstrom) | Dru      | ıck  | Ko          | nstante (<br>d                                                         | abhäng<br>einheit)                        | ig von de                     | er Druck-                                       |
|                |          | [mA                     | ]               | [mb      | ar]  | 1.7         | ′78 × 10 <sup>-</sup>                                                  | 11                                        |                               |                                                 |
|                |          | [mA]                    | ]               | [P       | a]   | 1.7         | 778 × 10                                                               | -9                                        |                               |                                                 |
|                |          | [mA                     | ]               | [kF      | Pa]  | 1.7         | ′78 × 10 <sup>-</sup>                                                  | 12                                        |                               |                                                 |
|                |          | [mA                     | ]               | [To      | orr] | 1.3         | 34 × 10 <sup>-</sup>                                                   | 11                                        |                               |                                                 |
|                |          | [mA                     | ]               | [mT      | orr] | 1.3         | 334 × 10                                                               | -8                                        |                               |                                                 |
| 1E-01<br>1E-02 |          |                         |                 |          |      |             |                                                                        |                                           |                               | mbar<br>Torr                                    |
| 1E-03 +        |          |                         |                 |          |      | $\succ$     |                                                                        |                                           |                               |                                                 |
| 1E-05          |          |                         |                 | $\frown$ |      |             |                                                                        |                                           |                               |                                                 |
| 1E-06          |          | $\times$                |                 |          |      |             |                                                                        |                                           |                               |                                                 |
| 1E-07          |          |                         |                 |          |      |             |                                                                        |                                           |                               |                                                 |
| 1E-08          |          | $\checkmark$            |                 |          |      |             |                                                                        |                                           |                               |                                                 |
| 1E-09          |          |                         |                 |          |      |             |                                                                        |                                           |                               |                                                 |
| 1E-10<br>400   | 00       | 6000                    | 8000            | 10000    | 120  | 00          | 14000                                                                  | 16000                                     | 18000                         | 20000                                           |

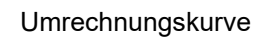

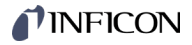

# B 5: Messkarte CP300C10,

# 0 ... 10 V

| Umrechnungsformel | $p = c \times 10^{(0.8 \times U)}$<br>U = 1.25 × (log p – log c) |                                         | g          | jültig im Bereich:<br>1 × 10 <sup>-10</sup> mbar -2 mbar<br>7.5 × 10 <sup>-11</sup> Torr -3 Torr<br>1 × 10 <sup>-8</sup> Pa < p < 1 Pa |
|-------------------|------------------------------------------------------------------|-----------------------------------------|------------|----------------------------------------------------------------------------------------------------|
|                   | wobei                                                            | Messsignal<br>(Ausgangs-<br>spannung) U | Druck<br>p | Konstante (abhängig von der Druck-<br>c einheit)                                                                                       |
|                   |                                                                  | [V]                                     | [mbar]     | 1 × 10 <sup>-12</sup>                                                                                                    |
|                   |                                                                  | [V]                                     | [Pa]       | 1 × 10 <sup>-10</sup>                                                                                                    |
|                   |                                                                  | [V]                                     | [kPa]      | 1 × 10 <sup>-13</sup>                                                                                                    |
|                   |                                                                  | [V]                                     | [Torr]     | 7.5 × 10 <sup>-13</sup>                                                                                                    |
|                   |                                                                  | [V]                                     | [mTorr]    | 7.5 × 10 <sup>-10</sup>                                                                                                    |

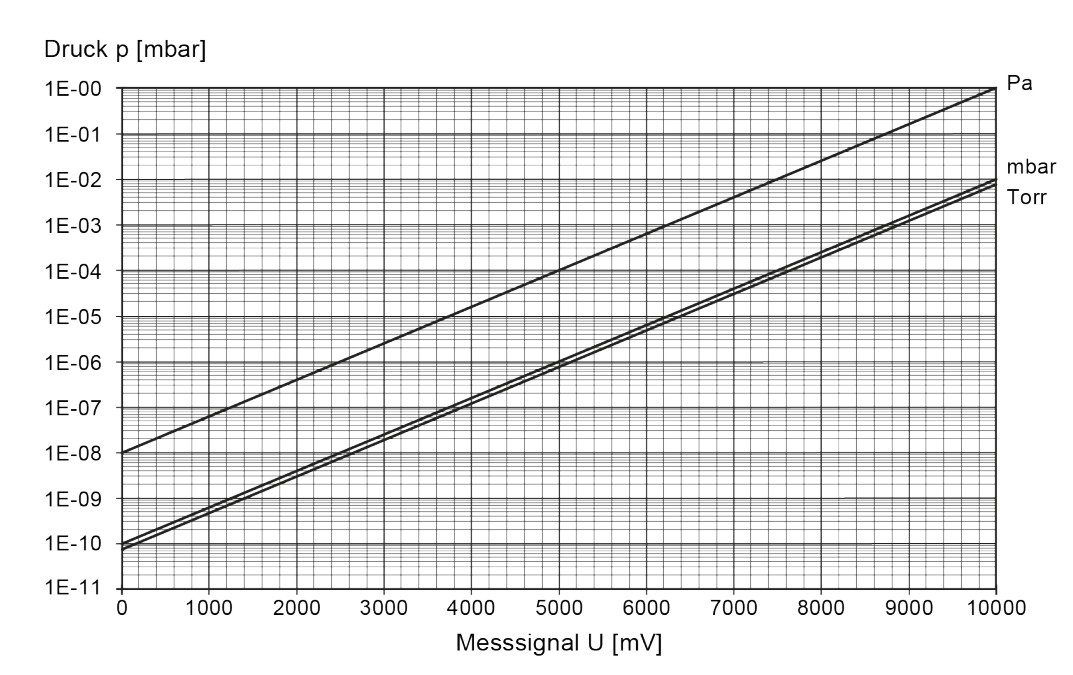

#### Umrechnungskurve

# B 6: Messkarte CP300C10,

## 4 ... 20 mA

Umrechnungsformel

|                         | $p = d \times 10^{(0)}$  | 1.5 × I)        |            | gülti       | g im Bere                                                               | eich:                                         |                 | 0.2                     |
|-------------------------|--------------------------|-----------------|------------|-------------|-------------------------------------------------------------------------|-----------------------------------------------|-----------------|-------------------------|
| =                       | = 2 × (log p –           | - log d)        |            | 1<br>7<br>1 | × 10 <sup>-1</sup> ° i<br>.5 × 10 <sup>-1</sup><br>× 10 <sup>-8</sup> P | nbar < p<br><sup>1</sup> Torr <<br>'a < p < ' | p < 7.5<br>1 Pa | × 10 <sup>-3</sup> Torr |
| wobei                   | Messsi<br>(Ausgang:<br>I | gnal<br>sstrom) | Drucl<br>p | K Ka        | nstante (<br>d                                                          | (abhängi<br>einheit)                          | ig von d        | er Druck-               |
|                         | [mA                      | ]               | [mbai      | r]          | 1 × 10 <sup>-12</sup>                                                   |                                               |                 |                         |
|                         | [mA                      |                 | [Pa]       |             | 1 × 10 <sup>-10</sup>                                                   |                                               |                 |                         |
|                         | [mA                      | ]               | [kPa]      |             | 1 × 10 <sup>-13</sup>                                                   |                                               |                 |                         |
|                         | [mA                      | ]               | [Torr      | ]   7       | .5 × 10 <sup>-1:</sup>                                                  | 3                                             |                 |                         |
|                         | [mA                      | ]               | [mTor      | r]   7      | .5 × 10 <sup>-10</sup>                                                  | D                                             |                 |                         |
| 1E-01<br>1E-02<br>1E-03 |                          |                 |            |             |                                                                         |                                               |                 | mbar<br>Torr            |
| 1E-04                   |                          |                 |            | $\swarrow$  |                                                                         |                                               |                 |                         |
| 1E-05                   |                          |                 | $\nearrow$ |             |                                                                         |                                               |                 |                         |
| 1E-06                   |                          | $\nearrow$      |            |             |                                                                         |                                               |                 |                         |
| 1E-07                   |                          |                 |            |             |                                                                         |                                               |                 |                         |
| 1E-08                   |                          |                 |            |             |                                                                         |                                               |                 |                         |
| 1E-09                   |                          |                 |            |             |                                                                         |                                               |                 |                         |
| 1E-10                   |                          |                 |            |             |                                                                         |                                               |                 |                         |
| 1E-11 400               | 00 6000                  | 8000            | 10000      | 12000       | 14000                                                                   | 16000                                         | 18000           | 20000                   |

Messsignal I [µA]

Umrechnungskurve

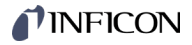

#### B 7: Messkarten CP300T11/T11L, 0 ... 10 V

Umrechnungsformel

|     | $p = c \times 10^{(0.9 \times U)}$<br>J = 10/9 × (log p - lo | g c)       | gültig im Bereich:<br>1 × 10 <sup>-11</sup> mbar -2 mbar<br>7.5 × 10 <sup>-12</sup> Torr -3 Torr<br>1 × 10 <sup>-9</sup> Pa < p < 1 Pa |
|-----|--------------------------------------------------------------|------------|----------------------------------------------------------------------------------------------------|
| wob | ei Messsignal<br>(Ausgangs-<br>spannung) L                   | Druck<br>p | Konstante (abhängig von der Druck-<br>c einheit)                                                                                       |
|     | [V]                                                          | [mbar]     | 1 × 10 <sup>-11</sup>                                                                                                    |
|     | [V]                                                          | [Pa]       | 1 × 10 <sup>-9</sup>                                                                                                    |
|     | [V]                                                          | [kPa]      | 1 × 10 <sup>-12</sup>                                                                                                    |
|     | [V]                                                          | [Torr]     | 7.5 × 10 <sup>-12</sup>                                                                                                    |
|     | [V]                                                          | [mTorr]    | 7.5 × 10 <sup>-9</sup>                                                                                                    |

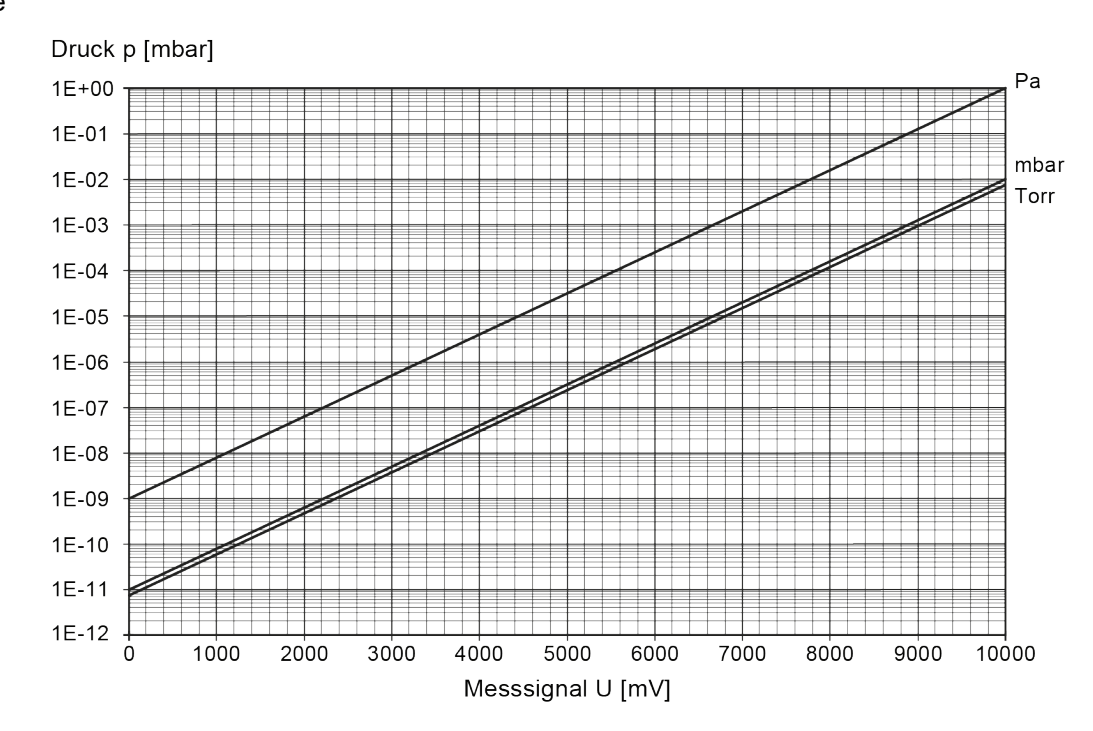

#### Umrechnungskurve

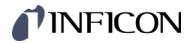

#### B 8: Messkarten CP300T11/T11L, 4 ... 20 mA

Umrechnungsformel

| p = d | × | 10 <sup>(9/16</sup> | × I) |
|-------|---|---------------------|------|
|-------|---|---------------------|------|

I = 16/9 × (log p – log d)

gültig im Bereich:

 $1 \times 10^{-11}$  mbar 10^{-2} mbar 7.5 ×  $10^{-12}$  Torr 10^{-3} Torr 1 ×  $10^{-9}$  Pa < p < 1 Pa

| wobei | Messsignal<br>(Ausgangsstrom)<br>I | Druck<br>p | Konstante (abhängig von der Druck-<br>d einheit) |
|-------|------------------------------------|------------|--------------------------------------------------|
|       | [mA]                               | [mbar]     | 5.620 × 10 <sup>-14</sup>                        |
|       | [mA]                               | [Pa]       | 5.620 × 10 <sup>-12</sup>                        |
|       | [mA]                               | [kPa]      | 5.620 × 10 <sup>-15</sup>                        |
|       | [mA]                               | [Torr]     | 4.215 × 10 <sup>-14</sup>                        |
|       | [mA]                               | [mTorr]    | 4.215 × 10 <sup>-11</sup>                        |

Druck p [mbar] Ра 1E+00 1E-01 mbar 1E-02 Torr 1E-03 1E-04 1E-05 1E-06 1E-07 1E-08 1E-09 1E-10 1E-11 1E-12 + 4000 6000 8000 10000 12000 14000 16000 18000 20000 Messsignal I [µA]

Umrechnungskurve

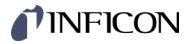

| C: | Firmware-Update                                   | <b>C</b><br>Ein Fir                          | Benötig<br>Messrö<br>gelege<br>rmware- | gt Ihr VGC094 eine<br>öhren ebenfalls zu u<br>nen INFICON-Serv<br>-Update ist möglich     | aktuellere Firmware-Version, um z. B. neue<br>unterstützen, nehmen Sie bitte mit Ihrer nächst-<br>icestelle Kontakt auf.<br>über                                                              |
|----|---------------------------------------------------|----------------------------------------------|----------------------------------------|-------------------------------------------------------------------------------------------|----------------------------------------------------------------------------------------------------|
|    |                                                   | <ul> <li>ein</li> <li>mit<br/>des</li> </ul> | t dem USE<br>s Geräte                  | 3-Speicherstick (Ty<br>SB Update Tool üb<br>es.                                           | o A auf der Vorderseite des Gerätes), oder<br>er den USB Typ B-Anschluss auf der Rückseite                                                                                                    |
|    | User-Parameter                                    | Die voi<br>meiste<br>aber, c                 | on Ihnen<br>en Fäller<br>die Para      | im Parameter-Moo<br>n auch nach dem F<br>ameter vor einem U                               | lus geänderten Einstellungen stehen in den<br>irmware-Update zur Verfügung. Wir empfehlen<br>pdate zu speichern (→ 🖹 48).                                                                     |
|    | Firmware-Update mit USB-<br>Speicherstick (Typ A) |                                              | ⊃<br>Es<br>kar<br>Bill<br>mit          | werden nicht alle L<br>ant, weil diese z. B.<br>igprodukte). Versud<br>Ihrer nächstgelege | ISB-Speichersticks automatisch vom VGC094 er-<br>nicht der USB-Norm entsprechen (vor allem<br>chen Sie einen anderen Speicherstick, bevor Sie<br>nen INFICON-Servicestelle Kontakt aufnehmen. |
|    |                                                   | 0                                            | Zwei D<br>"www.i                       | Dateien mit Endung<br>Inficon.com" auf eir                                                | ".S19" und ".CNF" von unserer Internetseite<br>en USB-Speicherstick herunterladen.                                                                                                    |
|    |                                                   | 2                                            | Gerät a                                | ausschalten.                                                                              |                                                                                                    |
|    |                                                   | ₿                                            | Speich                                 | erstick einstecken                                                                        | und Gerät einschalten.                                                                                                    |
|    |                                                   | 4                                            | Das Up                                 | odate erfolgt autom                                                                       | atisch in folgenden Schritten:                                                                                                    |
|    |                                                   |                                              | BOOTI                                  | NG                                                                                        | Sehr kurz.                                                                                                    |
|    |                                                   |                                              | BOOTL                                  | OADER Vx. xx                                                                              | Sehr kurz.                                                                                                    |
|    |                                                   |                                              | ERASI                                  | NG FW                                                                                     | Alte Firmware wird vom Gerät gelöscht.                                                                                                    |
|    |                                                   |                                              | UPDAT<br>UPDAT                         | ING FW xx%                                                                                | Neue Firmware wird auf das Gerät geladen.<br>Update ist fertig.                                                                                                    |
|    |                                                   | 6                                            | Speich                                 | erstick entfernen, c                                                                      | las Gerät startet automatisch neu.                                                                                                    |
|    |                                                   | 6                                            | Bei Be<br>stellun                      | darf die vor dem U <sub>l</sub><br>gen auf das Gerät :                                    | odate gespeicherten kundenspezifischen Ein-<br>zurück speichern (→                                                                                                    |
|    | Firmware-Update mit USB                           | Voraus                                       | ssetzun                                | g: Betriebssystem                                                                         | Windows XP, 7, 8, 10 oder 11                                                                                                    |
|    |                                                   |                                              | ⊃<br>Wä<br>des                         | ihrend des Updates<br>s Gerätes angeschl                                                  | adarf kein USB-Speicherstick auf der Vorderseite ossen sein.                                                                                                    |
|    |                                                   |                                              | ⊃<br>Wir<br>rich<br>her                | rd nicht automatiscl<br>htet, können Sie de<br>https:/<br>runterladen und ans             | n eine virtuelle serielle Schnittstelle (COM) einge-<br>n Treiber von<br>/ftdichip.com/drivers/vcp-drivers/<br>schließend installieren.                                                       |
|    |                                                   | 0                                            | Das US<br>herunte                      | SB UpdateTool von<br>erladen, oder von d                                                  | unserer Internetseite www.inficon.com<br>er beigelegten CD-ROM kopieren.                                                                                                    |
|    |                                                   | 2                                            | Gerät r                                | mit einem USB-Kab                                                                         | el Typ A/B mit dem PC verbinden.                                                                                                    |

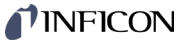

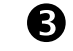

USB UpdateTool starten, in der Auswahlliste die COM-Schnittstelle wählen und <Connect> anklicken.

| USB Update Tool (V )                                                       |                                                                                   |
|----------------------------------------------------------------------------|-----------------------------------------------------------------------------------|
| Device Info Manage Firmware Man                                            | Connect Device COM10  Device Info Manage Firmware Manage Parameters Release Notes |
| Version on device:<br>Firmware: not available<br>Bootloader: not available | Version on device:<br>Firmware:<br>Bootloader:<br>COM10 successfully connected !  |

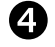

Im Register <Release Notes> finden Sie das Änderungsprotokoll.

| COM10  COM10  CO |   |
|----------------------------------------------------------------------------------------------------|---|
| levice Info Manage Firmware Manage Parameters Release Notes                                                                                                    |   |
| INFICON                                                                                                    | ^ |
|                                                                                                    |   |
| Software Release Notes                                                                                                    |   |
| for the v                                                                                                    |   |
| Deleger Deter a                                                                                                    |   |
| Filename :                                                                                                    |   |
| Known Problems                                                                                                    |   |
| -                                                                                                    |   |
|                                                                                                    |   |
|                                                                                                    | - |
|                                                                                                    |   |

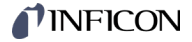

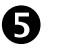

Wir empfehlen, im Register < Manage Parameters> die Parameter vor einem Update zu speichern.

| connec                                                                                                    | t Device                     |           |               |            |       |  |
|----------------------------------------------------------------------------------------------------|------------------------------|-----------|---------------|------------|-------|--|
| COMIO                                                                                                    | Disconn                      | ect       |               |            |       |  |
| Device Info                                                                                                    | Manage Fir                   | mware Mar | nage Paramete | rs Release | Notes |  |
| Downlo                                                                                                    | ad Param                     | eters fro | m Devic       | 5          |       |  |
| Ö                                                                                                    | Create                       |           |               | ں<br>•     |       |  |
| 1                                                                                                    |                              |           |               |            |       |  |
| <b>י</b> ם סי                                                                                                    | ownload                      |           |               |            |       |  |
|                                                                                                    |                              |           |               |            |       |  |
|                                                                                                    |                              |           |               |            |       |  |
|                                                                                                    |                              |           |               |            |       |  |
|                                                                                                    |                              |           |               |            |       |  |
| Upload                                                                                                    | Paramete                     | ers to De | vice          |            |       |  |
| Upload                                                                                                    | Paramete                     | ers to De | vice          |            |       |  |
| Upload                                                                                                    | Paramete<br>Select           | ers to De | vice          |            |       |  |
| Upload<br>The second second secon | Paramete<br>Select           | ers to De | vice          |            |       |  |
| Upload<br>The second second secon | Paramete<br>Select<br>Upload | ers to De | vice          |            |       |  |
| Upload<br>T                                                                                                    | Paramete<br>Select<br>Upload | ers to De | vice          |            |       |  |
| Uploac                                                                                                    | Paramete<br>Select<br>Upload | ers to De | vice          |            |       |  |

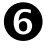

Register < Manage Firmware > öffnen, die Firmware wählen ...

- Option <Load from disk>: Eine Kopie der Firmware von unserer Internetseite "www.inficon.com" herunterladen. Anschließend im Update-Tool den entsprechenden Ordner öffnen.
- Option <Load from server>: Das Update-Tool stellt eine Verbindung zum Update-Server her. In der Auswahlliste die gewünschte Firmwareversion wählen.

| 県 USB Upda      | ate Tool (V )    |                   |               | X |
|-----------------|------------------|-------------------|---------------|---|
| Connec<br>COM10 | Disconnect       | •                 |               |   |
| Device Info     | Manage Firmware  | Manage Parameters | Release Notes |   |
| 1. Sele         | ct Firmware      |                   |               |   |
|                 | Select           |                   |               |   |
| © Lo            | ad from server 🍅 | *                 |               |   |

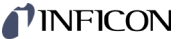

| und <update></update> | anklicken: | <b>Die Firmware</b> | wird | aktualisiert |
|-----------------------|------------|---------------------|------|--------------|
|-----------------------|------------|---------------------|------|--------------|

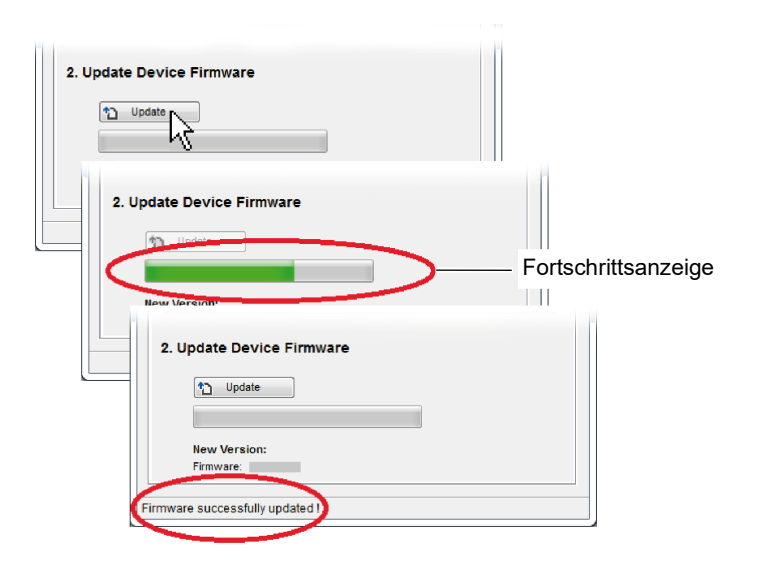

War die Aktualisierung nicht erfolgreich, versuchen Sie es noch einmal.

| 2. Upd    | ate Device Firmware |
|-----------|---------------------|
| 1         | ) Update            |
|           |                     |
| Ne        | w Version:          |
| Fin       | nware:              |
|           |                     |
| ERROR: Up | date failed !       |
|           |                     |

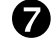

Die Parameter aufs Gerät zurück speichern.

| USB Update Tool (V )                                                                               | x |
|----------------------------------------------------------------------------------------------------|---|
| Connect Device                                                                                     |   |
| Device Info Manage Firmware Manage Parameters Release Notes Download Parameters from Device Create |   |
| Download                                                                                           |   |
| Upload Parameters to Device                                                                        | _ |
|                                                                                                    |   |
|                                                                                                    |   |
|                                                                                                    |   |

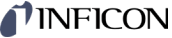

- **Ethernet-Konfiguration** D: Mit dem VGC094 kann über die virtuelle COM-Schnittstelle oder über Winsock / Telnet Verbindung aufgenommen werden. Ethernet Virtuelle COM-Schnittstelle Winsock oder Telnet (COM Mapping) (IP / Port 8000) Virtuelle COM-Schnittstelle Das Ethernet Configuration Tool ermöglicht die Konfiguration der Ethernet-Schnitt-(COM Mapping) stelle via PC. Zusätzlich kann einer IP-Adresse eine virtuelle serielle Schnittstelle (COM) zugeordnet werden. Auf die virtuellen COM-Schnittstellen kann mit jedem Programm, das serielle Schnittstellen unterstützt (z. B. Terminalprogramm, LabView, etc.), zugegriffen werden. Nehmen Sie mit Ihrem Netzwerk-Administrator Kontakt auf, bevor Sie mit der Konfiguration beginnen. [-b] Wir empfehlen vor Beginn der Konfiguration ein Update des Betriebssystems durchzuführen. Außerdem benötigen Sie Administratorrechte. D 1: VGC094 an ein Netzwerk anschließen Netzwerk mit Registrierung MAC-Adresse des VGC094 auslesen ( $\rightarrow$   $\cong$  50). 2 Das VGC094 durch den Netzwerk-Administrator im Netzwerk registrieren lassen und die Ethernet-Parameter erfragen (IP ADDRESS, GATEWAY, NETMASK und DHCP). B Das VGC094 konfigurieren: Die VGC094 -Parameter auf einen USB-Speicherstick speichern • ("SAVE SETUP",  $\rightarrow \blacksquare 48$ ). In der gespeicherten Parameterdatei (Dateiendung: CSV) die Ethernet-Parameter (IP ADDRESS, GATEWAY, NETMASK und DHCP) einstellen Die geänderten Parameter zurück auf das VGC094 laden ("RESTORE • SETUP",  $\rightarrow \mathbb{B}$  48). Das VGC094 mit einem Ethernet-Patchkabel ans Netzwerk anschließen. Mit dem Ethernet Configuration Tool das VGC094 im Netzwerk suchen und eine virtuelle COM-Schnittstelle zuweisen ( $\rightarrow$  109). 65
  - Das Programm zur Kommunikation mit dem VGC094 starten und mit der zugewiesenen COM-Schnittstelle verbinden.

#### Netzwerk ohne Registrierung

Falls nicht bekannt, die Daten für die Ethernet-Konfiguration (IP ADDRESS, GATEWAY, NETMASK und DHCP) beim Netzwerk-Administrator erfragen.

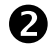

n

- Das VGC094 konfigurieren:
- In der gespeicherten Parameterdatei (Dateiendung: CSV) die erfragten Ethernet-Parameter (IP ADDRESS, GATEWAY, NETMASK und DHCP) einstellen.
- Das VGC094 mit einem Ethernet-Patchkabel ans Netzwerk anschließen.

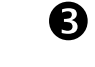

4

П

Mit dem Ethernet Configuration Tool das VGC094 im Netzwerk suchen und eine virtuelle COM-Schnittstelle zuweisen ( $\rightarrow \blacksquare$  109).

Das Programm zur Kommunikation mit dem VGC094 starten und mit der zugewiesenen COM-Schnittstelle verbinden.

#### D 2: VGC094 an einen Computer anschließen

Computer mit DHCP-Server

Das VGC094 am Computer anschließen ...

- mit einem Crossover Ethernet-Kabel,
- über einen Switch, oder
- mit einem Ethernet-Patchkabel (Voraussetzung: die Schnittstelle ist Auto MDI-X f\u00e4hig).

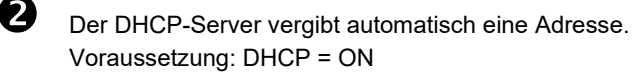

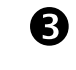

Mit dem Ethernet Configuration Tool das VGC094 im Netzwerk suchen und eine virtuelle COM-Schnittstelle zuweisen ( $\rightarrow \square$  109).

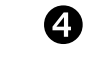

Das Programm zur Kommunikation mit dem VGC094 starten und mit der zugewiesenen COM-Schnittstelle verbinden.

#### Computer ohne DHCP-Server

Die VGC094-Parameter auf einen USB-Speicherstick speichern ("SAVE SETUP",  $\rightarrow$  B 48).

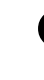

D

2)

In der gespeicherten Parameterdatei (Dateiendung: CSV) folgende Ethernet-Parameter einstellen:

 IP ADDRESS:
 192.168.0.1 (192.168.0.2 bei einem zweiten Gerät, usw.)

 NETMASK:
 255.255.0.0

 DHCP:
 OFF

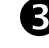

Die geänderten Parameter zurück auf das VGC094 laden ("RESTORE SETUP",  $\rightarrow$  B 48).
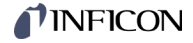

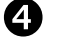

Das VGC094 am Computer anschließen ...

- mit einem Crossover Ethernet-Kabel,
- über einen Switch, oder
- mit einem Ethernet-Patchkabel (Voraussetzung: die Schnittstelle ist Auto MDI-X f\u00e4hig).

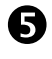

Mit dem Ethernet Configuration Tool das VGC094 im Netzwerk suchen und eine virtuelle COM-Schnittstelle zuweisen ( $\rightarrow \square$  109).

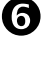

Das Programm zur Kommunikation mit dem VGC094 starten und mit der zugewiesenen COM-Schnittstelle verbinden.

D 3: Ethernet Configuration Tool

Mit dem Ethernet Configuration Tool kann einer IP-Adresse eine virtuelle serielle Schnittstelle (COM) zugeordnet werden. Zusätzlich ist die Konfiguration der Ethernet-Schnittstelle via Computer möglich.

Voraussetzung: Betriebssystem Windows 7, 8, 10 oder 11 (läuft nicht unter Windows XP)

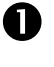

Das Ethernet Configuration Tool von unserer Internetseite "www.inficon.com" herunterladen, oder von der beigelegten CD-ROM kopieren.

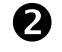

Ethernet Configuration Tool starten und <Search Devices> anklicken: Das Tool durchsucht das lokale Netzwerk nach angeschlossenen Geräten und listet die gefundenen Geräte im Auswahlfenster. Das Register <Device Info> zeigt Grundinformationen über das ausgewählte Gerät.

| Search Devices                | (local Network)                                  |    |
|-------------------------------|--------------------------------------------------|----|
|                               | 🖳 Ethernet Configuration Tool (V 👘 )             | 23 |
|                               | Search Devices (local Network) Search Devices    |    |
| Device Info Networ            |                                                  | +  |
|                               | Device Info Network/Settings Virtual Serial Port |    |
|                               |                                                  |    |
| Serialnumber:<br>MAC Address: |                                                  |    |
|                               | Serialnumber:<br>MAC Address:                    |    |

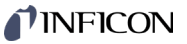

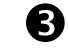

Im Register <Network Settings> erfolgt die automatische oder die manuelle Netzwerkeinstellung.

| Ethernet Configuration To                                                                                      | ol (V )                                                                                                    |                                                                                                |
|----------------------------------------------------------------------------------------------------|----------------------------------------------------------------------------------------------------|------------------------------------------------------------------------------------------------|
| Device Info<br>Obtain network Setting<br>Manually configure<br>IP Address:<br>Subnet Mask:<br>Default Gateway. | Virtual Serial Port           titings automatically           192.168.0.1           255.0.0.0.0           0.0.0.0           Save           Cancel | Automatische Netzwerkeinstellung<br>(DHCP-Server erforderlich)<br>Manuelle Netzwerkeinstellung |

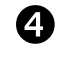

Im Register <Virtual Serial Port> kann jedem Gerät ein eigenes COM-Port zugewiesen, und/oder ...

| ■ Ethernet Configuration Tool (V )              |                                                                                                    |   |
|-------------------------------------------------|----------------------------------------------------------------------------------------------------|---|
| Search Devices (local Network) Search Devices   | 🕷 Ethernet Configuration Tool (V 👘 )                                                                      | x |
| 1                                               | Search Devices (local Network)<br>Search Devices                                                          | ~ |
| Device Info NetworkSettings Virtual Serial Port |                                                                                                    | ~ |
| Map Device to COM Port                          | Device Info Network/Settings Virtual Serial Port Map Device to COM Port Connect Disconnect Mapped Devices |   |
|                                                 | COM5                                                                                                    |   |

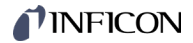

## ... ein neues COM-Port erzeugt werden.

| Ethernet Configuration Tool (V                                       | ×      |
|----------------------------------------------------------------------|--------|
| Search Devices (local Network) Search Devices                        |        |
|                                                                      | A<br>7 |
| Device Info NetworkSettings Virtual Serial Port                      |        |
| Map Device to COM Port                                               |        |
| Connect Cond<br>Cond<br>Cond<br>Cond<br>Cond<br>Cond<br>Cond<br>Cond |        |
| Mapped Devices                                                       | 72     |
| Pevice P                                                             | ort A  |
|                                                                      |        |

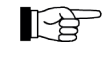

Die neu erzeugte virtuelle COM-Schnittstelle erscheint im Listenfeld und im Windows Gerätemanager.

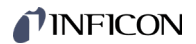

| <b>□</b> [1] | Gebrauchsanleitung<br>Steckkarten zu Totaldruck Mess- und Steuergeräte TPG300, VGC094<br>IG3972BEN<br>INFICON AG, LI-9496 Balzers, Liechtenstein |
|--------------|----------------------------------------------------------------------------------------------------|
| 🛄 [2]        | Gebrauchsanleitung                                                                                                    |

- Pirani-Messröhre PSG010, PSG017, PSG018 tinb71d1 INFICON AG, LI-9496 Balzers, Liechtenstein
- Gebrauchsanleitung Kaltkathoden-Messröhre MAG050, MAG060, MAG070 tinb43e1 INFICON AG, LI-9496 Balzers, Liechtenstein
- Gebrauchsanleitung Kaltkathoden-Messröhre MAG084, MAG086 tinb81e1 INFICON AG, LI-9496 Balzers, Liechtenstein
- Kommunikationsprotokoll PROFIBUS-DP Schnittstellenkarte zu Totaldruck Mess- und Steuergeräte TPG300, VGC094 IG3973BEN INFICON AG, LI-9496 Balzers, Liechtenstein
- [6] Kommunikationsprotokoll PROFINET-Schnittstellenkarte zu Totaldruck Mess- und Steuergeräte VGC094 tirb68e1 INFICON AG, LI-9496 Balzers, Liechtenstein

## **ETL-Zertifikat**

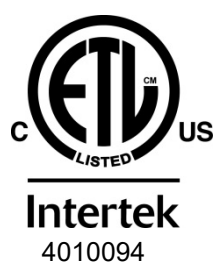

## ETL LISTED

The product VGC094

- conforms to the UL Standards UL 61010-1:2012 Ed.3+R:19Jul2019 and UL 61010-2-030:2012 Ed.1 +R:16Sep2016
- is certified to the CAN/CSA Standards CSA C22.2#61010-1-12:2012 Ed.3 +U1;U2;A1 and CSA C22.2#61010-2-030:2018 Ed.2

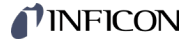

## EU-Konformitätserklärung

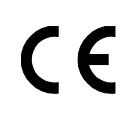

### Hersteller:

INFICON AG, Alte Landstraße 6, LI-9496 Balzers

Die alleinige Verantwortung für die Ausstellung dieser Konformitätserklärung trägt der Hersteller.

### Produkt: VGC094

Das oben genannte Produkt der Erklärung erfüllt folgende Harmonisierungsvorschriften der Union:

- 2014/35/EU, Abl. L 96/357, 29.3.2014 (NS-Richtlinie; Richtlinie über elektrische Betriebsmittel zur Verwendung innerhalb bestimmter Spannungsgrenzen)
- 2014/30/EU, Abl. L 96/79, 29.3.2014 (EMV-Richtlinie; Richtlinie über die elektromagnetische Verträglichkeit)
- 2011/65/EU, Abl. L 174/88, 1.7.2011 (RoHS-Richtlinie; Richtlinie zur Beschränkung der Verwendung bestimmter gefährlicher Stoffe in Elektro- und Elektronikgeräten)

Harmonisierte und internationale/nationale Normen sowie Spezifikationen:

- EN 61000-3-2:2014, Klasse A (EMV: Oberschwingungsströme)
- EN 61000-3-3:2013 (EMV: Begrenzung von Spannungsänderungen, Spannungsschwankungen und Flicker)
- EN 61000-6-1:2007 (EMV: Störfestigkeit für Wohn-, Geschäfts- und Gewerbebereiche)
- EN 61000-6-2:2005 (EMV: Störfestigkeit für Industriebereich)
- EN 61000-6-4:2007 + A1:2011 (EMV: Störaussendung für Industriebereich)
- EN 61010-1:2010 + A1:2019 + A1:2019/AC:2019 (Sicherheitsbestimmungen für elektrische Mess-, Steuer, Regel- und Laborgeräte)
- EN 61010-2-030:2010 (Sicherheitsbestimmungen f
  ür elektrische Mess-, Steuer, Regel- und Laborger
  äte)
- EN 61326-1:2013; Gruppe 1, Klasse A (EMV-Anforderungen für elektrische Mess- und Steuereinrichtungen)

# Unterzeichnet für und im Namen von:

INFICON AG, Alte Landstraße 6, LI-9496 Balzers

Balzers, 2025-03-31

William Opie Managing Director

Balzers, 2025-03-31

Lolins Solecup

Roberto Salemme Product Manager

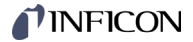

## **UKCA-Konformitätserklärung**

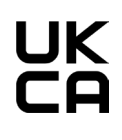

### Hersteller:

INFICON AG, Alte Landstraße 6, LI-9496 Balzers

Die alleinige Verantwortung für die Ausstellung dieser Konformitätserklärung trägt der Hersteller.

#### Produkt: **VGC094**

Das oben genannte Produkt der Erklärung erfüllt die relevanten britischen Rechtsinstrumente:

- S.I. 2016/1101, 11.2016 • (Verordnung zu Elektrogeräten (Sicherheit) 2016)
- S.I. 2016/1091, 11.2016 • (Verordnung über die elektromagnetische Verträglichkeit 2016)
- S.I. 2012/3032, 12.2012 • (Verordnung zur Beschränkung der Verwendung bestimmter gefährlicher Stoffe in Elektro- und Elektronikgeräten 2012)

Harmonisierte und internationale/nationale Normen sowie Spezifikationen:

- EN 61000-3-2:2014. Klasse A (EMV: Oberschwingungsströme)
- EN 61000-3-3:2013 (EMV: Begrenzung von Spannungsänderungen, Spannungsschwankungen und Flicker)
- EN 61000-6-1:2007 (EMV: Störfestigkeit für Wohn-, Geschäfts- und Gewerbebereiche)
- EN 61000-6-2:2005 (EMV: Störfestigkeit für Industriebereich)
- EN 61000-6-4:2007 + A1:2011 (EMV: Störaussendung für Industriebereich)
- EN 61010-1:2010 + A1:2019 + A1:2019/AC:2019 (Sicherheitsbestimmungen für elektrische Mess-, Steuer, Regel- und Laborgeräte)
- EN 61010-2-030:2010 (Sicherheitsbestimmungen für elektrische Mess-, Steuer, Regel- und Laborgeräte)
- EN 61326-1:2013; Gruppe 1, Klasse A (EMV-Anforderungen für elektrische Mess- und Steuereinrichtungen)

### Unterzeichnet für und im Namen von:

INFICON AG, Alte Landstraße 6, LI-9496 Balzers

Balzers, 2025-03-31

William Opie Managing Director

Balzers, 2025-03-31

Lolito Solecury

**Roberto Salemme** Product Manager

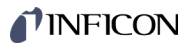

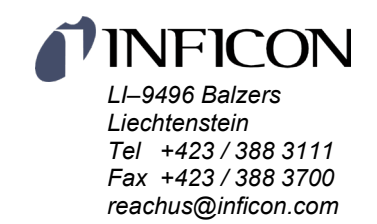

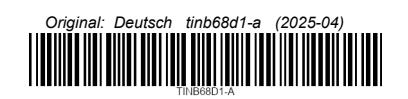

www.inficon.com